### **BAB IV**

### HASIL DAN PEMBAHASAN

#### 4.1 Requirement Planning

#### 4.1.1 Profil PT Aksara Solopos

PT Aksara Solopos merupakan anak dari perusahaan Bisnis Indonesia yang bergerak dibidang media pers dengan verifikasi Dewan Pers: 777/DP-Verifikasi/K/VIII/2021. Perusahaan ini merupakan bagian dari Solopos Media *Group* (SMG) di Kota Surakarta yang memiliki empat bagian perusahaan yaitu, PT Aksara Solopos dalam mengendalikan koran Solopos dan situs solopos.com, PT Solo Grafika Utama dalam mengendalikan percetakan, PT Aksara Mandiri Cipta Kreasi dalam mengendalikan bisnis penjualan di toko *online*, PT Radio Solo Audio Utama dalam mengendalikan radio SoloposFM. Salah satu bentuk produk digital dari PT Aksara Solopos adalah situs solopos.com.

Situs solopos.com merupakan sarana informasi yang diracik dengan sensasi milenial, simpel, unik dan inspiratif untuk meningkatkan daya tarik dan interaksi. Sebagai media *online* profesional, situs solopos.com bertujuan untuk menjadikan perusahaan informasi publik yang menyajikan berita terbaru, sederhana, cerdas dan menyenangkan untuk dibaca dan dilihat. Selain produk *online* dan cetak, PT Aksara Solopos memiliki produk lain seperti produk jaringan informasi kreatif dan beragam video lucu dan unik yang ditayangkan melalui akun *YouTube* Solopos TV, serta situs belanja *online* yang mempromosikan produk khas kota Solo (Surakarta) dan jasa pembuatan pakaian melalui situs tokosolopos.com.

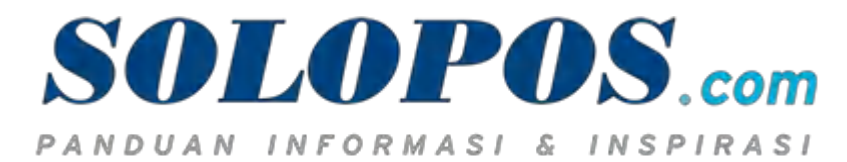

Gambar 4.1 Logo situs solopos.com

Situs solopos.com memiliki kategori berita yakni, Soloraya meliputi beberapa rubrik (Surakarta, Klaten, Wonogiri Boyolali, Karanganyar, Sukoharjo dan Sragen), Olahraga (Arena, Balapan dan Raket), Sepak Bola (Indonesia, Internasional), Hiburan (Artis, Film dan Musik), Gaya Hidup (Pembebasan dan Tips), Mobil, Teknologi, Jawa Tengah, Jawa Timur, Epospedia, Viral, Pojok Bisnis dan lainnya. Selain itu ada tautan ke halaman media sosial solopos.com, seperti *Twitter, Facebook, Instagram* dan *YouTube*. Sesuai dengan wawancara dengan redaktur pelaksana digital dimana jumlah pengakses situs solopos.com pada tahun 2020 rata-rata 5.000.000 pengakses (user) perbulan.

### 4.1.2 Visi dan Misi Solopos

Visi dan misi solopos dapat dijelaskan sebagai berikut.

Visi : Menyajian informasi utama, terpercaya dengan manajemen usaha yang profesional.

Misi : Membangun sumber daya manusia (SDM) yang kompeten, bermoral dan selalu menyajikan informasi dan inspirasi yang berimbang, akurat dan unggul kepada masyarakat.

### 4.1.3 Struktur Organisasi Solopos

Adapun struktur organisasi dalam perusahaan Solopos dapat digambarkan sebagai berikut.

## UNIVERSITAS ISLAM NEGERI SUMATERA UTARA MEDAN

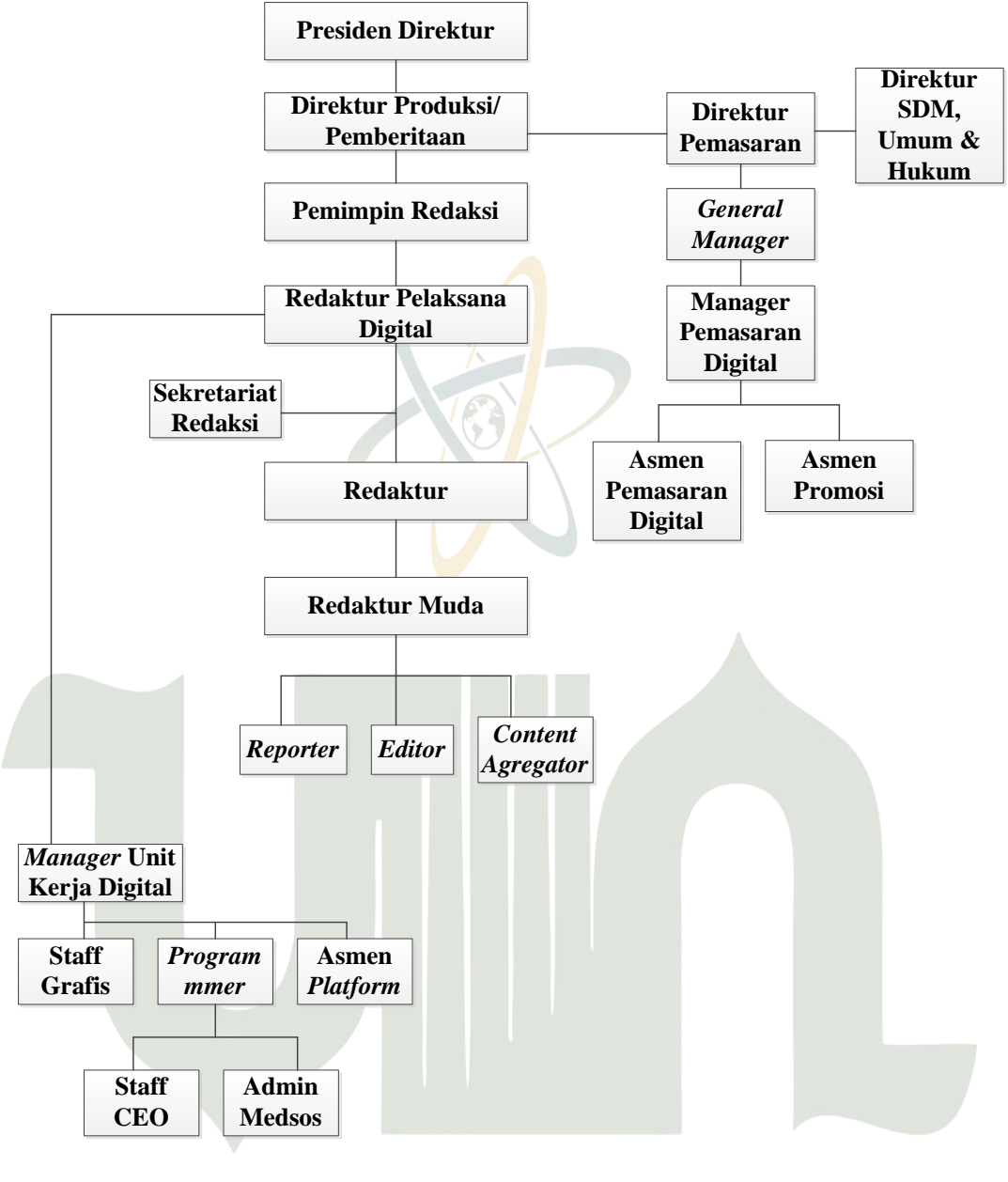

Gambar 4.2 Struktur Organisasi Solopos

Adapun keterangan dalam struktur organisasi tersebut dapat dijelaskan pada tabel berikut.

Tabel 4.1 Jabatan dan Tugas Pelaksanaan Solopos

| Jabatan           | Tugas Pelaksanaan |      |         |          |     |              |
|-------------------|-------------------|------|---------|----------|-----|--------------|
| Presiden Direktur | Bersikeras        | atas | seluruh | karyawan | dan | pengembangan |

|                   | perusahaan kedepan.                                        |
|-------------------|------------------------------------------------------------|
| Direktur Produksi | Bekerja atas keseluruhan jalannya poses pemberitaan pada   |
|                   | situs solopos.com.                                         |
| Pemimpin          | Penanggung jawab utama terkait seluruh isi pemberitaan     |
| Redaksi           | yang ada pada situs solopos.com baik kedalam maupun        |
|                   | keluar. Mengambil langkah pengamanan, misal pembatalan     |
|                   | pencabutan berita, gambar, atau foto yang dinilai kurang   |
|                   | pantas. Bertangung jawab atas pembinaan karyawan           |
|                   | dibidang keredaksian. Bertangung jawab atas biaya          |
|                   | operasional.                                               |
| Redaktur          | Mengawasi dan mengawal produksi berita secara langsung.    |
| Pelaksana         | Mengawal secara teknis mengenai pemberitaan mulai dari     |
|                   | perencanaan, peliputan, hingga diunggah di website serta   |
|                   | bertugas memastikan proses produksi berita berjalan sesuai |
|                   | rencana.                                                   |
| Redaktur          | Mengelola reporter mulai teknis peliputan dan penulisan    |
|                   | dan menyunting berita-berita yang dikirim reporter dan     |
|                   | kemudian mengunggahnya ke <i>website</i> .                 |
| Redaktur Muda     | Membantu redaktur pelaksana dalam mengelola reporter       |
|                   | mulai dari peliputan dan penulisan.                        |
| Editor            | Mencari bahan berita dan kemudian mengunggahnya ke         |
|                   | website.                                                   |
| Reporter          | Melakukan peliputan, reportase dan menuliskannya, hingga   |
| J                 | berita dikirim ke newsroom yang kemudian diolah oleh       |
| <b>STIVA</b>      | redaktur atau <i>editor</i> .                              |
| Content           | Mencari bahan berita dari web atau apikasi lain dari       |
| Agregator         | sumber online yang berbeda-beda dan kemudian               |
|                   | mengunggahnya ke <i>website</i> .                          |
| Sekretariat       | Membantu Redaktur Pelaksana dalam pengkoordinasian         |
| Redaksi           | dengan komponen perusahaan baik dibagian umum,             |

|                 | personalia, keuangan, memantau dan melindungi                  |  |  |  |  |  |  |
|-----------------|----------------------------------------------------------------|--|--|--|--|--|--|
|                 | kelancaran peredaksian dalam hal mengendalikan                 |  |  |  |  |  |  |
|                 | anggaran, biaya operasional.                                   |  |  |  |  |  |  |
| Manager Digital | Megelola, merancang dan mengevaluasi operasional dari          |  |  |  |  |  |  |
|                 | sistem informasi (Software, Hardware, jaringan dan             |  |  |  |  |  |  |
|                 | aplikasi-aplikasi pendukungnya) serta perawatan dan            |  |  |  |  |  |  |
|                 | pengawasan teknologi.                                          |  |  |  |  |  |  |
| Staff Grafis    | Bertangung jawab atas tampilan pada situs solopos.com          |  |  |  |  |  |  |
|                 | maupun pada portal beritanya.                                  |  |  |  |  |  |  |
| Programmer      | Merancang tampilan program atau aplikasi, menguji              |  |  |  |  |  |  |
|                 | program, menulis kode-kode program, <i>debugging</i> (mencari  |  |  |  |  |  |  |
|                 | kesalahan program yang sudah dirancang) dan menguji            |  |  |  |  |  |  |
|                 | program sebelum dirilis.                                       |  |  |  |  |  |  |
| Staff CEO       | Bertugas menentukan, mengarahkan dan memberi                   |  |  |  |  |  |  |
|                 | masukan terhadap apa yang harus dilakukan untuk                |  |  |  |  |  |  |
|                 | mengembangkan sistem informasi.                                |  |  |  |  |  |  |
| Admin Media     | Mengontrol dan mengelola media sosial milik                    |  |  |  |  |  |  |
| Sosial          | solopos.com, membuat strategi komunikasi, membentuk            |  |  |  |  |  |  |
|                 | komunitas, membuat konten gambar, video dan tulisan            |  |  |  |  |  |  |
|                 | (baik berisikan berita yang akan terbit, pelatihan, Solopos    |  |  |  |  |  |  |
|                 | internship (Magang), Solopos Research (Penelitian              |  |  |  |  |  |  |
|                 | mahasiswa).                                                    |  |  |  |  |  |  |
| Asmen Platform  | Bertugas membantu manager dalam mengatur,                      |  |  |  |  |  |  |
| J               | merencanakan, menerapkan strategi, dan mengontrol              |  |  |  |  |  |  |
| SUMA            | operasional. Serta memantau biaya anggaran dan sumber<br>daya. |  |  |  |  |  |  |
| Direktur        | Melakukan kolaborasi, mengawasi, mengidentifikasi,             |  |  |  |  |  |  |
| Pemasaran       | membuat anggaran tahunan.                                      |  |  |  |  |  |  |
| General Manager | Mengelola, mengawasi, mengkoordinasi dan mengarahkan           |  |  |  |  |  |  |
|                 | kebijakan dibidang pemasaran.                                  |  |  |  |  |  |  |

| Manager       | Merancang dan melaksanakan pemasaran melalui web,    |
|---------------|------------------------------------------------------|
| Pemasaran     | SEO/SEM, pemasaran database, email, media sosial dan |
|               | iklan.                                               |
| Asmen Digital | Bertugas membantu manager pemasaran dalam membuat    |
|               | web konten pemasaran, membuat perencanaan untuk      |
|               | promosi melalui media sosial.                        |
| Asmen Promosi | Bertugas membantu manager pemasaran mempromosikan    |
|               | produk yang ada pada situs solopos.com.              |
| Direktur SDM  | Memantau karyawan (kinerja karyawan), mengatur       |
|               | strategi pengembangan SDM, mengatur anggaran belanja |
|               | SDM, membuat, mengawasi dan mengevaluasi laporan     |
|               | keuangan perusahaan, serta bertangung jawab terhadap |
|               | keuangan perusahaan.                                 |

### 4.1.4 Analisis Permasalahan

Dalam penelitian ini, penulis melakukan pengamatan terkait berita yang ditampilkan pada situs solopos.com dan melakukan tahap analisis data yaitu reduksi data, pada tahap reduksi data dilakukan pemilihan data yang didapat melalui metode pengumpulan data yaitu berdasarkan observasi dan wawancara dengan mendapatkan data yang dapat diolah. Reduksi data pada penelitian ini dilakukan pada beragam kategori berita yang ditampilkan pada situs solopos.com. Berdasarkan pernyataan, Solopos merupakan media pers yang menghadirkan berita tak hanya seputar Soloraya, melainkan juga berita nasional dan global, maka penulis melakukan reduksi data pada kategori berita yang umum dan menjangkau seputar berita nasional.

Kategori berita yang dihadirkan pada situs solopos yang beragam seperti kategori berita Soloraya, Pendidikan, Bisnis, *Sport, Lifestyle, Regional*, Otomotif, Teknologi, dan *Entertainment*. Dalam hal ini, penulis mereduksi data kategori berita menjadi kategori berita yang umum seperti Pendidikan, Bisnis, *Sport, Lifestyle*, Otomotif, Teknologi, dan *Entertainment*.

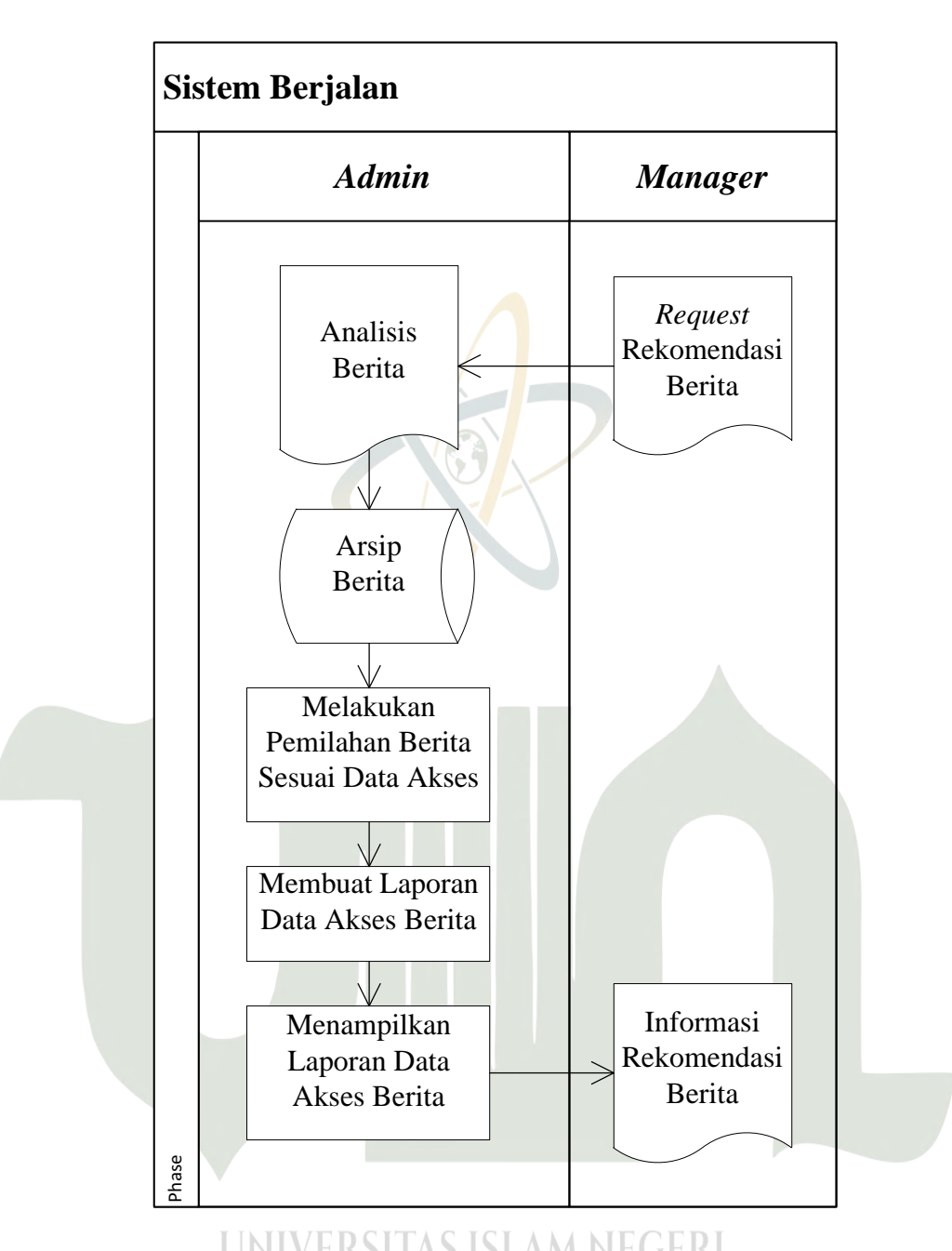

Gambar 4.3 Sistem Berjalan dalam Proses Rekomendasi Berita Solopos

Dalam sistem berjalan dapat dianalisis permasalahan data berita yang ingin diolah menjadi suatu informasi rekomendasi berita yang belum terintegrasi dengan mengimplementasikan teknologi *data mining* yang mempermudah pengelolaan data skala besar sehingga meminimalisir kegagalan proses pengelolaan.

### 4.1.5 Analisis Sistem Usulan

Setelah mengamati sistem berjalan dalam proses rekomendasi berita pada situs solopos.com yang memiliki data skala besar dan diperlukannya teknologi *data mining*, maka penulis mengusulkan sistem dengan implementasi *data mining* dengan menggunakan algoritma Apriori yang dapat mempermudah proses rekomendasi berita. Adapun sistem usulan yang diusulkan sebagai berikut.

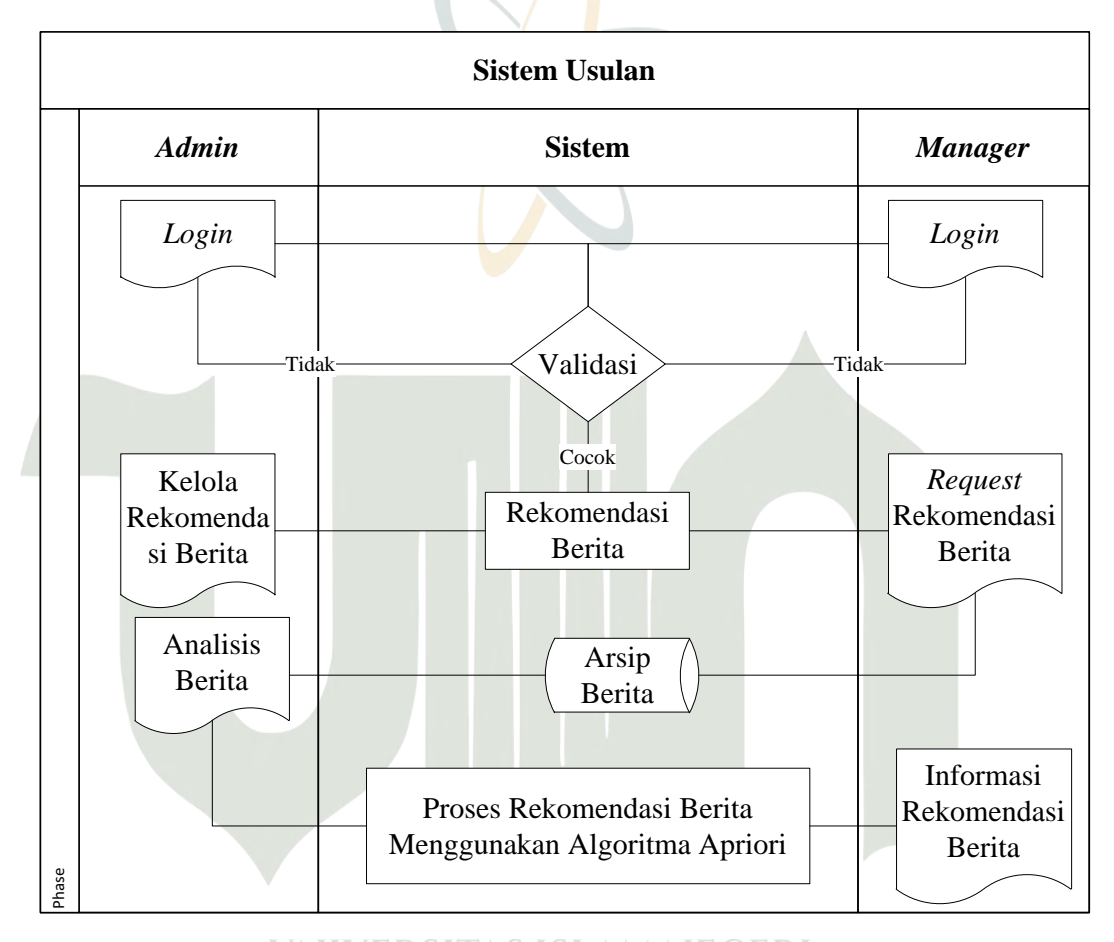

### **UNIVERSITAS ISLAM NEGERI**

Gambar 4.4 Sistem Usulan

Keterangan sistem usulan :

- 1. *Admin* atau *Manager login* dengan akun yang disediakan untuk masuk ke sistem.
- 2. Sistem melakukan validasi akun.
- 3. Admin dapat melakukan input data kategori berita yang diakses.

- 4. *Admin* memasukkan data *support* dan *confidence* terhadap kategori berita dan sistem melakukan proses rekomendasi berita dengan implementasi algoritma Apriori.
- 5. *Manager* dapat melihat data rekomendasi berita yang ditampilkan sistem sesuai *rule* yang diperoleh dari proses algoritma Apriori.

### 4.1.6 Daftar Kategori Berita

Metode pengumpulan data yang didapat pada situs solopos.com dengan menghasilkan reduksi data berupa tujuh kategori berita umum sebagai *sample* dengan rentang waktu Januari 2022 hingga Desember 2022 yang dapat disajikan dalam bentuk tabel sebagai berikut.

| Bulan     | Kategori Berita |        |        |           |          |           |               |
|-----------|-----------------|--------|--------|-----------|----------|-----------|---------------|
| (2022)    | Pendidikan      | Bisnis | Sport  | Lifestyle | Otomotif | Teknologi | Entertainment |
| Januari   | 500789          | 960123 | 490899 | 350229    | 789234   | 190590    | 300789        |
| Februari  | 419909          | 670989 | 243002 | 673311    | 478900   | 223456    | 119110        |
| Maret     | 908999          | 590253 | 979088 | 120099    | 456011   | 221400    | 229098        |
| April     | 690666          | 541200 | 202304 | 109191    | 200029   | 789001    | 117943        |
| Mei       | 343789          | 532255 | 666121 | 509017    | 409023   | 669777    | 303490        |
| Juni      | 892123          | 400190 | 600900 | 323210    | 501999   | 433237    | 250901        |
| Juli      | 900701          | 449153 | 509077 | 186941    | 392218   | 645911    | 250009        |
| Agustus   | 333901          | 512398 | 579976 | 241909    | 222109   | 732220    | 398111        |
| September | 445312          | 727188 | 421903 | 322847    | 789033   | 500219    | 289000        |
| Oktober   | 789011          | 612178 | 338290 | 301215    | 510993   | 789443    | 459014        |
| November  | 810338          | 495533 | 900014 | 270991    | 398978   | 569718    | 500899        |
| Desember  | 891143          | 305092 | 997792 | 330559    | 432257   | 339445    | 320009        |
| 0         | UNA             | ILN    | AU     | IAN       |          | LDAI      |               |

Tabel 4.2 Tabel Data Rekapitulasi Akses Kategori Berita

### 4.1.7 Proses Perhitungan Algoritma Apriori

Untuk melakukan perhitungan terhadap rekomendasi berita menggunakan algoritma Apriori dapat dilakukan dengan beberapa tahap sebagai berikut.

- Membuat data kategori berita dalam bentuk tabular dengan konsep bilangan biner yaitu 0 dan 1 yang ditentukan dalam tiga jumlah akses kategori berita tertinggi per bulannya dari data rekapitulasi akses kategori berita.
- 2. Membuat *itemset* (*Support*) dengan iterasi 1 *itemset*, 2 *itemset*, dan 3 *itemset*.
- 3. Membentuk aturan asosiasi (*Confidence*)
- 4. Menentukan aturan asosiasi final (*rule* akhir)

Untuk mempermudah perhitungan, penulis membuat kode pada setiap bulannya dari data rekapitulasi akses kategori berita menjadi sebagai berikut.

| Nama Bulan (2022) | Kode |  |  |
|-------------------|------|--|--|
| Januari           | B1   |  |  |
| Februari          | B2   |  |  |
| Maret             | B3   |  |  |
| April             | B4   |  |  |
| Mei               | B5   |  |  |
| Juni              | B6   |  |  |
| Juli              | B7   |  |  |
| Agustus           | B8   |  |  |
| September         | B9   |  |  |
| Oktober           | B10  |  |  |
| November          | B11  |  |  |
| Desember          | B12  |  |  |

| Tabel 4.3 | 6 Kode | Bulan | kategori | berita |
|-----------|--------|-------|----------|--------|
|-----------|--------|-------|----------|--------|

Setelah membuat kode bulan dari data rekapitulasi akses kategori berita, maka untuk mempermudah proses perhitungan dilakukan konsep data tabular dengan bilangan biner di setiap data rekomendasi akses rekomendasi berita perbulan. Bilangan biner 1 menyatakan data akses rekomendasi berita yang tertinggi dengan ketentuan setiap bulannya sebanyak 3 akses rekomendasi berita tertinggi. Sedangkan untuk bilangan biner 0 menyatakan data akses rekomendasi berita terendah.

Setelah menganalisis data rekapitulasi akses kategori berita, penulis menerapkan bilangan biner di setiap 3 data akses kategori berita tertinggi setiap bulannya dengan tabel sebagai berikut.

| Bulan   | Kategori Berita |           |            |           |              |           |               |
|---------|-----------------|-----------|------------|-----------|--------------|-----------|---------------|
| (2022)  | Pendidikan      | Bisnis    | Sport      | Lifestyle | Otomotif     | Teknologi | Entertainment |
| B1      | 1               | 1         | 0          | 0         | 1            | 0         | 0             |
| B2      | 0               | 1         | 0          | 1         | 1            | 0         | 0             |
| B3      | 1               | 1         | 1          | 0         | 0            | 0         | 0             |
| B4      | 1               | 1         | 0          | 0         | 0            | 1         | 0             |
| B5      | 0               | 1         | 1          | 0         | 0            | 1         | 0             |
| B6      | 1               | 0         | 1          | 0         | 1            | 0         | 0             |
| B7      | 1               | 0         | 1          | 0         | 0            | 1         | 0             |
| B8      | 0               | 1         | 1          | 0         | 0            | 1         | 0             |
| B9      | 0               | 1         | 0          | 0         | 1            | 1         | 0             |
| B10     | 1               | 1         | 0          | 0         | 0            | 1         | 0             |
| B11     | 1               | 0         | 1          | 0         | 0            | 1         | 0             |
| B12     | 1               | 0         | 1          | 0         | 1            | 0         | 0             |
| Jumlah  | 8               | <b>8</b>  | 7<br>DSIT/ |           | 5<br>M NECEI | 7         | 0             |
| Itemset |                 |           |            |           |              |           | T             |
|         | SUM             | <b>NE</b> | KA         | UA        | KA M         | EDAN      |               |

Tabel 4.4 Data Tabular Kategori Berita

Setelah membuat data tabular dengan bilangan biner, maka selanjutnya membuat *itemset (Support)* dengan iterasi 1 *itemset* dengan rumus

$$Support(A) = \frac{\sum Frekuensi mengandung(A)}{Total Bulan} \times 100\%$$

Dengan ketentuan minimum *support* adalah 30% sehingga memperoleh data sebagai berikut.

| No | Kategori Berita | ∑ Frekuensi | Support |
|----|-----------------|-------------|---------|
| 1  | Pendidikan      | 8           | 66,6%   |
| 2  | Bisnis          | 8           | 66,6%   |
| 3  | Sport           | 7           | 58,3%   |
| 4  | Lifestyle       | 1           | 8,3%    |
| 5  | Otomotif        | 5           | 41,6%   |
| 6  | Teknologi       | 7           | 58,3%   |
| 7  | Entertainment   | 0           | 0%      |

Tabel 4.5 Iterasi 1 Itemset

Berdasarkan data yang diperoleh dari iterasi 1 *itemset*, maka terdapat 2 kategori berita yang tidak memenuhi minimum *support* yang ditentukan yaitu kategori berita *Lifestyle* dan *Entertainment*. Sehingga memperoleh data sebagai berikut.

| Tabel 4.6 Hasi | l Iterasi 1 | Itemset |
|----------------|-------------|---------|
|----------------|-------------|---------|

|     | No | Kategori Berita | ∑ Frekuensi | Support |   |
|-----|----|-----------------|-------------|---------|---|
|     | 1  | Pendidikan      | 8           | 66,6%   |   |
|     | 2  | Bisnis          | 8           | 58,3%   |   |
|     | 3  | Sport           | 7           | 58,3%   |   |
|     | 4U | Otomotif        | LAM SVEGE   | 41,6%   |   |
| SUN | 5  | Teknologi       | AR7         | 58,3%   | N |

Setelah melakukan iterasi 1 itemset, maka selanjutnya melakukan iterasi 2

itemset dengan rumus

$$Support(A,B) = \frac{\sum Frekuensi mengandung(A) dan(B)}{Total Bulan} \times 100\%$$

Dengan ketentuan minimum *support* adalah 30% sehingga memperoleh data sebagai berikut.

| Bulan | Katego     | 2 Item |         |
|-------|------------|--------|---------|
| Dulan | Pendidikan | Bisnis | 2 11011 |
| B1    | 1          | 1      | Ya      |
| B2    | 0          | 1      | Tidak   |
| B3    | 1          | 1      | Ya      |
| B4    | 1-         | 1      | Ya      |
| B5    | 0          | 1      | Tidak   |
| B6    | 1          | 0      | Tidak   |
| B7    | 1          | 0      | Tidak   |
| B8    | 0          | 1      | Tidak   |
| B9    | 0          | 1      | Tidak   |
| B10   | 1          | 1      | Ya      |
| B11   | 1          | 0      | Tidak   |
| B12   | 1          | 0      | Tidak   |
| Jun   | 4          |        |         |
|       | Suppor     | t      | 33,3%   |
|       |            |        |         |

Tabel 4.7 Iterasi 2 Itemset (Pendidikan-Bisnis)

Tabel 4.8 Iterasi 2 Itemset (Pendidikan-Sport)

N

|     | Bulan | Katego     | )<br>Itom |       |  |
|-----|-------|------------|-----------|-------|--|
|     | Bulan | Pendidikan | Sport     |       |  |
| JUN | B1    |            | 0         | Tidak |  |
|     | B2    | 0          | 0         | Tidak |  |
|     | B3    | 1          | 1         | Ya    |  |
|     | B4    | 1          | 0         | Tidak |  |
|     | B5    | 0          | 1         | Tidak |  |

| B6  | 1                                | 1 | Ya    |  |  |  |
|-----|----------------------------------|---|-------|--|--|--|
| B7  | 1                                | 1 | Ya    |  |  |  |
| B8  | 0                                | 1 | Tidak |  |  |  |
| B9  | 0                                | 0 | Tidak |  |  |  |
| B10 | 1                                | 0 | Tidak |  |  |  |
| B11 | 1                                | 1 | Ya    |  |  |  |
| B12 | 1                                | 1 | Ya    |  |  |  |
| Jun | ıla <mark>n</mark> 2 <i>item</i> | 5 |       |  |  |  |
|     | Support                          |   |       |  |  |  |

Tabel 4.9 Iterasi 2 Itemset (Pendidikan-Otomotif)

|      | Bulan |      | Kategori Berita |      |                   | 2 Itom |       |    |
|------|-------|------|-----------------|------|-------------------|--------|-------|----|
|      | Dulan | Per  | ndidik          | kan  | Oton              | notif  | 2 nem |    |
|      | B1    |      | 1               |      | 1                 |        | Ya    |    |
|      | B2    |      | 0               |      | 1                 |        | Tidak |    |
|      | B3    |      | 1               |      | 0                 |        | Tidak |    |
|      | B4    |      | 1               |      | 0                 |        | Tidak |    |
|      | B5    |      | 0               |      | 0                 |        | Tidak |    |
|      | B6    |      | 1               |      | 1                 |        | Ya    |    |
|      | B7    | 7    | 1               |      | 0                 | I      | Tidak |    |
|      | B8    |      | 0               |      | 0                 | I      | Tidak |    |
|      | B9    |      | 0               |      | 1                 |        | Tidak |    |
|      | B10   | ER   | 5417            | 15   | ISLAN             | I NEC  | Tidak |    |
| SUM  | B11   | R    | 1               |      | 0                 |        | Tidak | AN |
| UUII | B12   |      | 1               |      | 1                 |        | Ya    |    |
|      | Jun   | nlah | Kem             | uncu | ılan 2 <i>ite</i> | em     | 3     |    |
|      |       |      | Sup             | por  | t                 |        | 25%   |    |
|      |       |      |                 |      |                   |        |       |    |

| Bulan | Katego                   | ori Berita | ) Itom |  |  |
|-------|--------------------------|------------|--------|--|--|
| Dulan | Pendidikan               | Teknologi  | 2 nem  |  |  |
| B1    | 1                        | 0          | Tidak  |  |  |
| B2    | 0                        | 0          | Tidak  |  |  |
| B3    | 1                        | 0          | Tidak  |  |  |
| B4    | 1 /                      |            | Ya     |  |  |
| B5    | 0                        | 1          | Tidak  |  |  |
| B6    |                          | 0          | Tidak  |  |  |
| B7    | 1                        | 1          | Ya     |  |  |
| B8    | 0                        | 1          | Tidak  |  |  |
| B9    | 0                        | 1          | Tidak  |  |  |
| B10   | 1                        | 1          | Ya     |  |  |
| B11   | 1                        | 1          | Ya     |  |  |
| B12   | 1                        | 0          | Tidak  |  |  |
| Jun   | Jumlah Kemunculan 2 item |            |        |  |  |
|       | Suppor                   | t          | 33,3%  |  |  |

Tabel 4.10 Iterasi 2 Itemset (Pendidikan-Teknologi)

Tabel 4.11 Iterasi 2 Itemset (Bisnis-Sport)

|     | Bulan | Katego    | Kategori Berita |          |    |
|-----|-------|-----------|-----------------|----------|----|
|     | Bulun | Bisnis    | Sport           | 2 110111 |    |
|     | UB1   | ERSITAS I | ISLAM NEC       | Tidak    |    |
|     | B2    |           | 0               | Tidak    |    |
| JUM | B3    | KAU       | IAKAI           | Ya       | AN |
|     | B4    | 1         | 0               | Tidak    |    |
|     | B5    | 1         | 1               | Ya       |    |
|     | B6    | 0         | 1               | Tidak    |    |
|     | B7    | 0         | 1               | Tidak    |    |
|     | B8    | 1         | 1               | Ya       |    |

| B9  | 1   | 0 | Tidak |
|-----|-----|---|-------|
| B10 | 1   | 0 | Tidak |
| B11 | 0   | 1 | Tidak |
| B12 | 0   | 1 | Tidak |
| Jun | 3   |   |       |
|     | 25% |   |       |

Tabel 4.12 Iterasi 2 Itemset (Bisnis-Otomotif)

|     | Bulan  | Kategori Berita |                    | ) Itom       |    |
|-----|--------|-----------------|--------------------|--------------|----|
|     | Dulali | Bisnis          | Otomotif           | 2 <i>nem</i> |    |
|     | B1     | 1               | 1                  | Ya           |    |
|     | B2     | 1               | 1                  | Ya           |    |
|     | B3     | 1               | 0                  | Tidak        |    |
|     | B4     | 1               | 0                  | Tidak        |    |
|     | B5     | 1               | 0                  | Tidak        |    |
|     | B6     | 0               | 1                  | Tidak        |    |
|     | B7     | 0               | 0                  | Tidak        |    |
|     | B8     | 1               | 0                  | Tidak        |    |
|     | B9     | 1               | 1                  | Ya           |    |
|     | B10    | 1               | 0                  | Tidak        |    |
|     | B11    | 0               | 0                  | Tidak        |    |
|     | B12    | 0               | 1                  | Tidak        |    |
|     | Jun    | ılah Kemuncu    | ılan 2 <i>item</i> | JER3         |    |
| SUM | ATE    | Suppor          | t ARA              | 25%          | AN |

Tabel 4.13 Iterasi 2 Itemset (Bisnis-Teknologi)

| Bulan | Katego | 2 Item    |
|-------|--------|-----------|
|       | Bisnis | Teknologi |

| B1  | 1     | 0 | Tidak |
|-----|-------|---|-------|
| B2  | 1     | 0 | Tidak |
| B3  | 1     | 0 | Tidak |
| B4  | 1     | 1 | Ya    |
| B5  | 1     | 1 | Ya    |
| B6  | 0     | 0 | Tidak |
| B7  | 0     | 1 | Tidak |
| B8  | 1     | 1 | Ya    |
| B9  | 1     | 1 | Ya    |
| B10 | 1     | 1 | Ya    |
| B11 | 0     | 1 | Tidak |
| B12 | 0     | 0 | Tidak |
| Ju  | 5     |   |       |
|     | 41,6% |   |       |

## Tabel 4.14 Iterasi 2 Itemset (Sport-Otomotif)

|     | Bulan | Katego  | ori Berita | 2. Item |    |
|-----|-------|---------|------------|---------|----|
|     |       | Sport   | Otomotif   |         |    |
|     | B1    | 0       | 1          | Tidak   |    |
|     | B2    | 0       | 1          | Tidak   |    |
|     | B3    | 1       | 0          | Tidak   |    |
|     | B4    | 0       | 0          | Tidak   |    |
|     | B5 V  | EKSHIAS | ISLAM NEC  | Tidak   |    |
| SUA | B6    | RA1     |            | Ya      | AN |
| 001 | B7    | 1       | 0          | Tidak   |    |
|     | B8    | 1       | 0          | Tidak   |    |
|     | B9    | 0       | 1          | Tidak   |    |
|     | B10   | 0       | 0          | Tidak   |    |
|     | B11   | 1       | 0          | Tidak   |    |
|     |       |         |            |         |    |

| B12 | 1     | 1 | Ya |
|-----|-------|---|----|
| Jun | 2     |   |    |
|     | 16,6% |   |    |

Tabel 4.15 Iterasi 2 Itemset (Sport-Teknologi)

| B | lulan | 2 Item |   |           |   |          |
|---|-------|--------|---|-----------|---|----------|
|   | ululi | Sport  |   | Teknologi |   | 2 110111 |
|   | B1    | 0      | 0 |           | 0 | Tidak    |
|   | B2    | 0      |   |           | 0 | Tidak    |
|   | B3    | 1      |   |           | 0 | Tidak    |
|   | B4    | 0      |   |           | 1 | Tidak    |
|   | B5    | 1      |   | 1         |   | Ya       |
|   | B6    | 1      |   |           | 0 | Tidak    |
|   | B7    | 1      |   |           | 1 | Ya       |
|   | B8    | 1      |   |           | 1 | Ya       |
|   | B9    | 0      |   |           | 1 | Tidak    |
| ] | B10   | 0      |   |           | 1 | Tidak    |
| ] | B11   | 1      |   |           | 1 | Ya       |
|   | B12 1 |        | 0 | Tidak     |   |          |
|   | Jun   | 4      |   |           |   |          |
|   |       | 33,3%  |   |           |   |          |
|   |       |        |   |           |   |          |

# Tabel 4.16 Iterasi 2 *Itemset* (Otomotif-Teknologi)

| M | $\Delta$ | ΚΔΙΙ     |            | MHI)     |  |
|---|----------|----------|------------|----------|--|
|   | Bulan    | Katego   | ori Berita | ? Item   |  |
|   | Dului    | Otomotif | Teknologi  | 2 110111 |  |
|   | B1       | 1        | 0          | Tidak    |  |
|   | B2       | 1        | 0          | Tidak    |  |
|   | B3       | 0        | 0          | Tidak    |  |

| B4  | 0    | 1 | Tidak |
|-----|------|---|-------|
| B5  | 0    | 1 | Tidak |
| B6  | 1    | 0 | Tidak |
| B7  | 0    | 1 | Tidak |
| B8  | 0    | 1 | Tidak |
| B9  | 1    | 1 | Ya    |
| B10 | 0    | 1 | Tidak |
| B11 | 0    | 1 | Tidak |
| B12 | 1    | 0 | Tidak |
| Jun | 1    |   |       |
|     | 8,3% |   |       |

Berdasarkan data yang diperoleh dari iterasi 2 *itemset*, maka terdapat beberapa gabungan kategori berita yang tidak memenuhi minimum *support* yang ditentukan sehingga memperoleh data sebagai berikut.

| Fabel | 4.17 | Hasil | Iterasi | 2 | Item. | set |
|-------|------|-------|---------|---|-------|-----|
|       |      |       |         |   |       |     |

| No | Kategori Berita      | $\sum$ Frekuensi | Support |
|----|----------------------|------------------|---------|
| 1  | Pendidikan-Bisnis    | 4                | 33,3%   |
| 2  | Pendidikan-Sport     | 5                | 41,6%   |
| 3  | Pendidikan-Teknologi | 4                | 33,3%   |
| 4  | Bisnis-Teknologi     | 5                | 41,6%   |
| 5  | Sport-Teknologi      | M NECED          | 33,3%   |

## Setelah melakukan iterasi 2 *itemset*, maka selanjutnya melakukan iterasi 3

*itemset* dengan rumus

 $Support(A, B, C) = \frac{\sum Frekuensi \ mengandung \ (A), (B) \ dan \ (C)}{Total \ Bulan} \times 100\%$ 

Dengan ketentuan minimum *support* adalah 30% sehingga memperoleh data sebagai berikut.

| Bulan  | Kat        | 3 Item |       |        |
|--------|------------|--------|-------|--------|
| Dulaii | Pendidikan | Bisnis | Sport | 5 Item |
| B1     | 1          | 1      | 0     | Tidak  |
| B2     | 0          |        | 0     | Tidak  |
| B3     | 1          |        | 1     | Ya     |
| B4     | 1          | 1      | 0     | Tidak  |
| B5     | 0          | 1      | 1     | Tidak  |
| B6     | 1          | 0      | 1     | Tidak  |
| B7     | 1          | 0      | 1     | Tidak  |
| B8     | 0          | 1      | 1     | Tidak  |
| B9     | 0          | 1      | 0     | Tidak  |
| B10    | 1          | 1      | 0     | Tidak  |
| B11    | 1          | 0      | 1     | Tidak  |
| B12    | 1          | 0      | 1     | Tidak  |
|        | em         | 1      |       |        |
|        | port       |        | 8,3%  |        |

Tabel 4.18 Iterasi 3 Itemset (Pendidikan-Bisnis-Sport)

Tabel 4.19 Iterasi 3 Itemset (Pendidikan-Bisnis-Teknologi)

| Bulan | VIVERSIK   | 3 Itam |           |       |
|-------|------------|--------|-----------|-------|
| Duran | Pendidikan | Bisnis | Teknologi | 5 nem |
| B1    |            | UM     | 0         | Tidak |
| B2    | 0          | 1      | 0         | Tidak |
| B3    | 1          | 1      | 0         | Tidak |
| B4    | 1          | 1      | 1         | Ya    |
| B5    | 0          | 1      | 1         | Tidak |

| B6  | 1     | 0 | 0 | Tidak |
|-----|-------|---|---|-------|
| B7  | 1     | 0 | 1 | Tidak |
| B8  | 0     | 1 | 1 | Tidak |
| B9  | 0     | 1 | 1 | Tidak |
| B10 | 1     | 1 | 1 | Ya    |
| B11 | 1     | 0 | 1 | Tidak |
| B12 | 1     | 0 | 0 | Tidak |
|     | 2     |   |   |       |
|     | 16,6% |   |   |       |
|     |       |   |   |       |

Tabel 4.20 Iterasi 3 Itemset (Pendidikan-Sport-Teknologi)

|    | Bulan  | Ka          | 3 Itam   |           |       |
|----|--------|-------------|----------|-----------|-------|
|    | Dulaii | Pendidikan  | Sport    | Teknologi | 5 nem |
|    | B1     | 1           | 0        | 0         | Tidak |
|    | B2     | 0           | 0        | 0         | Tidak |
|    | B3     | 1           | 1        | 0         | Tidak |
|    | B4     | 1           | 0        | 1         | Tidak |
|    | B5     | 0           | 1        | 1         | Tidak |
|    | B6     | 1           | 1        | 0         | Tidak |
|    | B7     | 1           | 1        | 1         | Ya    |
|    | B8     | 0           | 1        | 1         | Tidak |
|    | B9     | 0           | 0        | 1         | Tidak |
|    | B10    | AIVERSII    | AS IOLAN | A NEGER   | Tidak |
| SU | B11    | <b>PERA</b> | 1        |           | Ya    |
|    | B12    | 1           | 1        | 0         | Tidak |
|    |        | 2           |          |           |       |
|    |        | Su          | pport    |           | 16,6% |

| Bulan  | K                        | 3 Itom    |       |       |  |  |
|--------|--------------------------|-----------|-------|-------|--|--|
| Dulaii | Bisnis                   | Teknologi | Sport | 5 nem |  |  |
| B1     | 1                        | 0         | 0     | Tidak |  |  |
| B2     | 1                        | 0         | 0     | Tidak |  |  |
| B3     | 1                        | 0         | 1     | Tidak |  |  |
| B4     | 1                        |           | 0     | Tidak |  |  |
| B5     | 1                        |           | 1     | Ya    |  |  |
| B6     | 0                        | -0        | 1     | Tidak |  |  |
| B7     | 0                        | 1         | 1     | Tidak |  |  |
| B8     | 1                        | 1         | 1     | Ya    |  |  |
| B9     | 1                        | 1         | 0     | Tidak |  |  |
| B10    | 1                        | 1         | 0     | Tidak |  |  |
| B11    | 0                        | 1         | 1     | Tidak |  |  |
| B12    | 0                        | 0         | 1     | Tidak |  |  |
|        | Jumlah Kemunculan 3 Item |           |       |       |  |  |
|        | Support                  |           |       |       |  |  |

Tabel 4.21 Iterasi 3 Itemset (Bisnis-Teknologi-Sport)

Berdasarkan data yang diperoleh dari iterasi 3 *itemset*, maka tidak ada satupun gabungan kategori berita yang memenuhi minimum *support* yang ditentukan sehingga proses iterasi selesai. Untuk mendapatkan pembentukan aturan asosiasi (*Confidence*) digunakan iterasi 2 *itemset* dengan rumus

$$Confidence = P(B|A) = \frac{\sum Frekuensi mengandung (A) dan (B)}{\sum Frekuensi mengandung (A)}$$

Dengan ketentuan minimum *Confidence* adalah 60% sehingga memperoleh data sebagai berikut.

| No | Aturan                                               | Conj | fidence |
|----|------------------------------------------------------|------|---------|
| 1  | Jika mengakses kategori berita Pendidikan, maka akan | 4/8  | 50%     |
|    | mengakses kategori berita Bisnis                     |      |         |
| 2  | Jika mengakses kategori berita Bisnis, maka akan     | 4/8  | 50%     |
|    | mengakses kategori berita Pendidikan                 |      |         |
| 3  | Jika mengakses kategori berita Pendidikan, maka akan | 5/8  | 62,5%   |
|    | mengakses kategori berita Sport                      |      |         |
| 4  | Jika mengakses kategori berita Sport, maka akan      | 5/7  | 71,4,%  |
|    | mengakses kategori berita Pendidikan                 |      |         |
| 5  | Jika mengakses kategori berita Pendidikan, maka akan | 4/8  | 50%     |
|    | mengakses kategori berita Teknologi                  |      |         |
| 6  | Jika mengakses kategori berita Teknologi, maka akan  | 4/7  | 57,1%   |
|    | mengakses kategori berita Pendidikan                 |      |         |
| 7  | Jika mengakses kategori berita Bisnis, maka akan     | 5/8  | 62,5%   |
|    | mengakses kategori berita Teknologi                  |      |         |
| 8  | Jika mengakses kategori berita Teknologi, maka akan  | 5/7  | 71,4%   |
|    | mengakses kategori berita Bisnis                     |      |         |
| 9  | Jika mengakses kategori berita Sport, maka akan      | 4/7  | 57,1%   |
|    | mengakses kategori berita Teknologi                  |      |         |
| 10 | Jika mengakses kategori berita Teknologi, maka akan  | 4/7  | 57,1%   |
|    | mengakses kategori berita Sport                      |      |         |

Tabel 4.22 Pembentukan Aturan Asosiasi (Confidence)

### **UNIVERSITAS ISLAM NEGERI**

Dari hasil perhitungan rekomendasi berita menggunakan algoritma Apriori diatas, maka dapat diperoleh ketentuan (*rule*) akhir sebagai rekomendasi kategori berita seperti berikut ini.

Tabel 4.23 Hasil Rule Akhir

| No | Aturan (Rule Akhir) |
|----|---------------------|
|    |                     |

| 1 | Jika                                 | mengakses | kategor  | i beri | ta <i>Sport</i> , | maka   | akan |
|---|--------------------------------------|-----------|----------|--------|-------------------|--------|------|
|   | mengakses kategori berita Pendidikan |           |          |        |                   |        |      |
| 2 | Jika                                 | mengakses | kategori | berita | Teknologi         | , maka | akan |
|   | mengakses kategori berita Bisnis     |           |          |        |                   |        |      |

### 4.2 Desain Sistem

Pada fase ini dilakukan desain proses, desain basis data (*database*) dan desain antarmuka (*interface*) dengan tujuan untuk mendeskripsikan sistem yang dirancang.

### 4.2.1 Desain Proses

Tahap perencanaan proses menjelaskan bagaimana proses perancangan sistem diusulkan menggunakan Unified Modelling Language (UML), seperti use case diagram yang menggambarkan hubungan pengguna dengan sistem yang akan dibangun, activity diagram yang menjelaskan alur berbagai fungsi dari sistem, sequence diagram yang mendeskripsikan interaksi antar pengguna didalam sistem melalui pesan, dan class diagram yang menjelaskan hubungan struktural sistem yang meliputi fungsi dan atribut.

### 4.2.1.1 Use Case Diagram

Dengan adanya *use case diagram* dapat diketahui aktor dalam pengguna sistem yang dapat menjalankan fungsi-fungsi sistem. Berikut penjelasan dari deskripsi aktor dan deskripsi *use case* yang menjalankan sistem.

| No. | Aktor           | Keterangan                                       |
|-----|-----------------|--------------------------------------------------|
| 1   | Admin Pengelola | Dapat mengakses halaman landing page, melakukan  |
|     | Berita          | registrasi, login, aktivasi akun, mengakses menu |
|     |                 | admin, mengelola akses pengguna, melakukan       |
|     |                 | tambah, edit dan hapus pengguna, mengakses &     |
|     |                 | mengelola menu berita, melakukan proses          |

### Tabel 4.24 Deskripsi Aktor

|   | r            |                                                          |  |  |
|---|--------------|----------------------------------------------------------|--|--|
|   |              | rekomendasi berita dengan implementasi algoritma         |  |  |
|   |              | apriori yang diterapkan kedalam sistem, mengakses        |  |  |
|   |              | & mengelola menu profil, mengakses menu                  |  |  |
|   |              | manajemen menu & submenu, dan dapat keluar               |  |  |
|   |              | (logout) dari sistem.                                    |  |  |
| 2 | Manager Unit | Dapat mengakses halaman <i>landing page</i> , melakukan  |  |  |
|   | Kerja        | registrasi, <i>login</i> , aktivasi akun, mengakses menu |  |  |
|   |              | berita, mengakses hasil rekomendasi berita,              |  |  |
|   |              | mengakses & mengelola menu profil, dan dapat             |  |  |
|   |              | keluar ( <i>logout</i> ) dari sistem.                    |  |  |
|   | I            |                                                          |  |  |

Tabel 4.25 Deskripsi Use Case

|    | 10001           | 1.25 Deskiipsi | o se cuse                          |
|----|-----------------|----------------|------------------------------------|
|    |                 |                |                                    |
| No | Nama Use Case   | Aktor          | Keterangan                         |
| 1  | Landing Page    | Admin          | Halaman yang muncul saat           |
|    |                 | Pengelola      | pertama kali mengunjungi           |
|    |                 | Berita &       | website dengan memberikan          |
|    |                 | Manager        | informasi dan tombol Call To       |
|    |                 | Unit Kerja     | Action (CTA).                      |
| 2  | Registrasi      | Manager        | Proses pendaftaran akun untuk      |
|    |                 | Unit Kerja     | dapat mengakses sistem yang        |
|    |                 |                | disimpan kedalam <i>database</i> . |
| 3  | Login           | Admin          | Proses masuk ke sistem             |
|    | UNIVERSI        | Pengelola      | menggunakankan akun yang           |
|    |                 | Berita &       | telah diaktivasi menggunakan e-    |
|    | <b>SUMAIEKA</b> | Manager        | mail dan password saat             |
|    |                 | Unit Kerja     | registrasi.                        |
| 4  | Reset Password  | Admin          | Bantuan saat aktor lupa dengan     |
|    |                 | Pengelola      | password untuk login dengan        |
|    |                 | Berita &       | memasukkan <i>e-mail</i> sehingga  |
|    |                 | Manager        | sistem mengirimkan link ubah       |
|    | 1               |                |                                    |

| [ |    |                        | Unit Kerja            | password yang sesuai ketentuan.  |
|---|----|------------------------|-----------------------|----------------------------------|
| ľ | 5  | Halaman Administrator  | Admin                 | Menampilkan data-data            |
|   |    |                        | Pengelola             | pengguna (member) yang telah     |
|   |    |                        | Berita                | melakukan registrasi.            |
|   | 6  | Halaman Pengguna       | Admin                 | Mengelola akses pengguna,        |
|   |    |                        | Pengelola             | menambah, mengedit, dan          |
|   |    |                        | Berita                | menghapus jenis pengguna.        |
|   | 7  | Halaman Info Berita    | <u>Admin</u>          | Menampilkan data kategori        |
|   |    |                        | Pengelola             | berita yang akan dijadikan       |
|   |    |                        | Berita &              | rekomendasi berita.              |
|   |    |                        | <mark>Ma</mark> nager |                                  |
|   |    |                        | Unit Kerja            |                                  |
| - | 8  | Halaman Proses Apriori | Admin                 | Implementasi proses              |
|   |    |                        | Pengelola             | perhitungan algoritma apriori    |
|   |    |                        | Berita                | terhadap data kategori berita.   |
|   | 9  | Halaman Hasil          | Admin                 | Hasil dari proses implementasi   |
|   |    | Rekomendasi Berita     | Pengelola             | perhitungan algoritma apriori    |
|   |    |                        | Berita &              | dengan hasil <i>rule</i> akhir   |
|   |    |                        | Manager               | rekomendasi berita.              |
|   |    |                        | Unit Kerja            |                                  |
|   | 10 | Halaman Profil Saya    | Admin                 | Menampilkan data pengguna        |
|   |    |                        | Pengelola             | seperti nama, e-mail, foto dan   |
|   |    | v                      | Berita &              | waktu aktivasi akun.             |
|   |    | UNIVERSI               | Manager               | <b>I NEGERI</b>                  |
|   |    | <b>CLIMATERA</b>       | Unit Kerja            |                                  |
|   | 11 | Halaman Edit Profil    | Admin                 | Mengubah data pengguna sesuai    |
|   |    |                        | Pengelola             | ketentuan sistem dan tidak dapat |
|   |    |                        | Berita &              | mengubah <i>e-mail</i> pengguna. |
|   |    |                        | Manager               |                                  |
|   |    |                        | Unit Kerja            |                                  |

| ſ | 12 | Halaman Ganti       | Admin                  | Bantuan saat aktor ingin        |
|---|----|---------------------|------------------------|---------------------------------|
|   |    | Password            | Pengelola              | mengubah password untuk login   |
|   |    |                     | Berita &               | sesuai dengan ketentuan sistem. |
|   |    |                     | Manager                |                                 |
|   |    |                     | Unit Kerja             |                                 |
| - | 13 | Halaman Kirim Pesan | Admin                  | Fitur sistem untuk mengirimkan  |
|   |    |                     | Pengelola              | pesan kepada admin berupa text  |
|   |    |                     | Berita &               | seperti saran, masukkan, dan    |
|   |    |                     | Mana <mark>g</mark> er | motivasi dalam meningkatkan     |
|   |    |                     | Unit Kerja             | pengembangan sistem yang        |
|   |    |                     |                        | lebih baik.                     |
| - | 14 | Halaman Manajemen   | Admin                  | Mengelola menu yang ada pada    |
|   |    | Menu                | Pengelola              | sistem seperti menambah,        |
|   |    |                     | Berita                 | mengubah dan menghapus          |
|   |    |                     | 1                      | menu.                           |
| - | 15 | Halaman Manajemen   | Admin                  | Mengelola submenu yang ada      |
|   |    | Submenu             | Pengelola              | pada sistem seperti menambah,   |
|   |    |                     | Berita                 | mengubah dan menghapus          |
|   |    |                     |                        | menu.                           |
| - | 16 | Logout              | Admin                  | Proses keluar dari sistem.      |
|   |    |                     | Pengelola              |                                 |
|   |    |                     | Berita &               |                                 |
|   |    | V                   | Manager                |                                 |
|   |    | UNIVERSI            | Unit Kerja             | I NEGERI                        |
|   |    |                     |                        |                                 |

Setelah mendeskripsikan aktor dan keterangan *use case* yang ada pada sistem, berikut ini gambaran dari hubungan aktor dan *use case* didalam sistem.

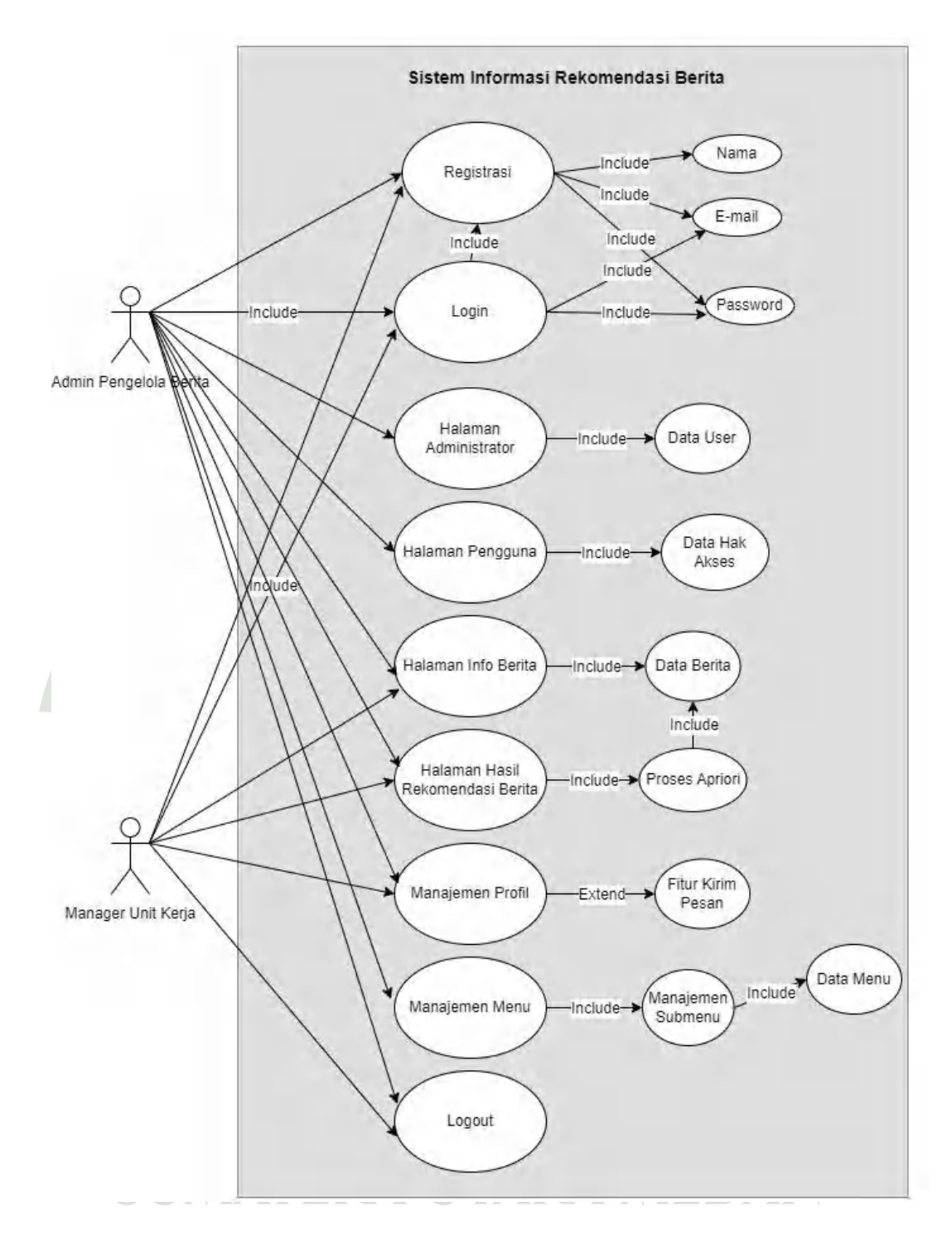

Gambar 4.5 Use Case Diagram Sistem Informasi Rekomendasi Berita

### 4.2.1.2 Activity Diagram

Setelah menyelesaikan langkah *use case diagram* selanjutnya langkah diagram aktivitas untuk menggambarkan aliran aktivitas sistem. Di bawah ini adalah gambar bagan aktivitas yang diproses dan dilalui oleh sistem.

1. Activity Diagram Landing Page

Pada *activity diagram landing page*, digambarkan proses disaat aktor membuka *website* sistem yang menampilkan halaman *landing page* seperti berikut ini.

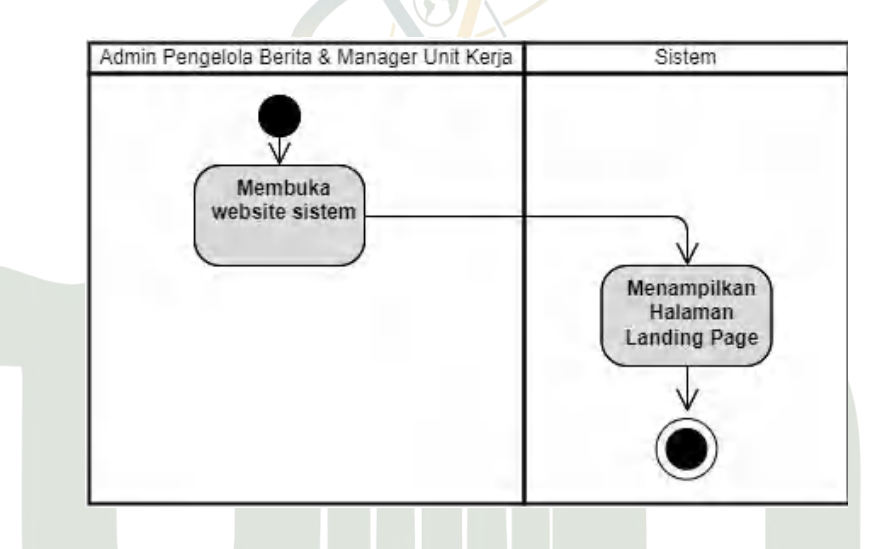

Gambar 4.6 Activity Diagram Landing Page

2. Activity Diagram Registrasi

Tahap registrasi yang digambarkan dalam *activity diagram* menunjukkan aktor yang berperan sebagai *Manager* Unit Kerja melakukan registrasi dengan proses validasi dan aktivasi yang dilakukan seperti berikut ini.

# SUMATERA UTARA MEDAN

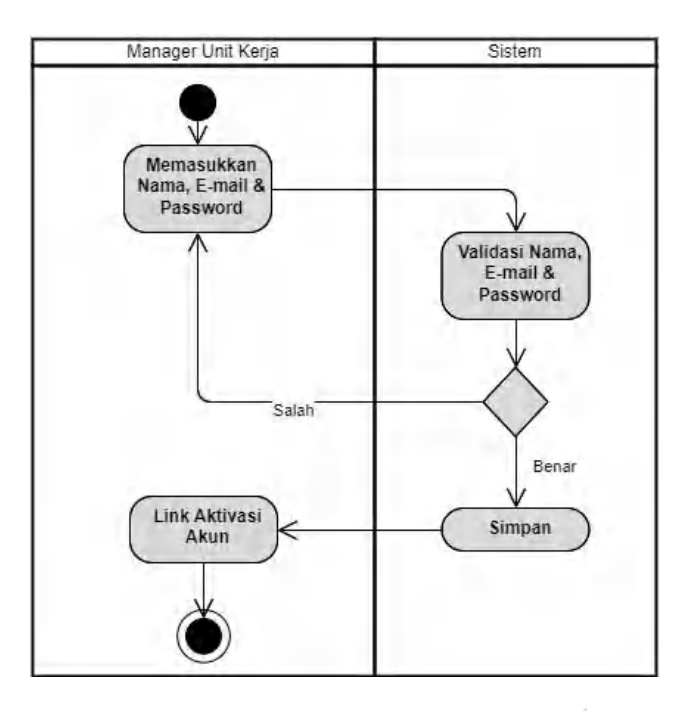

Gambar 4.7 Activity Diagram Registrasi

3. Activity Diagram Login

Sistem melakukan validasi akun dan jika berhasil maka sistem menampilkan halaman sesuai jenis pengguna. Namun jika akun tidak ada, maka sistem melakukan *direct* halaman untuk registrasi.

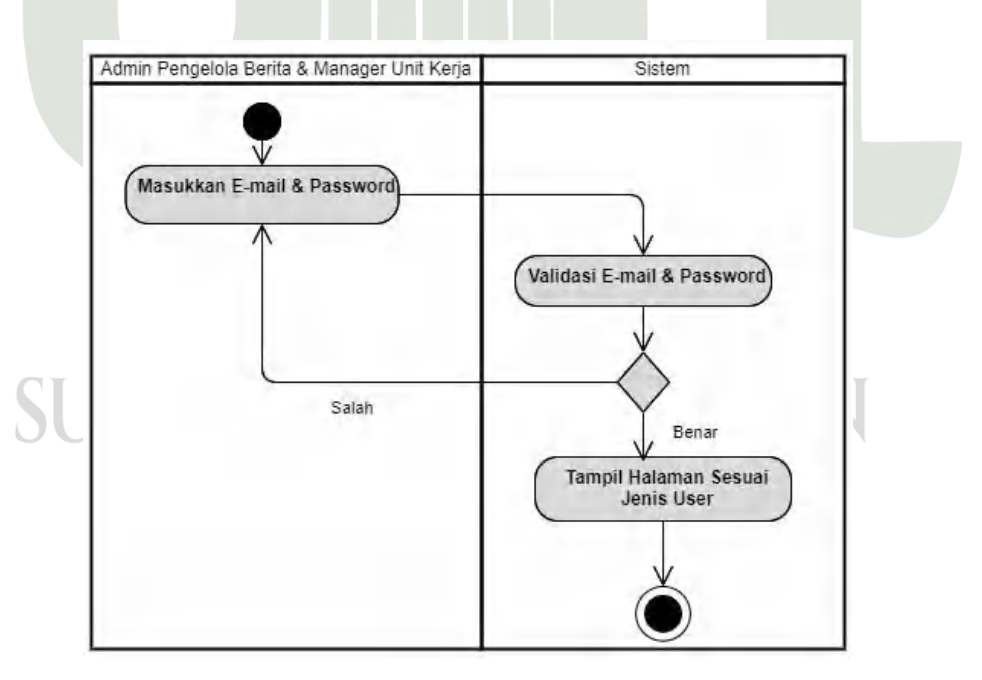

Gambar 4.8 Activity Diagram Login

### 4. Activity Diagram Reset Password

Untuk *fitur* ini, dapat digunakan ketika seluruh aktor lupa dengan password saat akan *login*. Hal yang menjadi ketentuan sistem yaitu password akan direset dengan memasukkan *password* baru yang dikirim melalui *e-mail*.

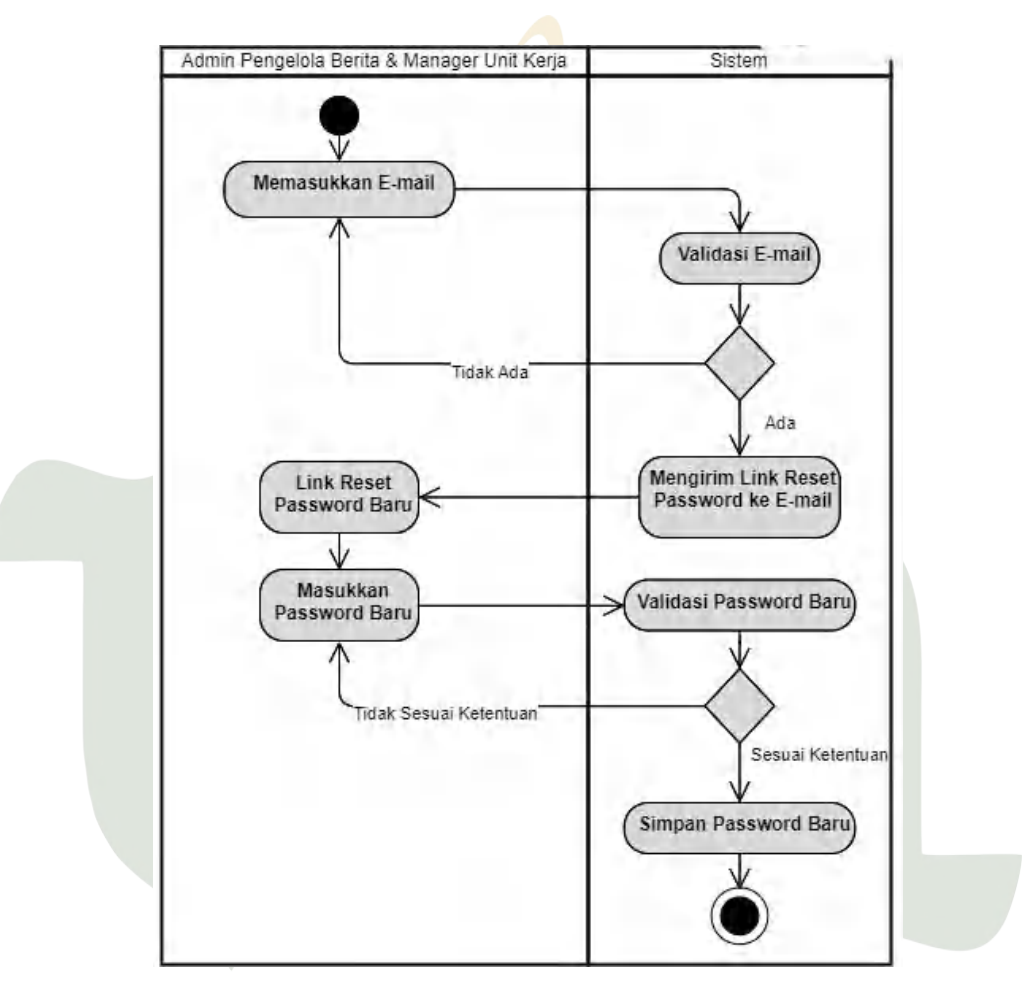

Gambar 4.9 Activity Diagram Reset Password

5. Activity Diagram Halaman Administrator

Pada halaman administrator hanya dapat diakses oleh *Admin* Pengelola Berita dengan validasi sistem sesuai role user yang dimiliki.

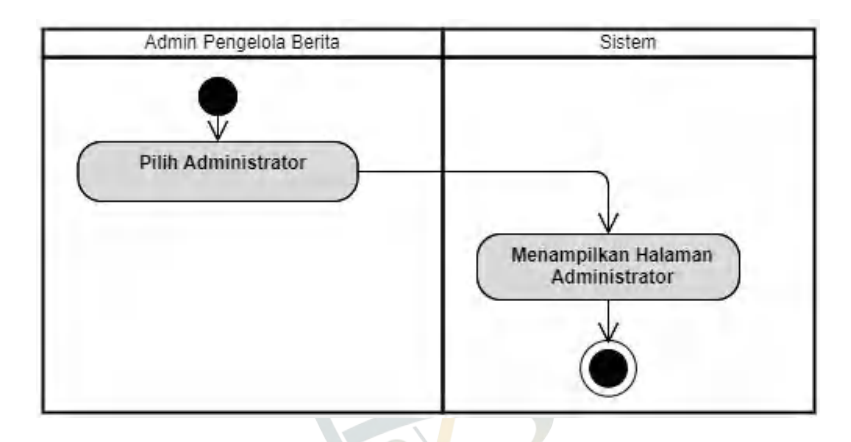

Gambar 4.10 Activity Diagram Administrator

6. Activity Diagram Halaman Pengguna

Pada aktivitas pengguna, aktor yang dapat mengakses yaitu Admin Pengelola Berita yang dapat menambah, mengubah, dan menghapus jenis pengguna (*user*) serta dapat mengelola hak akses pengguna terhadap menu yang dapat diakses didalam sistem.

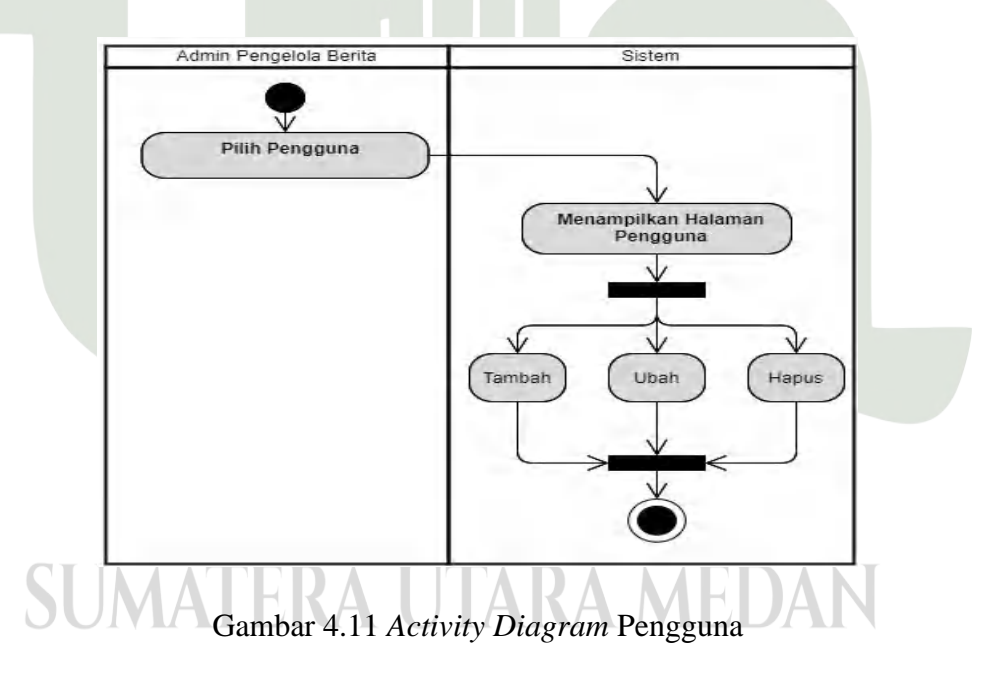

### 7. Activity Diagram Halaman Info Berita

Info berita yang ditampilkan dapat digambarkan pada aktivitas diagram sistem berikut ini. Dalam hal ini, berita yang ditampilkan merupakan daftar kategori berita umum pada situs solopos.com.

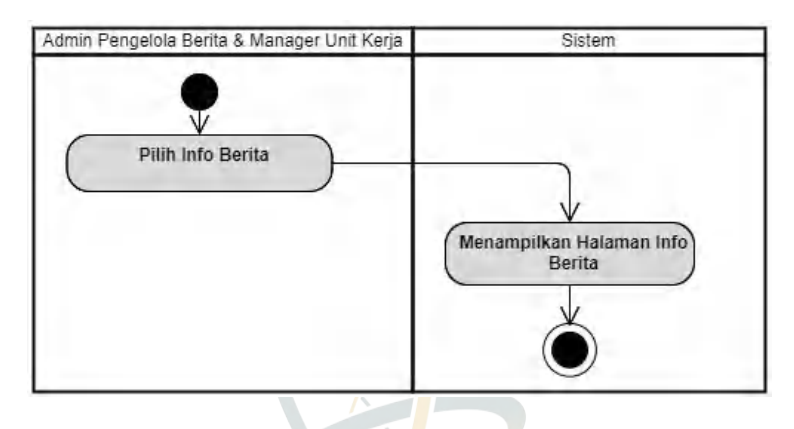

Gambar 4.12 Activity Diagram Info Berita

8. Activity Diagram Halaman Proses Apriori

Dengan menerapkan implementasi algoritma apriori untuk menghasilkan *rule* akhir rekomendasi berita dan dalam aktivitas sistem ini, hanya dapat diakses oleh *Admin* Pengelola Berita.

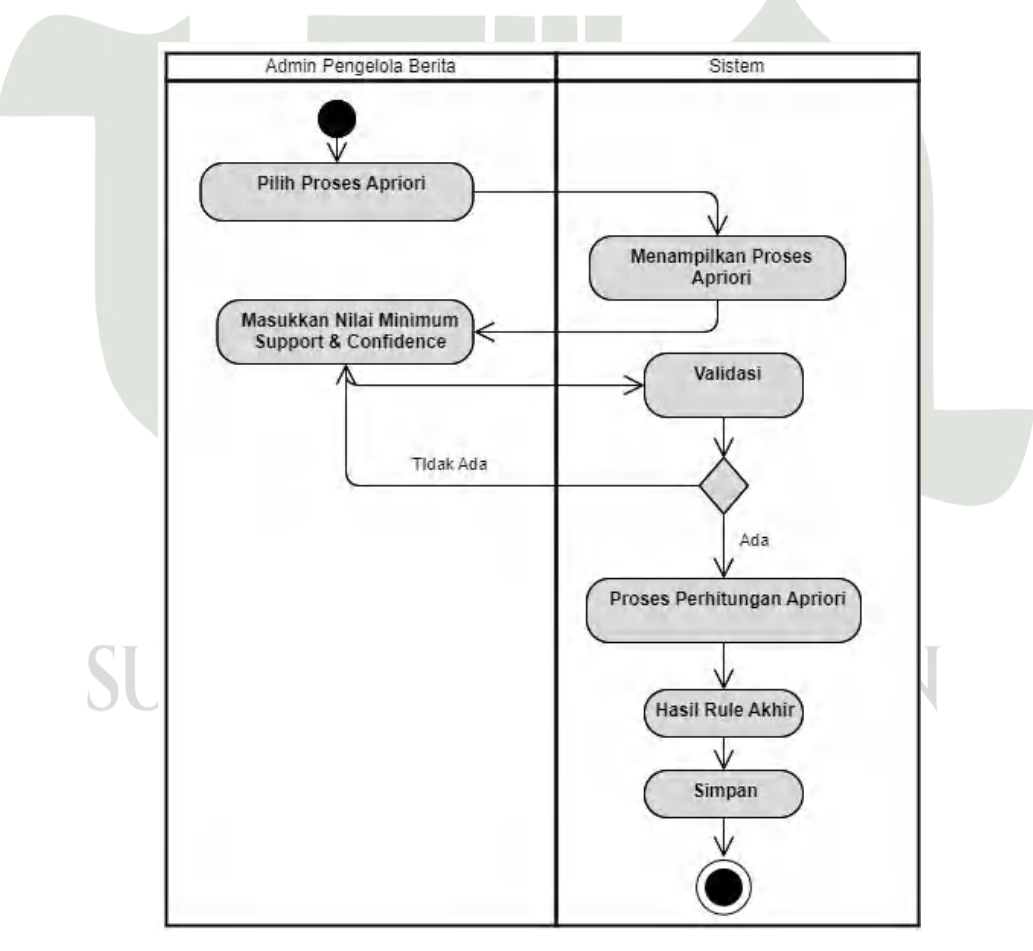

Gambar 4.13 Activity Diagram Proses Apriori

9. Activity Diagram Halaman Hasil Rekomendasi Berita

Aktivitas hasil rekomendasi berita sesuai dengan proses apriori yang dijalankan dan dapat diakses oleh *Manager* Unit Kerja sebagai laporan rekomendasi berita.

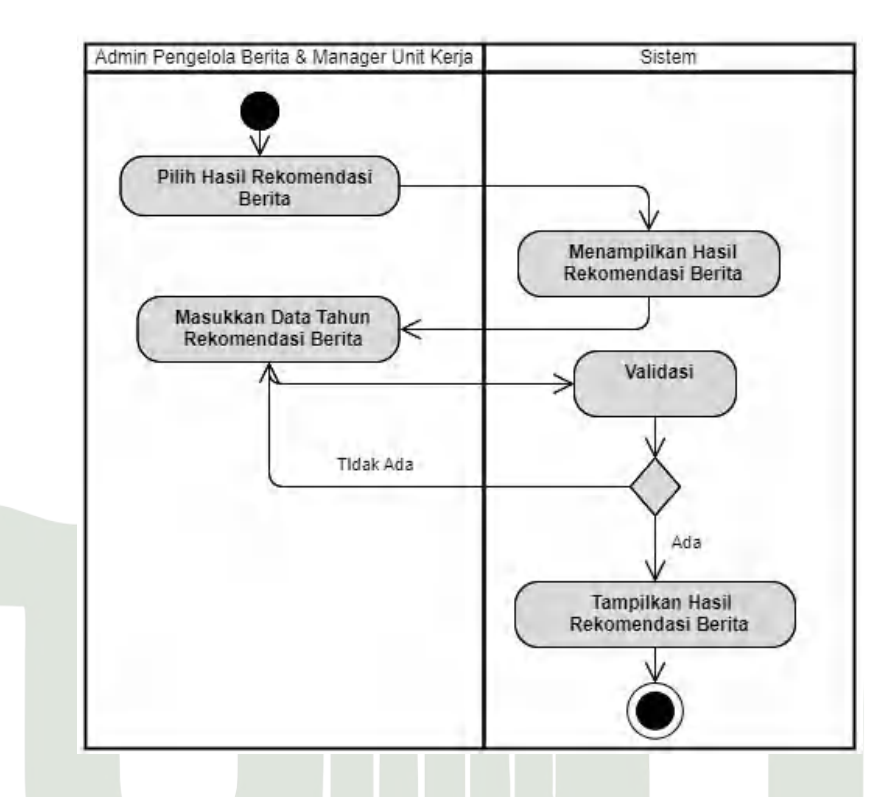

Gambar 4.14 Activity Diagram Hasil Rekomendasi Berita

### 10. Activity Diagram Halaman Profil Saya

Profil Saya merupakan aktivitas aktor didalam sistem dengan menampilkan data-data pengguna seperti nama, *e-mail*, dan Foto serta waktu bergabung.

# waktu bergabung. SUMATERA UTARA MEDAN

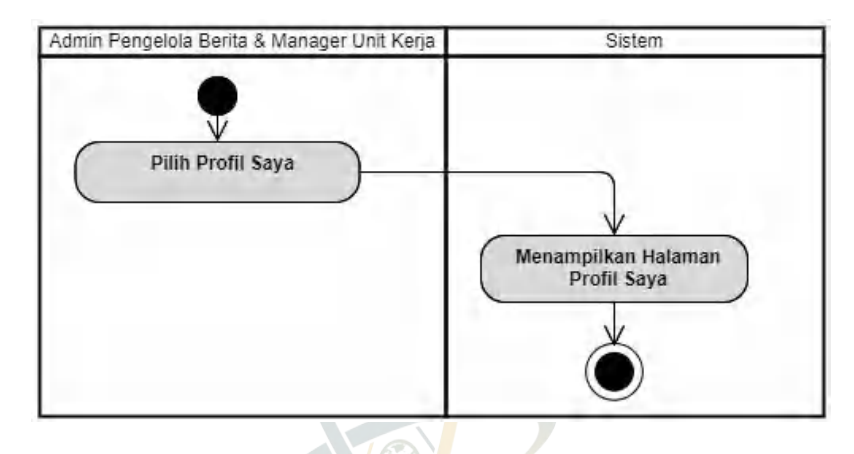

Gambar 4.15 Activity Diagram Profil Saya

11. Activity Diagram Halaman Edit Profil

Pada tahap edit profil, aktor dapat mengelola data pribadinya kecuali mengubah *e-mail*. Dengan ketentuan ukuran foto maksimal 5 MB.

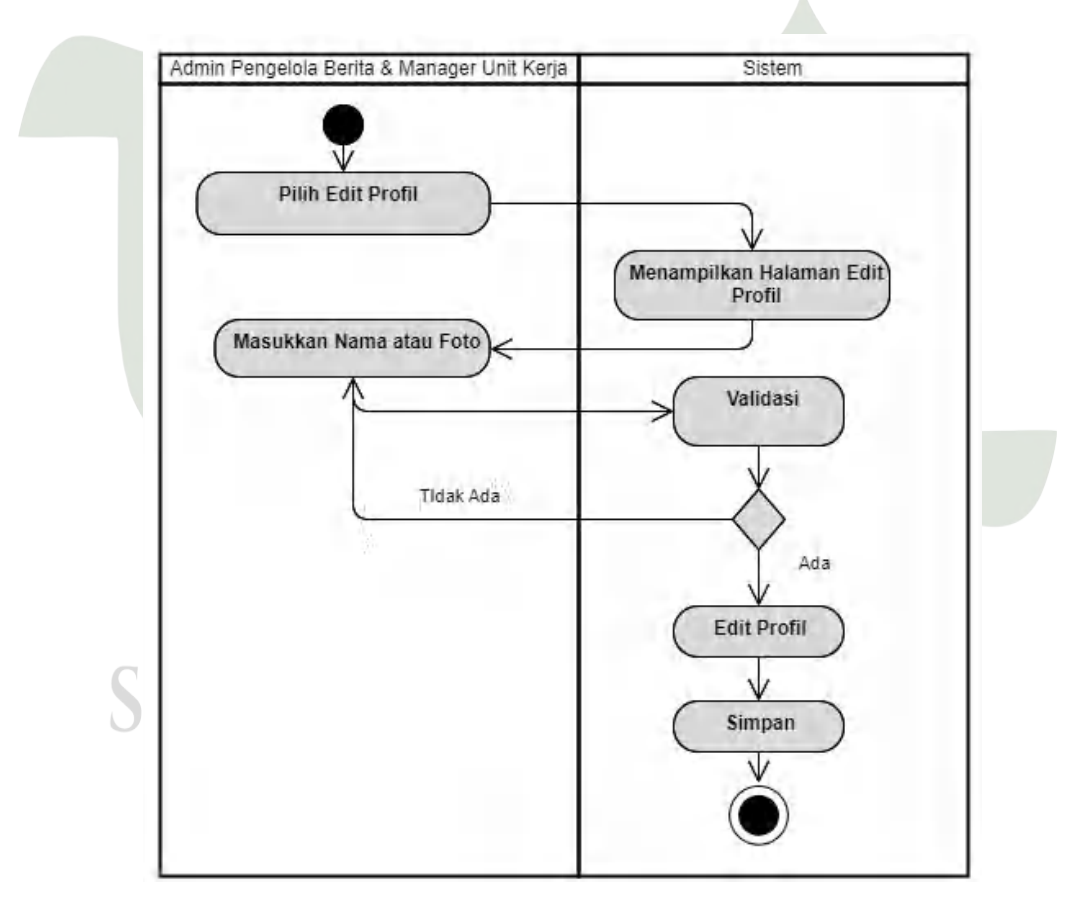

Gambar 4.16 Activity Diagram Edit Profil

### 12. Activity Diagram Halaman Ganti Password

*Fitur* ganti *password* dapat dilakukan untuk proteksi akun. Dengan ketentuan *password* baru tidak sama dengan *password* yang lama dan berjumlah minimal 6 karakter.

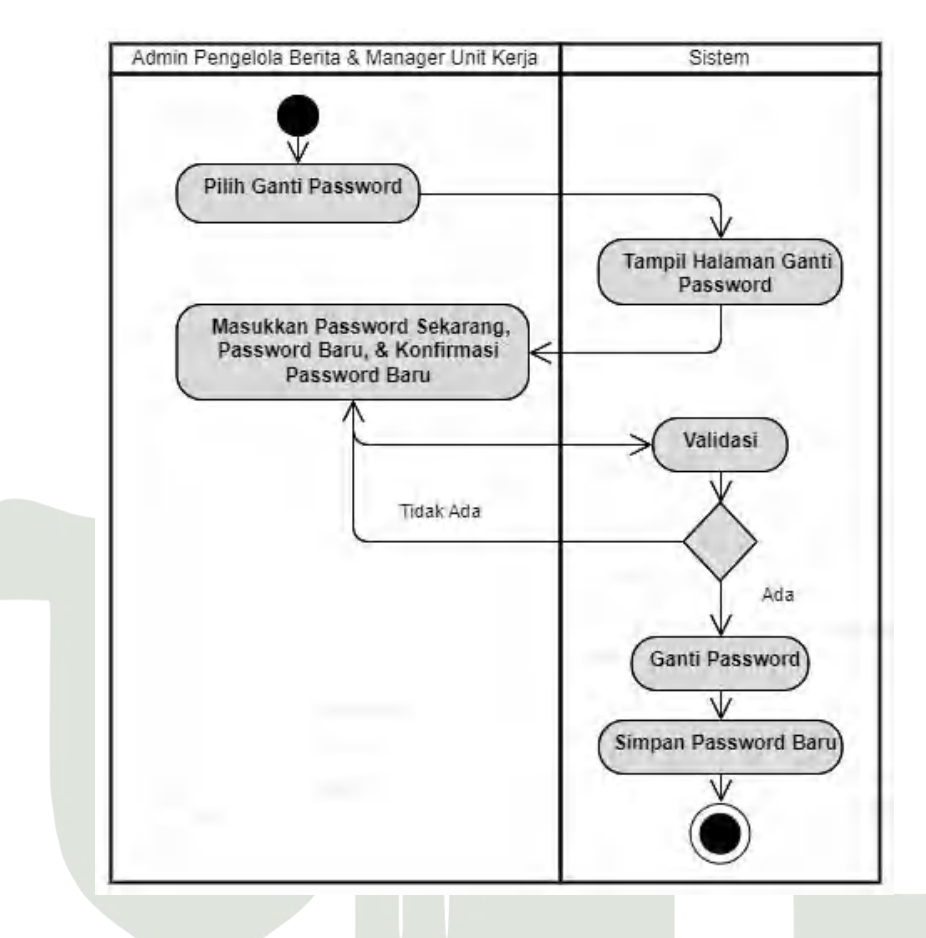

Gambar 4.17 Activity Diagram Ganti Password

13. Activity Diagram Halaman Kirim Pesan

Fitur kirim pesan dapat dilakukan dengan mengirim pesan berupa text

yang dimasukkan dan dapat dilihat oleh Admin Pengelola Berita.
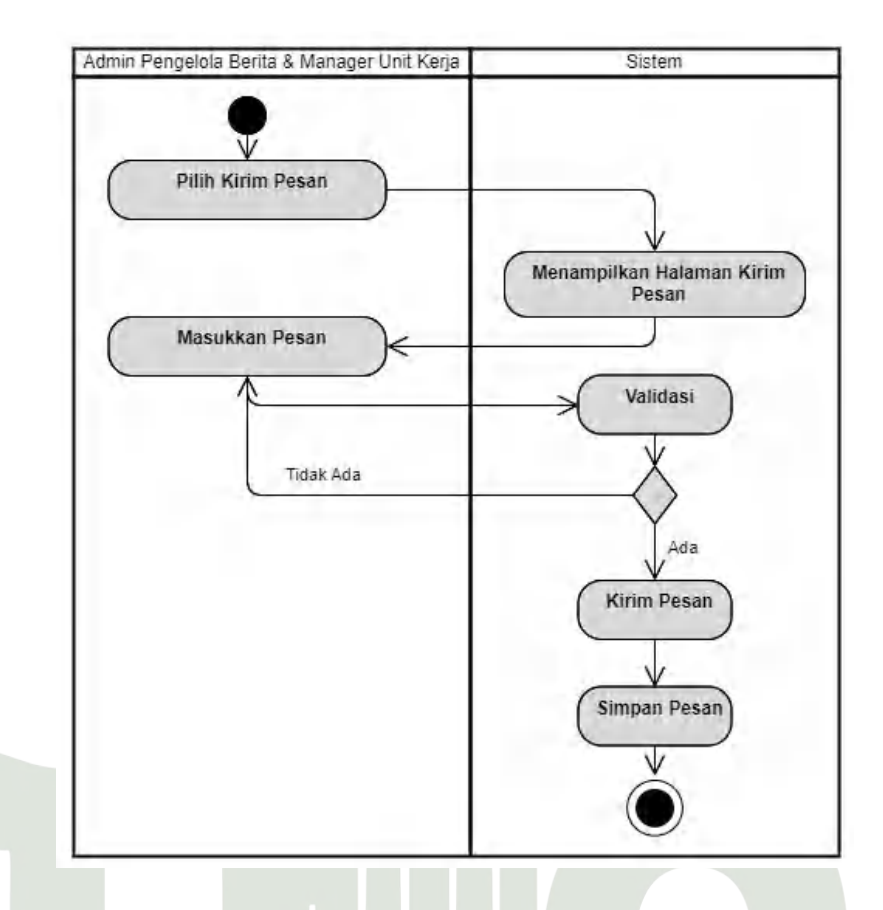

Gambar 4.18 Activity Diagram Kirim Pesan

### 14. Activity Diagram Halaman Manajemen Menu

Aktivitas sistem manajemen menu hanya dapat diakes oleh *Admin* Pengelola Berita yang dapat menambah, mengubah, dan menghapus menu didalam sistem.

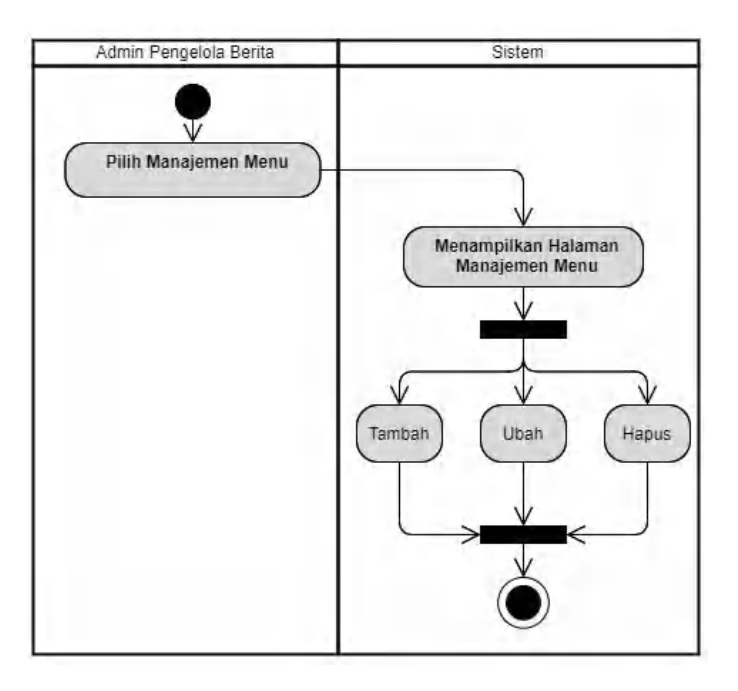

Gambar 4.19 Activity Diagram Manajemen Menu

15. Activity Diagram Halaman Manajemen Submenu

Aktivitas sistem manajemen submenu hanya dapat diakes oleh *Admin* Pengelola Berita yang dapat menambah, mengubah, dan menghapus submenu didalam sistem.

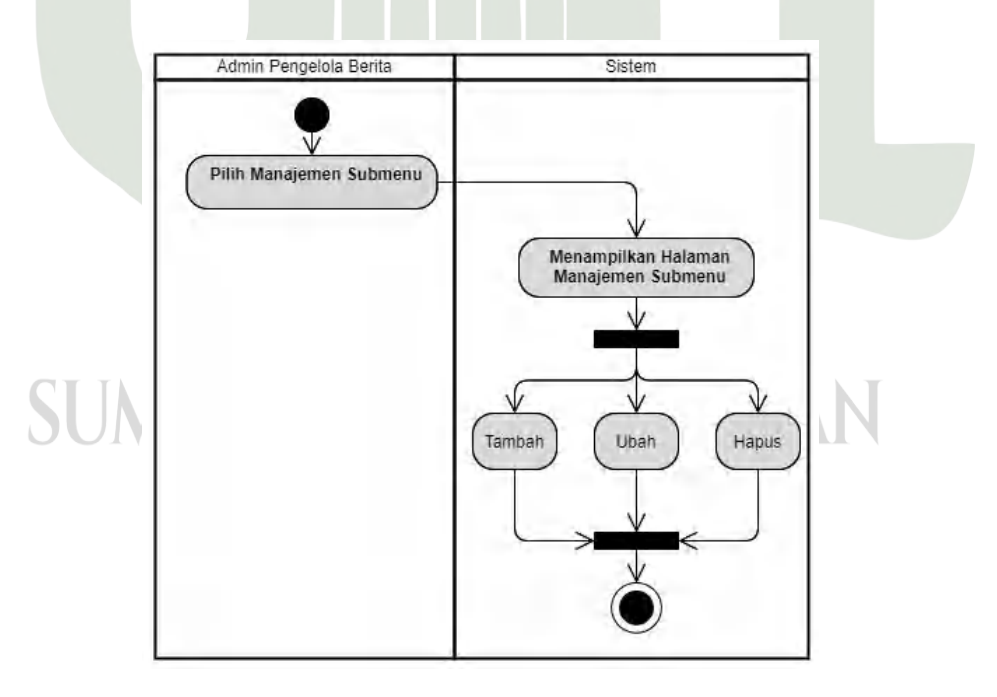

Gambar 4.20 Activity Diagram Manajemen Submenu

#### 16. Activity Diagram Logout

Untuk aktivitas keluar sistem, seluruh aktor dapat melakukannya dengan klik tombol *logout*.

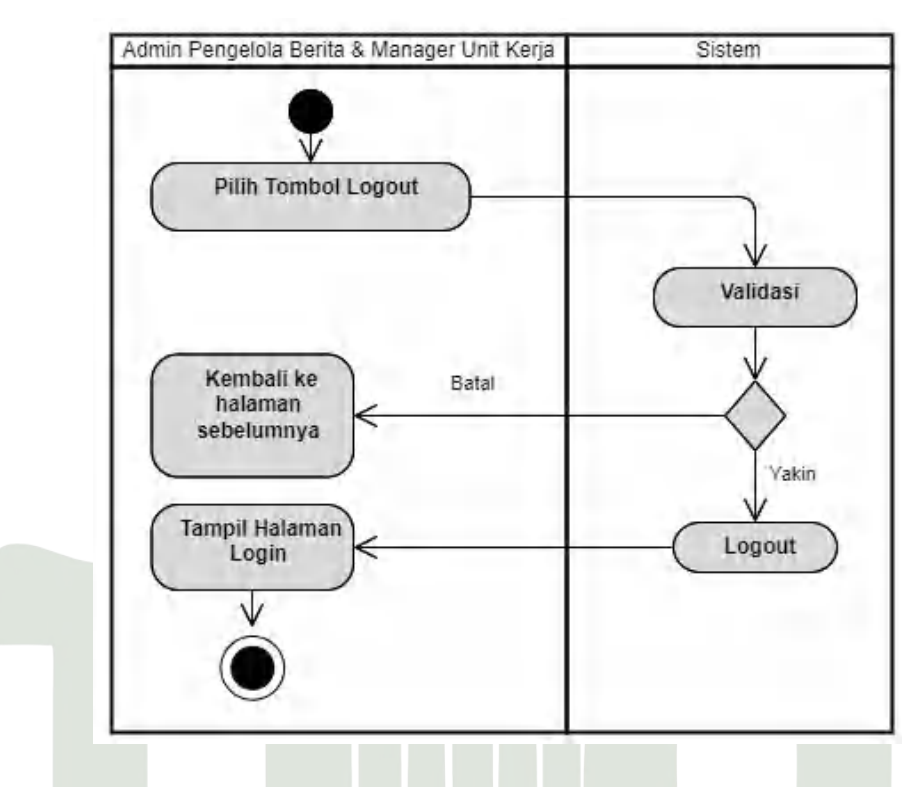

Gambar 4.21 Activity Diagram Logout

## 4.2.1.3 Sequence Diagram

Setelah menyelesaikan langkah *Activity diagram* selanjutnya yaitu Langkah mendeskripsikan interaksi antar pengguna didalam sistem melalui pesan. Berikut ini *sequence diagram* dalam sistem.

1. Sequence Diagram Registrasi

Untuk proses registrasi yang dilakukan oleh *Manager* Unit Kerja dengan memasukkan nama, *e-mail*, dan *password* sesuai ketentuan sistem dengan *e-mail* yang belum pernah registrasi, dan minimal menggunakan *password* 6 karakter. Setelah itu sistem akan mengirimkan *link* aktivasi akun.

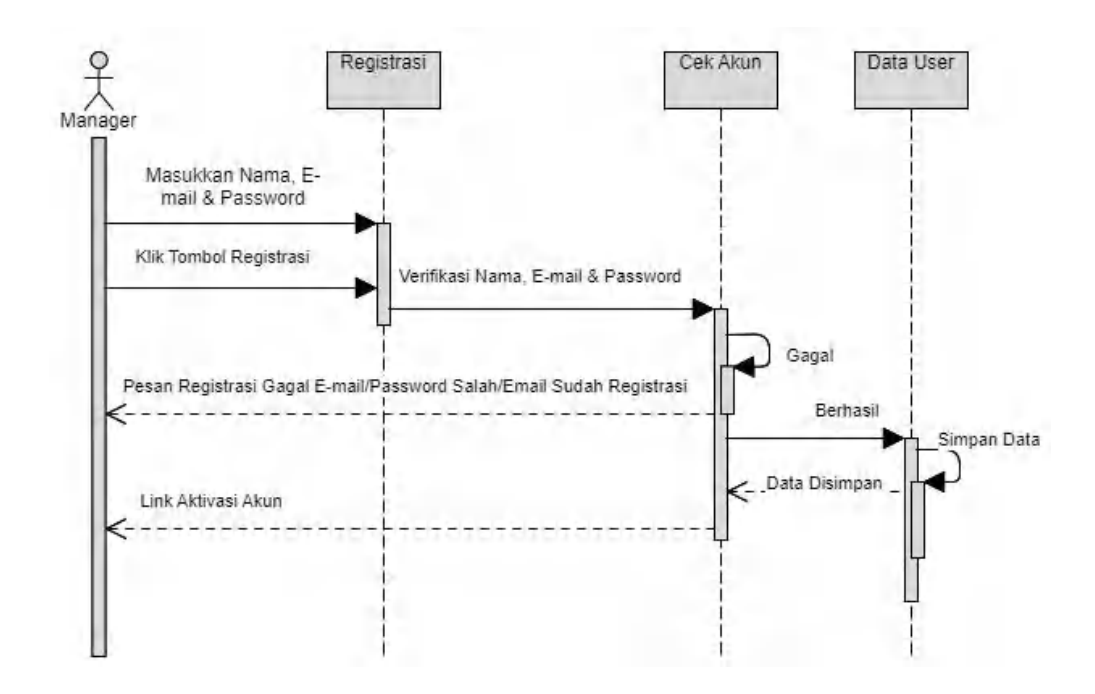

Gambar 4.22 Sequence Diagram Registrasi

2. Sequence Diagram Login

Untuk proses *login* yang dilakukan oleh *Admin* Pengelola Berita & *Manager* Unit Kerja dapat memasukkan *e-mail* dan *password* yang sebelumnya sudah diregistrasi dengan aktivasi akun.

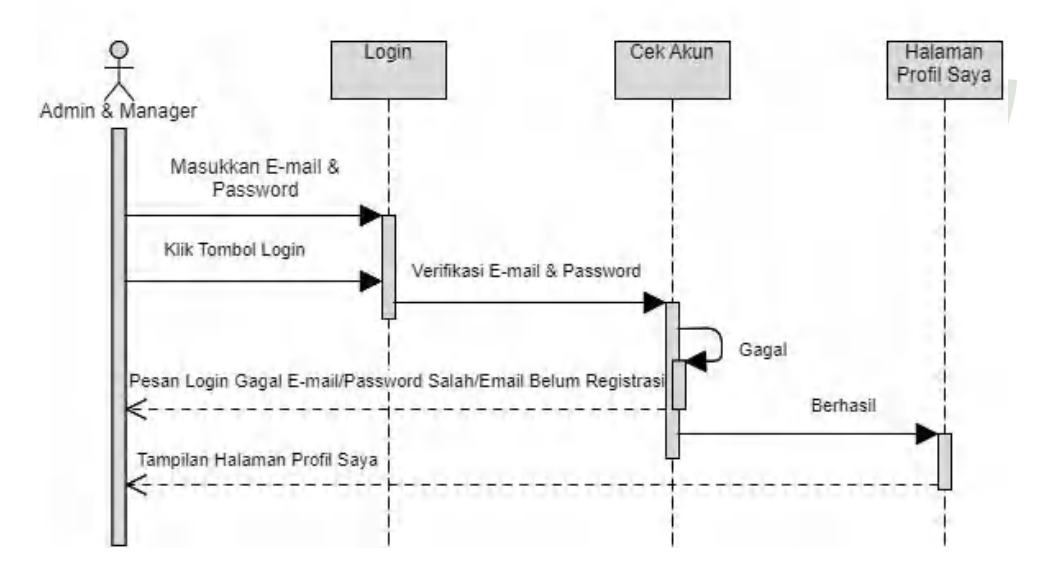

Gambar 4.23 Sequence Diagram Login

#### 3. Sequence Diagram Reset Password

Proses reset *password* dilakukan disaat sebelum aktor *login* dengan hal lupa *passoword*. Sistem akan melakukan verifikasi *e-mail* yang terdaftar dan hanya akun yang *e-mail*-nya sudah registrasi dapat melakukan reset *password*.

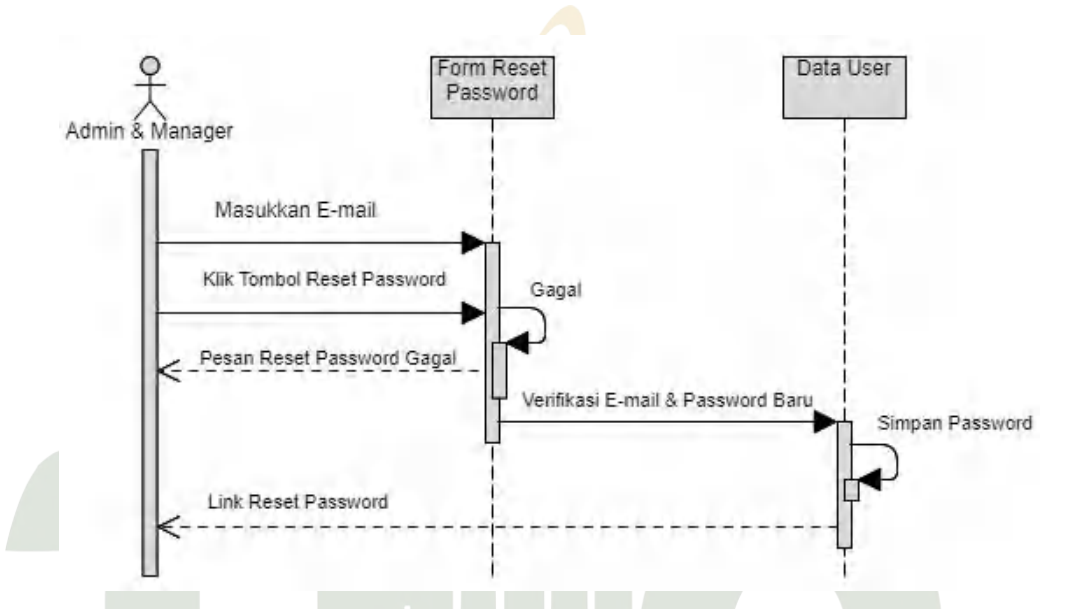

Gambar 4.24 Sequence Diagram Reset Password

Sequence Diagram Halaman Administrator
 Untuk mengakses halaman administrator, diperlukan pemeriksaan
 jenis user yang telah login dan hanya jenis user admin yang dapat
 mengakses halaman administrator.

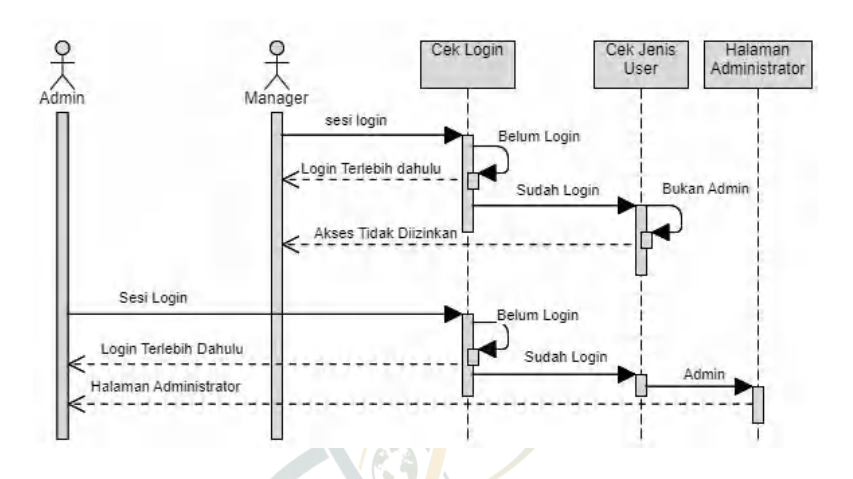

Gambar 4.25 Sequence Diagram Administrator

## 5. Sequence Diagram Halaman Pengguna

Proses dalam mengelola pengguna dan aksesnya dapat digambarkan berikut ini dengan syarat aktor telah *login* dan hanya *Admin* Pengelola Berita yang dapat mengakses halaman tersebut.

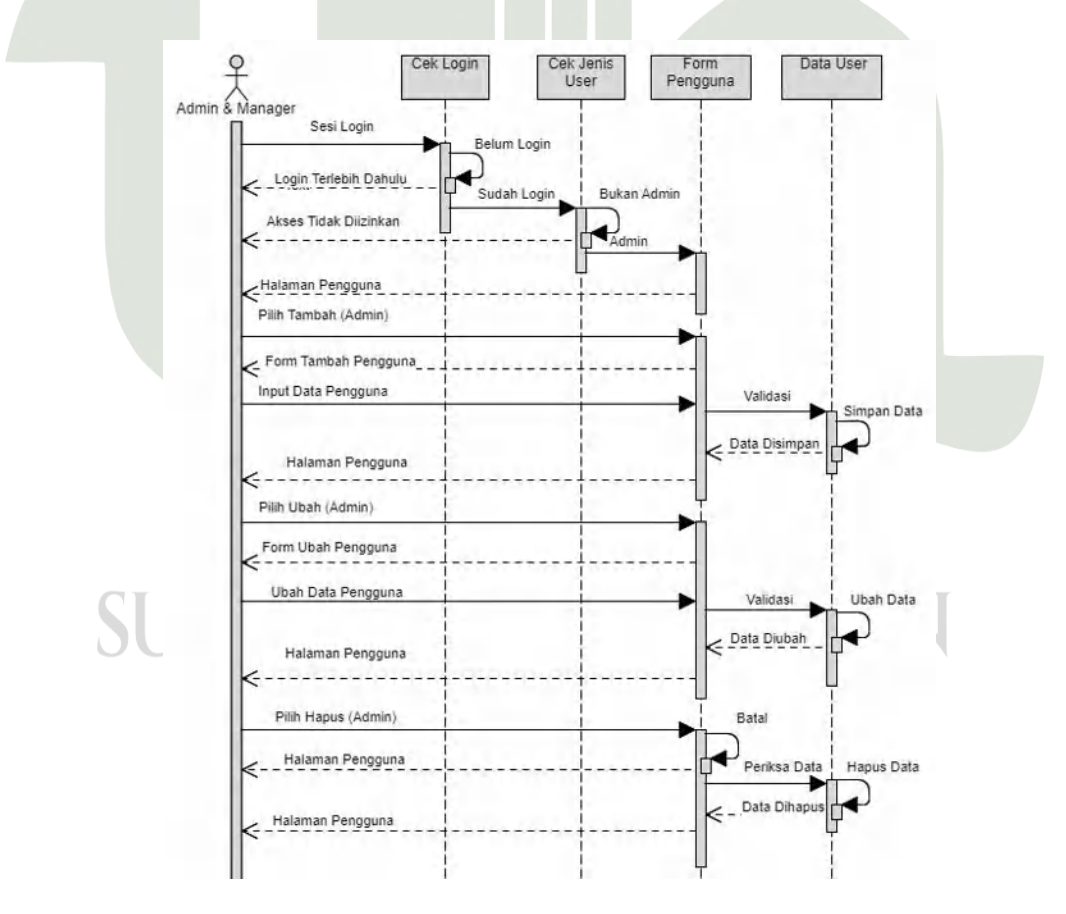

Gambar 4.26 Sequence Diagram Pengguna

6. Sequence Diagram Halaman Info Berita

Proses yang terjadi dalam sistem menampilkan halaman info berita dapat digambarkan berikut ini.

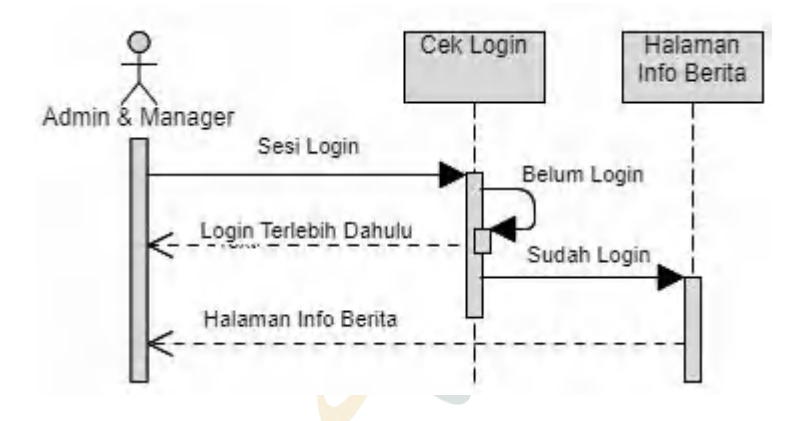

Gambar 4.27 Sequence Diagram Info Berita

7. Sequence Diagram Halaman Proses Apriori

Proses apriori yang terjadi dalam sistem adalah dengan memasukkan nilai minimum *support* dan *confidence* yang akan diolah dalam rumus algoritma apriori dan hanya dapat diakses oleh *Admin* Pengelola Berita.

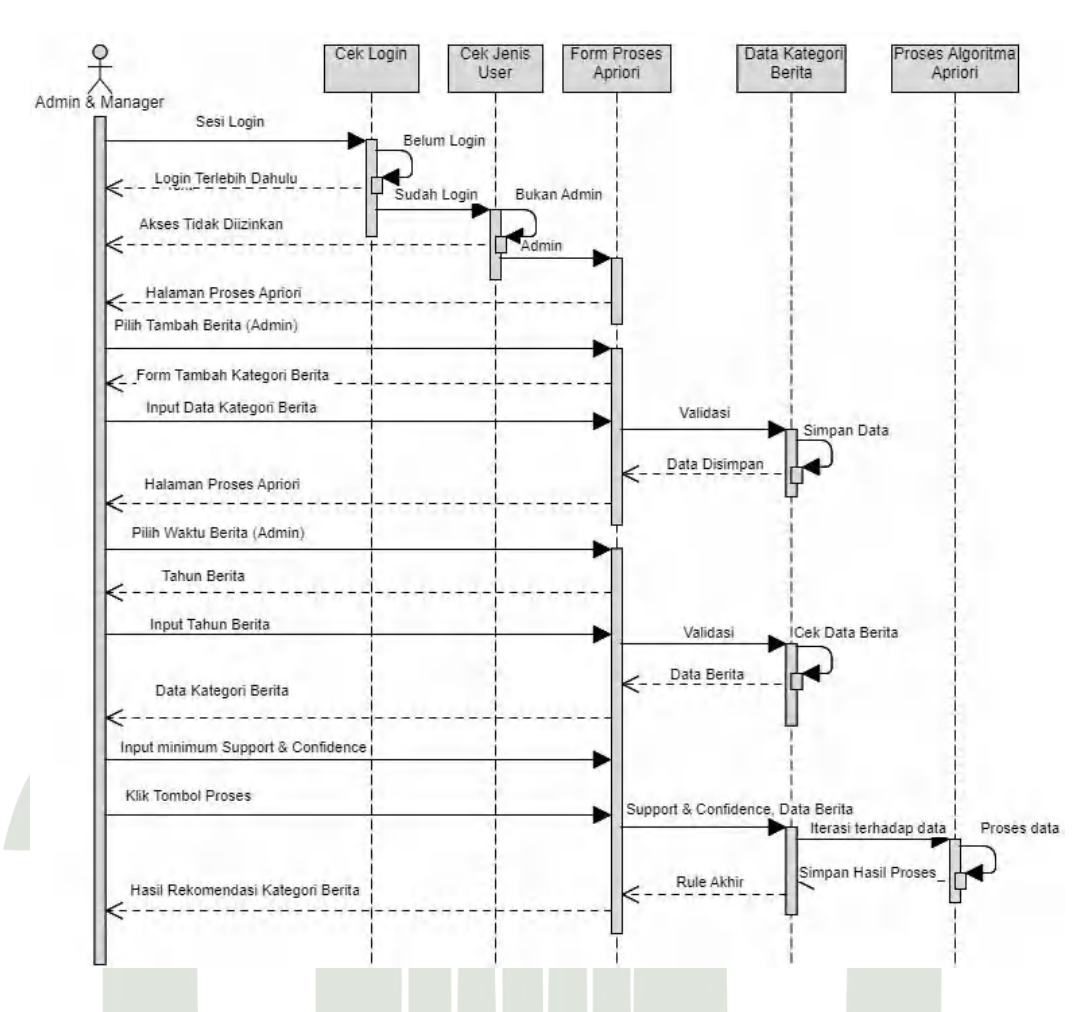

Gambar 4.28 Sequence Diagram Proses Apriori

8. Sequence Diagram Halaman Hasil Rekomendasi Berita

Proses yang terjadi saat *Manager* Unit Kerja melihat hasil rekomendasi kategori berita setelah diproses dengan algoritma apriori dapat digambarkan seperti berikut.

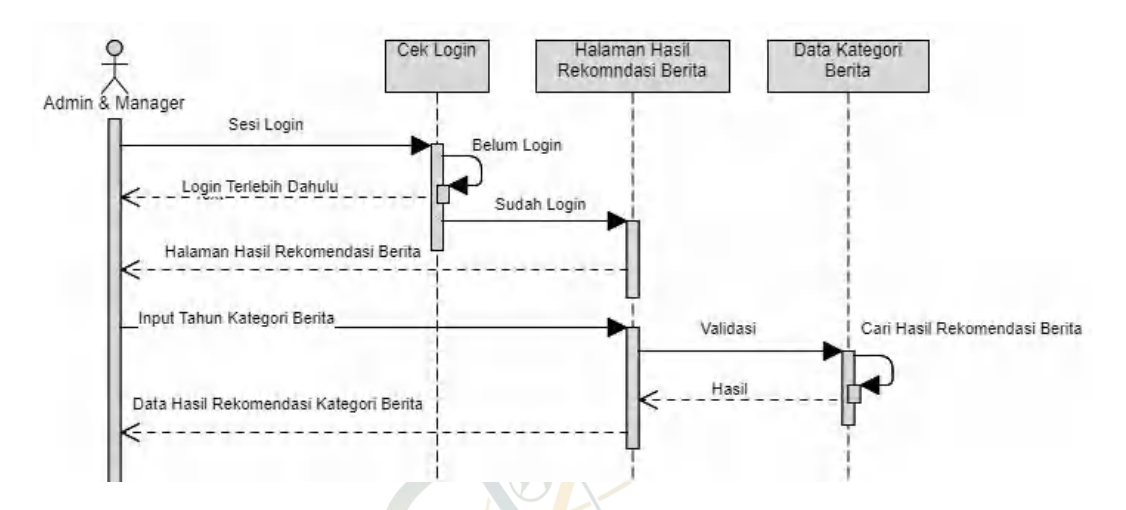

Gambar 4.29 Sequence Diagram Hasil Rekomendasi Berita

9. Sequence Diagram Halaman Profil Saya

Untuk melihat profil yang dimiliki oleh pengguna dapat digambarkan seperti berikut ini.

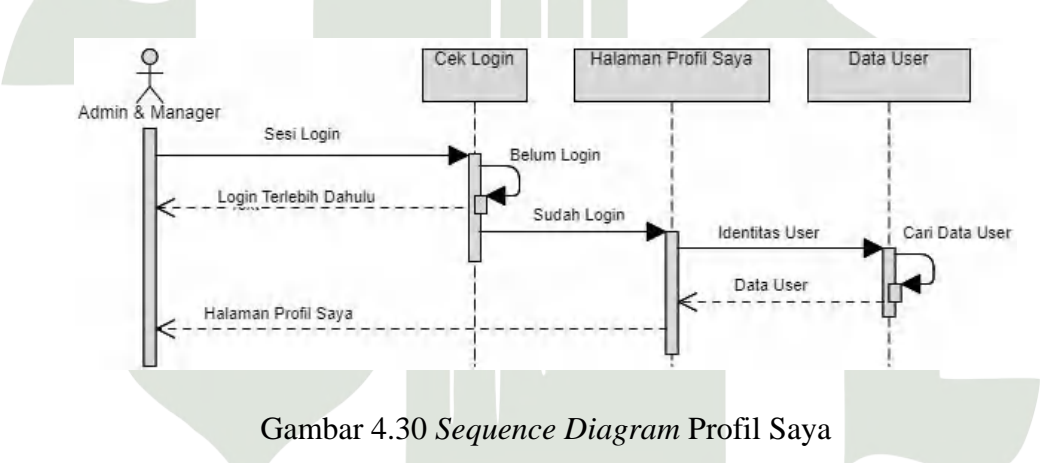

10. Sequence Diagram Halaman Edit Profil

Pengguna dapat mengubah data profilnya dengan ketentuan hanya

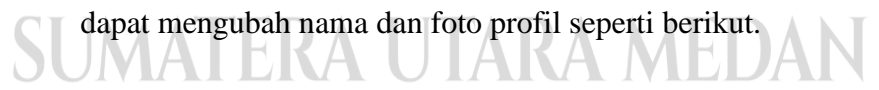

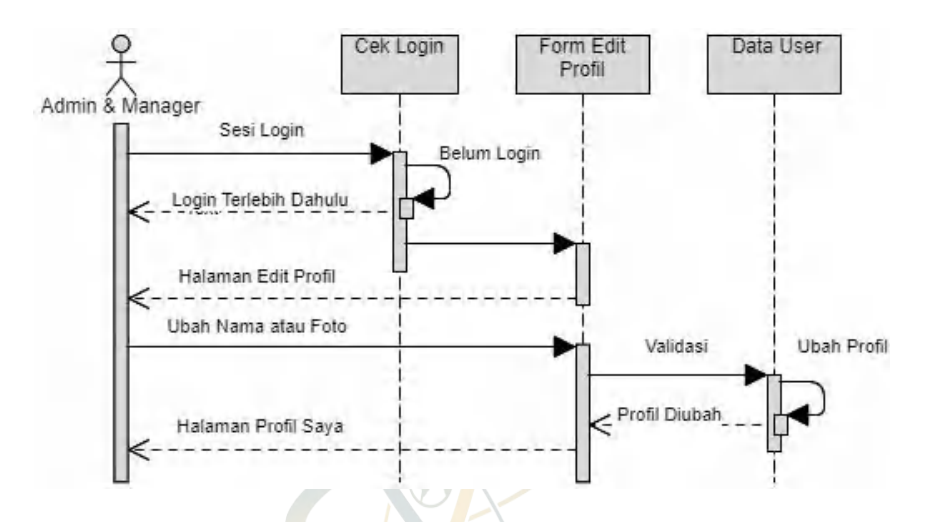

Gambar 4.31 Sequence Diagram Edit Profil

11. Sequence Diagram Halaman Ganti Password

*Fitur* ganti *password* dapat dilakukan ketika aktor sudah *login* ke sistem dengan ketentuan *password* baru tidak sama dengan *password* yang lama.

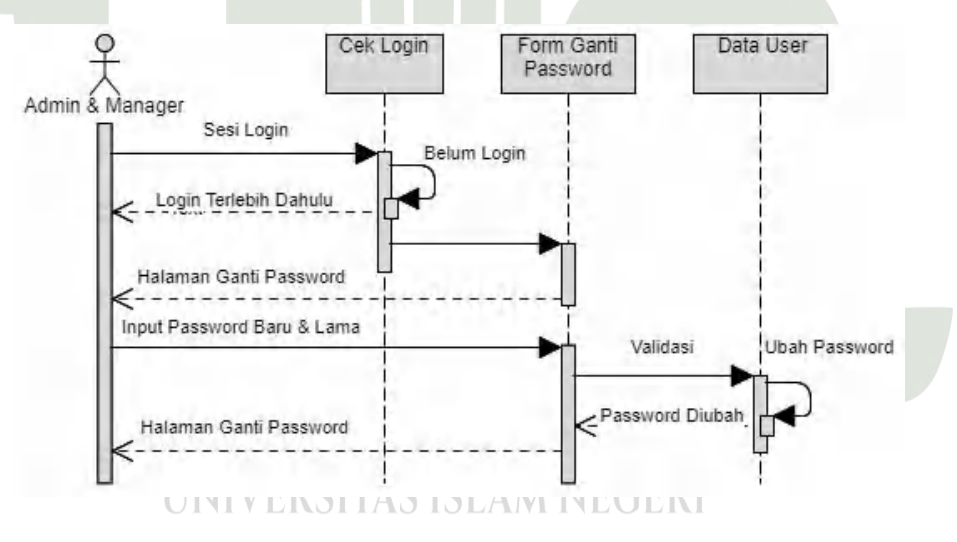

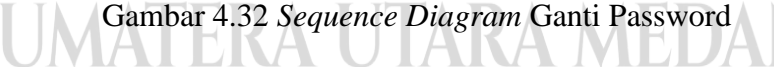

#### 12. Sequence Diagram Halaman Kirim Pesan

*Fitur* kirim pesan yang ada pada sistem digunakan untuk memberikan saran, masukan ataupun motivasi bagi *Admin* Pengelola Berita berupa *text* yang akan disimpan kedalam *database*.

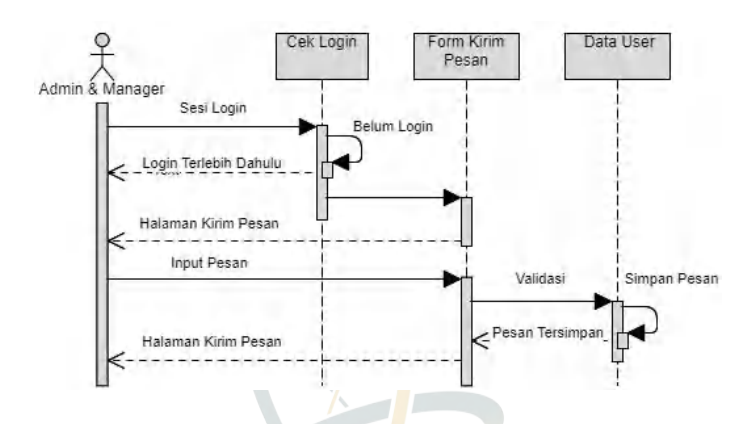

Gambar 4.33 Sequence Diagram Kirim Pesan

13. Sequence Diagram Halaman Manajemen Menu

Pada manajemen menu hanya *Admin* Pengelola Berita yang dapat mengakses halaman tersebut dengan dapat menambah, mengubah dan menghapus data menu yang ada pada sistem.

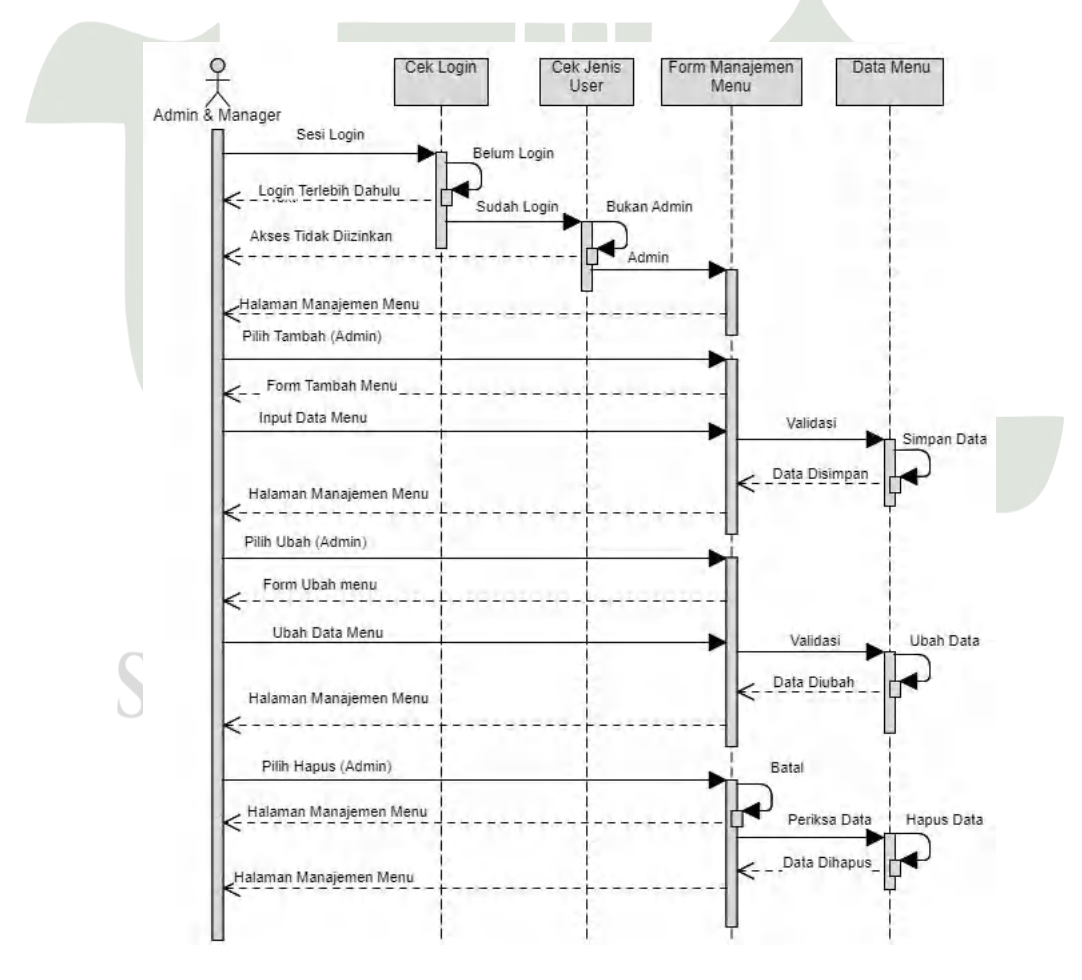

Gambar 4.34 Sequence Diagram Manajemen Menu

#### 14. Sequence Diagram Halaman Manajemen Submenu

Dengan banyaknya *fitur* yang ada pada sistem, maka perlu adanya submenu yang dapat memecah fungsi-fungsi disetiap menu. Pada gambar berikut dapat diketahui *Admin* Pengelola Berita dapat mengelola submenu yang ada seperti menambah, mengubah, dan menghapus submenu.

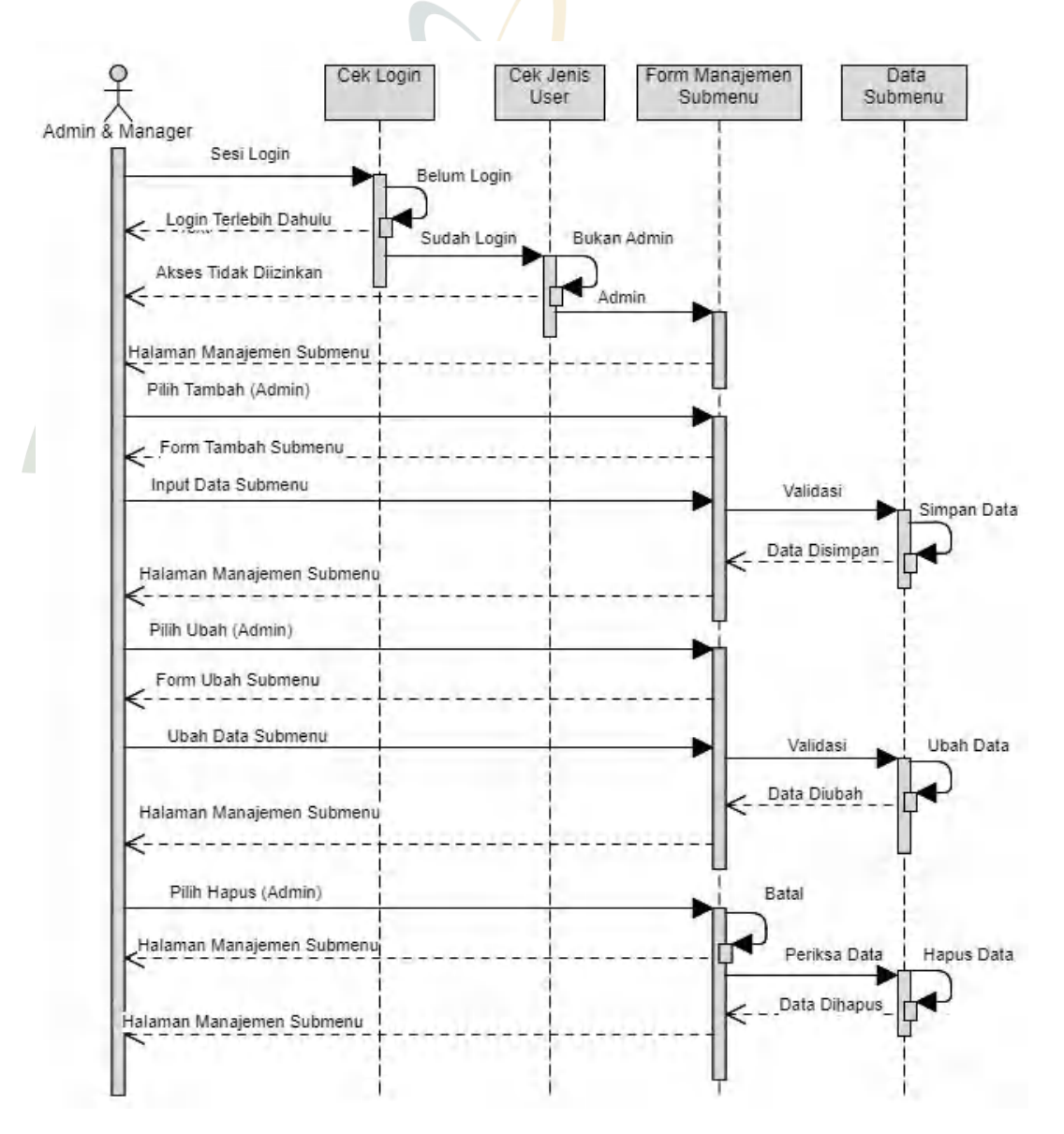

Gambar 4.35 Sequence Diagram Manajemen Submenu

#### 15. Sequence Diagram Logout

Berikut ini gambaran proses logout yang dilakukan dalam sistem.

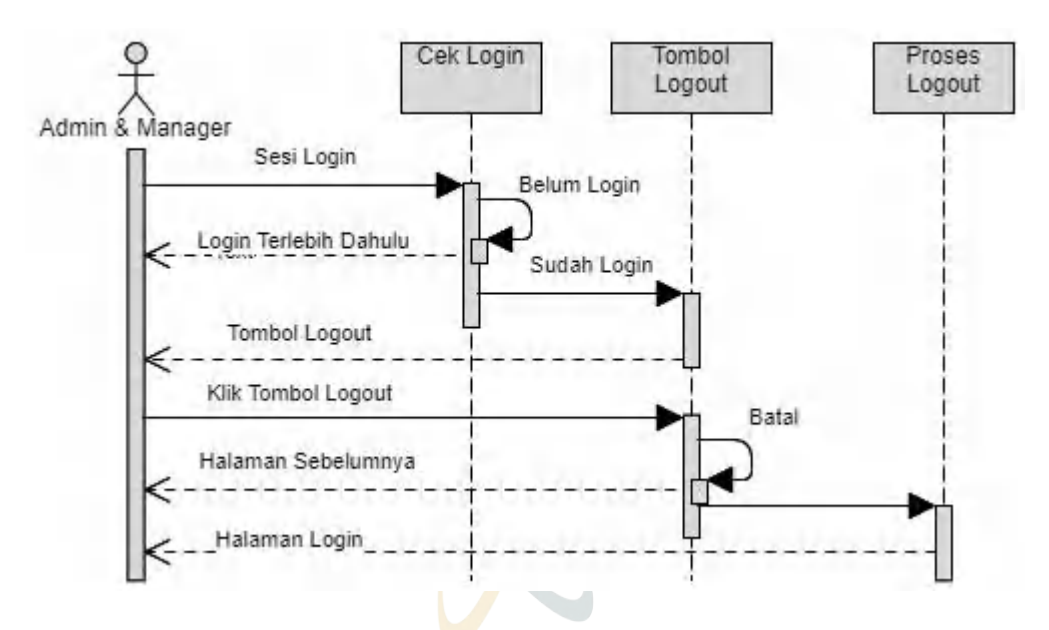

Gambar 4.36 Sequence Diagram Logout

#### 4.2.1.4 Class Diagram

Pada tahap *class diagram* menjelaskan hubungan struktural sistem yang meliputi fungsi dan atribut. Berikut penjelasan yang digambarkan dibawah ini.

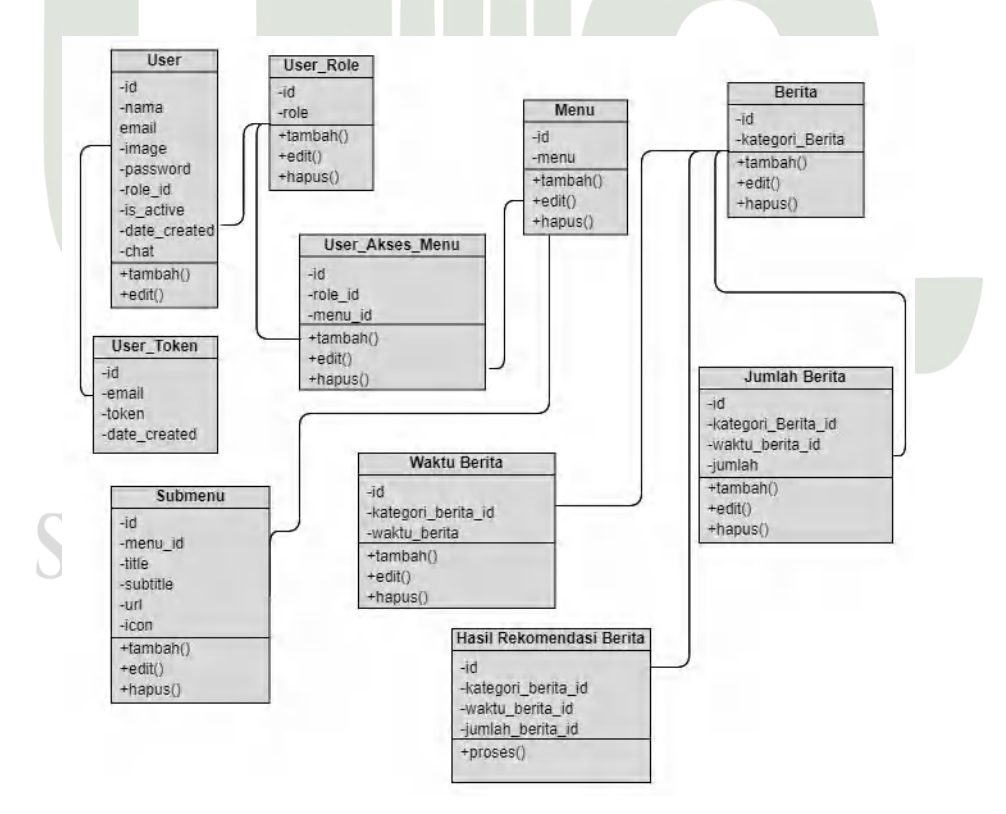

Gambar 4.37 Class Diagram Sistem Informasi Rekomendasi Berita

## 4.2.2 Desain Database

Berikut ini rancangan *database* yang digunakan dalam sistem informasi rekomendasi berita.

### 4.2.2.1 Tabel User

Nama tabel : *user* 

| Nama Field   | Tipe Data | Ukuran | Keterangan  |
|--------------|-----------|--------|-------------|
| id           | int       | 11     | Primary Key |
| name         | Varchar   | 128    |             |
| email        | Varchar   | 128    |             |
| image        | Varchar   | 128    |             |
| password     | Varchar   | 256    |             |
| role_id      | int       | 11     | Foreign Key |
| is_active    | int       | 11     |             |
| date_created | int       | 11     |             |
| chat         | Varchar   | 256    |             |

| Tabel | 4.26 | Strukt | ur T | abel | User |
|-------|------|--------|------|------|------|
|       |      | ~      |      |      |      |

## 4.2.2.2 Tabel Jenis Pengguna

Nama tabel : *user\_role* 

| Nama Field | Tipe Data | LANUkuran ERI | Keterangan  |
|------------|-----------|---------------|-------------|
|            | int int   |               | Primary Key |
| role       | varchar   | 128           |             |

## 4.2.2.3 Tabel Token Pengguna

Nama tabel : *user\_token* 

| Nama Field   | Tipe Data | Ukuran | Keterangan  |
|--------------|-----------|--------|-------------|
| id           | int       | 11     | Primary Key |
| email        | varchar   | 128    |             |
| token        | varchar   | 128    |             |
| date_created | int       | 11     |             |

## Tabel 4.28 Struktur Tabel Token Pengguna

## 4.2.2.4 Tabel Akses Menu

Nama tabel : *user\_access\_menu* 

## Tabel 4.29 Struktur Tabel Akses Menu

| Nama Field | Tipe Data | Ukuran | Keterangan  |
|------------|-----------|--------|-------------|
| id         | int       | 11     | Primary Key |
| role_id    | int       | 11     | Foreign Key |
| menu_id    | int       | 11     | Foreign Key |

### 4.2.2.5 Tabel Menu

Nama tabel : menu

| Tabel 4.3 | 0 Struktur | Tabel Menu |
|-----------|------------|------------|
|-----------|------------|------------|

| Nama Field | Tipe Data | Ukuran       | Keterangan  |
|------------|-----------|--------------|-------------|
| id         | int       | 11           | Primary Key |
| menu U     | varchar S | LAM 128 JERI |             |

# SUMATERA UTARA MEDAN

## 4.2.2.6 Tabel Submenu

Nama tabel : submenu

### Tabel 4.31 Struktur Tabel Submenu

| Nama Field | Tipe Data | Ukuran | Keterangan |
|------------|-----------|--------|------------|
|------------|-----------|--------|------------|

| id       | int     | 11  | Primary Key |
|----------|---------|-----|-------------|
| menu_id  | int     | 11  | Foreign Key |
| title    | Varchar | 128 |             |
| subtitle | Varchar | 128 |             |
| url      | Varchar | 128 |             |
| icon     | Varchar | 128 |             |

#### 4.2.2.7 Tabel Data Berita

Nama tabel : data\_berita

## Tabel 4.32 Struktur Tabel Berita

| Nama Field      | Tipe Data | Ukuran | Keterangan  |
|-----------------|-----------|--------|-------------|
| id              | int       | 11     | Primary Key |
| Waktuberita_id  | int       | 11     | Foreign Key |
| kategori_berita | varchar   | 128    |             |
| jumlahakses     | varchar   | 128    |             |

## 4.2.2.8 Tabel Waktu Berita

Nama tabel : waktu\_berita

## Tabel 4.33 Struktur Tabel Waktu Berita

| Nama <i>Field</i> |     | Tipe Data                   | Ukuran     | Keterangan  |
|-------------------|-----|-----------------------------|------------|-------------|
| Id                | U   | NIVER <sup>int</sup> TAS IS | LAM NEGERI | Primary Key |
| Bulan             | A - | varchar                     | 128        |             |
| JUN               | -   | I EKA U I                   |            | DAN         |

## 4.2.3 Desain Interface

Berikut ini rancangan antarmuka yang diterapkan pada sistem informasi rekomendasi berita.

| Logo Bera                                                                              | anda                                                               | Masuk                                                               | Buat Akun                                                   |                                                                                                    |
|----------------------------------------------------------------------------------------|--------------------------------------------------------------------|---------------------------------------------------------------------|-------------------------------------------------------------|----------------------------------------------------------------------------------------------------|
|                                                                                        |                                                                    |                                                                     |                                                             | Logo Solopos.com                                                                                                    |
|                                                                                        |                                                                    |                                                                     |                                                             | Selamat Datang                                                                                                    |
|                                                                                        |                                                                    |                                                                     |                                                             | di Solopos Rekomendasi Benta                                                                                                    |
|                                                                                        |                                                                    |                                                                     |                                                             | Panduan Informasi & Inspirasi                                                                                                    |
| Tentang Perus                                                                          | ahaan                                                              |                                                                     |                                                             |                                                                                                    |
| dan global. Sei<br>Jawa Tengah,<br>khas dan menu<br>inspiratif, sehir<br>Youtube Solop | marangpos.(<br>Jawa Timur<br>dalam juga l<br>ngga bisa m<br>oscom. | com, dan Madi<br>, dan DIY. Ten<br>bisa dinikmati<br>lenjadi pandua | unpos.com m<br>masuk Jeda.i<br>pembaca mel<br>in dan inspin | nerupakan bagian dari portal yang kami hadirkan untuk melayani netizen di seputar<br>id yang memberikan informasi dari sudut pandang yang berbeda. Informasi yang<br>akluli Espos Plus. Informasi kami kamas dalam gaya entertain, simple, unique dan<br>rasi bagi bara pembaca. Solopos.com juga menghadirkan video-video unik akun |
|                                                                                        |                                                                    |                                                                     |                                                             | Silahkan Buat Akun                                                                                                    |
|                                                                                        |                                                                    |                                                                     |                                                             | Buat Akun                                                                                                    |
| Kontak                                                                                 |                                                                    |                                                                     |                                                             |                                                                                                    |
| Faceboo                                                                                | ĸ                                                                  |                                                                     | instagram                                                   | Twitter Telepon                                                                                                    |
| Alamat                                                                                 |                                                                    |                                                                     |                                                             |                                                                                                    |
|                                                                                        |                                                                    | JI. Adi Sucipti                                                     | o, Karangasel                                               | Griya Solopos<br>em, Kec. Laweyan, Kota Surakarta, Jawa Tengah 57145                                                                                                    |
|                                                                                        |                                                                    | © Copyright :                                                       | Solobos Digitá                                              | tal Media - Panduan Informasi & Inspirasi. All rights reserved 2023.<br>Ofeh : Muhammad Farhan                                                                                                    |

## 4.2.3.1 Rancangan Halaman Landing Page

Gambar 4.38 Rancangan Halaman Landing Page

Pada halaman *landing page* diberikan beberapa informasi terkait sistem dan perusahaan yang menjadi halaman awal saat mengakses *website*.

SUMATERA UTARA MEDAN

| ( _              | Silankan Buat Akun                                                           |
|------------------|------------------------------------------------------------------------------|
| M                | lasukkan Nama Lengkap                                                        |
| M                | lasukkan Email Anda                                                          |
| M                | asukkan Password                                                             |
| Ta               | ampilkan Password                                                            |
|                  | Buat Akun                                                                    |
| -                | Lupa Password?                                                               |
|                  | Buat Akun !<br>Kembali Ke Beranda                                            |
|                  |                                                                              |
| @ Copyright Solo | pos Digital Media - Panduan Informasi & Inspirasi. All rights reserved 2023. |
|                  | Oleh : Muhammad Farhan                                                       |

## 4.2.3.2 Rancangan Halaman Registrasi

Gambar 4.39 Rancangan Halaman Registrasi

Pada halaman registrasi diperlukan nama, *email*, dan *password* yang akan didaftarkan pada sistem.

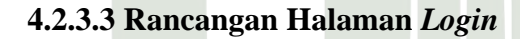

| (                 | Silahkan Login                                         |           |
|-------------------|--------------------------------------------------------|-----------|
| Masu              | ukkan Email Anda                                       |           |
| Ması              | ukkan Password Anda                                    |           |
| 🗆 Tamp            | bilkarı Password                                       |           |
|                   | Login                                                  |           |
|                   | Lupa Password?                                         |           |
| l l               | Buat Akun !                                            |           |
|                   | Kembali Ke Beranda                                     |           |
| Copyright Solopos | s Digital Media - Panduan Informasi & Inspirasi. All i | rights re |
|                   | -<br>Ofeb : Mubammad Earban                            | -         |

Gambar 4.40 Rancangan Halaman Login

Dengan menekan tombol *login*, maka *user* akan otomatis masuk ke sistem dengan syarat akun sudah diregistrasi dan *email* serta *password* yang benar.

|                    | Lupa Password                                                 |              |
|--------------------|---------------------------------------------------------------|--------------|
| Ma                 | sukkan Email Anda                                             |              |
|                    | Reset Password                                                |              |
|                    | Kembali Login                                                 |              |
| © Copyright Solope | s Diaital Media - Panduan Informasi & Inspirasi, All richts I | reserved 20) |

4.2.3.4 Rancangan Halaman Reset Password

Gambar 4.41 Rancangan Halaman Reset Password

*Fitur reset password* dapat dijalankan dengan menekan tombol *reset password* dan sistem akan mengirimkan *link* untuk *reset password* ke *email user* yang telah registrasi.

| Logo Solopos.com         |        |                        |                         |                                         | Nama                 | User     | Foto<br>Profil |
|--------------------------|--------|------------------------|-------------------------|-----------------------------------------|----------------------|----------|----------------|
| Admin                    | -      |                        |                         |                                         |                      |          |                |
| (icon) Administrator     | Admit  | nistrator              |                         |                                         |                      |          |                |
| (icon) Pengguna          | Selan  | nat Pagi/Siang/Sore/M  | lalam                   | aiata an ini                            |                      |          |                |
| Berita                   | DEIK   | n nu danar member ya   | ing ana pana            | SISTORI NIL                             |                      |          |                |
| (icon) Info Berita       | Dafta. | r Member :             |                         | 1                                       | ,                    |          |                |
| (icon) Proses Apriori    | No     | Nama Member            | Email                   | Member Sejak                            | Status Akun          |          |                |
| (icon) Hasil Rekomendasi | 1      |                        |                         |                                         |                      |          |                |
| User                     | 2      |                        |                         |                                         |                      |          |                |
| (icon) Profil Saya       | 3      |                        |                         |                                         |                      |          |                |
| icon Edit Prefil         |        |                        |                         |                                         |                      |          |                |
| (icon) Ganti Password    |        |                        |                         |                                         |                      |          |                |
| (icon) Kirim Pesan       |        |                        |                         |                                         |                      |          |                |
| Menu                     |        |                        |                         |                                         |                      |          |                |
| (icon) Manajemen Menu    |        |                        |                         |                                         |                      |          |                |
| (icon) Manajemen Submenu |        |                        |                         |                                         |                      |          |                |
| (icen) Ketuar            |        |                        |                         |                                         |                      |          |                |
|                          | 0 @    | орулight Solopos Digit | al Media - Pa<br>Oieh : | nduan Informasi & Ir<br>Muhammad Farhan | nspirasi. All right: | s reserv | ved 2023.      |

#### 4.2.3.5 Rancangan Halaman Administrator

Gambar 4.42 Rancangan Halaman Administrator

Halaman administrator dapat diakes oleh jenis *user admin* dengan *login* terlebih dahulu. Pada halaman ini menampilkan data-data *user* yang telah registrasi pada sistem ini.

|                                                                                                    | $\searrow$ |
|----------------------------------------------------------------------------------------------------|------------|
| Admin<br>icon Administrator Pengguna                                                                          |            |
| (icon) Pengguna Tamban Pengguna Baru                                                                          |            |
| Berita                                                                                                    |            |
| (icon) Info Berita No Pengguna Aksi                                                                           |            |
| Image: Approximation         Administrator         Akses         Edit         Hapus                           |            |
| (icon)     Hasil Rekomendasi     2     Member     Akses     Edit     Hapus                                    |            |
| Liser                                                                                                    |            |
| icon Profil Saya                                                                                              |            |
| icon Edit Profil                                                                                              |            |
| (icon) Ganti Password                                                                                         |            |
| (icon) Kirim Pesan                                                                                            |            |
| Menu                                                                                                    |            |
| (icon) Manajemen Menu                                                                                         |            |
| (icon) Manajemen Submenu                                                                                      |            |
| (icon) Keluar                                                                                                 |            |
| Copyright Solopos Digital Media - Panduan Informasi & Inspirasi. All rights reserve<br>Oleh : Munammad Farhan | ed 2023.   |

#### 4.2.3.6 Rancangan Halaman Pengguna

Gambar 4.43 Rancangan Halaman Pengguna

Pada halaman pengguna ditampilkan data-data jenis *user* yang ada pada sistem dan hanya jenis *user* administrator yang dapat mengelola data tersebut seperti menambah, mengubah, menghapus dan mengatur akses yang dimiliki oleh jenis *user* tersebut.

| La              | ogo Solopos.com   |           |                        |                                        | Nama Us                                      | ser Foto<br>Profil |
|-----------------|-------------------|-----------|------------------------|----------------------------------------|----------------------------------------------|--------------------|
| Admin<br>(icon) | Administrator     | Info Beri | ta                     |                                        |                                              |                    |
| icon            | Pengguna          | Tamba     | h Kategori berita      |                                        |                                              |                    |
| Berita          |                   |           |                        |                                        |                                              |                    |
| icon            | Info Berita       | No        | Waktu                  | Kategori Berita                        | Aksi                                         |                    |
| icon            | Proses Apriori    | 1         |                        |                                        | Edit Hapus                                   | ]                  |
| icon            | Hasil Rekomendasi | 2         |                        |                                        | Edit Hapus                                   | ]                  |
| User<br>(icon)  | Profil Sava       | 4         |                        |                                        | Edit Hapus                                   | ]                  |
| icon            | Edit Profil       | 4         |                        |                                        | Edit Hapus                                   | ]                  |
| icon            | Ganti Password    |           |                        |                                        |                                              |                    |
| icon            | Kirim Pesan       |           |                        |                                        |                                              |                    |
| Menu            |                   |           |                        |                                        |                                              |                    |
| icon            | Manajemen Menu    |           |                        |                                        |                                              |                    |
| icon            | Manajemen Submenu |           |                        |                                        |                                              |                    |
| icon            | Keluar            |           |                        |                                        |                                              |                    |
|                 |                   | @ Copy    | rright Solopos Digital | Media - Panduan Info<br>Oteh : Muhamma | rmasi & Inspirasi. All rights re<br>d Farhan | eserved 2023.      |

## 4.2.3.7 Rancangan Halaman Data Kategori Berita

Gambar 4.44 Rancangan Halaman Info Berita

Pada halaman info berita, *Admin* Pengelola Berita dapat melakukan proses tambah, ubah dan hapus kategori berita.

SUMATERA UTARA MEDAN

| Logo Solopos.com       |          |                       |                            |                |           | Nama User          | Foto<br>Profil |
|------------------------|----------|-----------------------|----------------------------|----------------|-----------|--------------------|----------------|
| Admin<br>Administrator | P<br>Mir | Proses Apr            | riori<br>port : 30%        | 2              |           |                    |                |
| - Tengguna             |          |                       |                            |                |           |                    |                |
| User                   | Ti       | ga Data Kategi<br>I   | ori Berita Te              | ertinggi       | 1         |                    |                |
| Ptofil Saya            | No       | Waktu (Bulan)         | Berita                     | Akes           |           |                    |                |
| Edit Profil            |          |                       |                            |                |           |                    |                |
| Ganti Password         | -        |                       |                            |                | -         |                    |                |
| Kirim Pesan            |          |                       |                            |                |           |                    |                |
| <i></i>                |          | Data Tab              | ular Berita                |                |           |                    |                |
| Menu<br>Manajemen      | No       | Waktu (Bulan)         | Kategori<br>Berita         | Jumlah<br>Akes |           |                    |                |
| Submenu                |          |                       |                            |                | 1         |                    |                |
| Berita                 |          |                       |                            |                | 1         |                    |                |
| Data Kategori          |          |                       |                            | _              |           |                    |                |
| Berita                 | Hasil    | Iterasi 1 Kateg       | ori Berita                 | Ha             | sil Itera | asi 2 Kateg        | ori Berita     |
| Hasil                  | 1        | No Kategori<br>Berita | Frekuensi                  |                | No        | Kategori<br>Berita | Frekuensi      |
| Berita                 |          |                       |                            |                |           |                    |                |
|                        |          |                       |                            |                |           |                    |                |
| Keluar                 | 1        | scopynght solopos D   | ogital Media - Pa<br>Oleh: | Muhammad       | Farhan    | pirasi. All rights | reserved 2023  |

## 4.2.3.8 Rancangan Halaman Proses Apriori

Gambar 4.45 Rancangan Halaman Proses Apriori

Dengan proses apriori, kategori berita yang dipilih sesuai waktunya dan dengan nilai minimum *support & confidence* akan diproses sehingga dapat memperoleh data asosiasi kategori berita.

| Logo Solopos.com               |           |                    |                    |                | Nam              | a User Profil           |
|--------------------------------|-----------|--------------------|--------------------|----------------|------------------|-------------------------|
| Admin<br>Administrator         | Hasil F   | Rekome             | endasi             | Katego         | ori Beri         | ta                      |
| oon Ptofil Saya                | No        | Kategori<br>Berita | Frekuensi<br>A & B | Frekuensi<br>A | Confidenc<br>e   | Persentas<br>e          |
| Edit Profil                    | 1         |                    |                    |                |                  |                         |
| Kirim Pesan                    | 2         |                    |                    |                |                  |                         |
| Menu                           | 3         |                    |                    |                |                  |                         |
| Manajemen<br>Menu              |           | Hasil Atura        | an Asosias         | i Rekomen      | dasi Berit       | a                       |
| on Submenu                     | No        |                    |                    | Aturan Aso     | osiasi           |                         |
| on Data Kategori               | 1         |                    |                    |                |                  |                         |
| on Proses Apriori              | 2         |                    |                    |                |                  |                         |
| Hasil<br>Rekomendasi<br>Berita |           |                    |                    |                |                  |                         |
| on Keluar                      | B Copyrig | nt Salopos Digi    | tal Media - Pari   | duan Informas  | i & Inspirasi, A | Il rights reserved 2023 |

#### 4.2.3.9 Rancangan Halaman Hasil Rekomendasi Berita

Gambar 4.46 Rancangan Halaman Hasil Rekomendasi Berita

Halaman hasil rekomendasi berita menampilkan data rekomendasi berita berdasarkan waktu, nilai minimum *support* dan *confidence* yang memenuhi syarat untuk diajadikan hasil *rule* akhir rekomendasi berita.

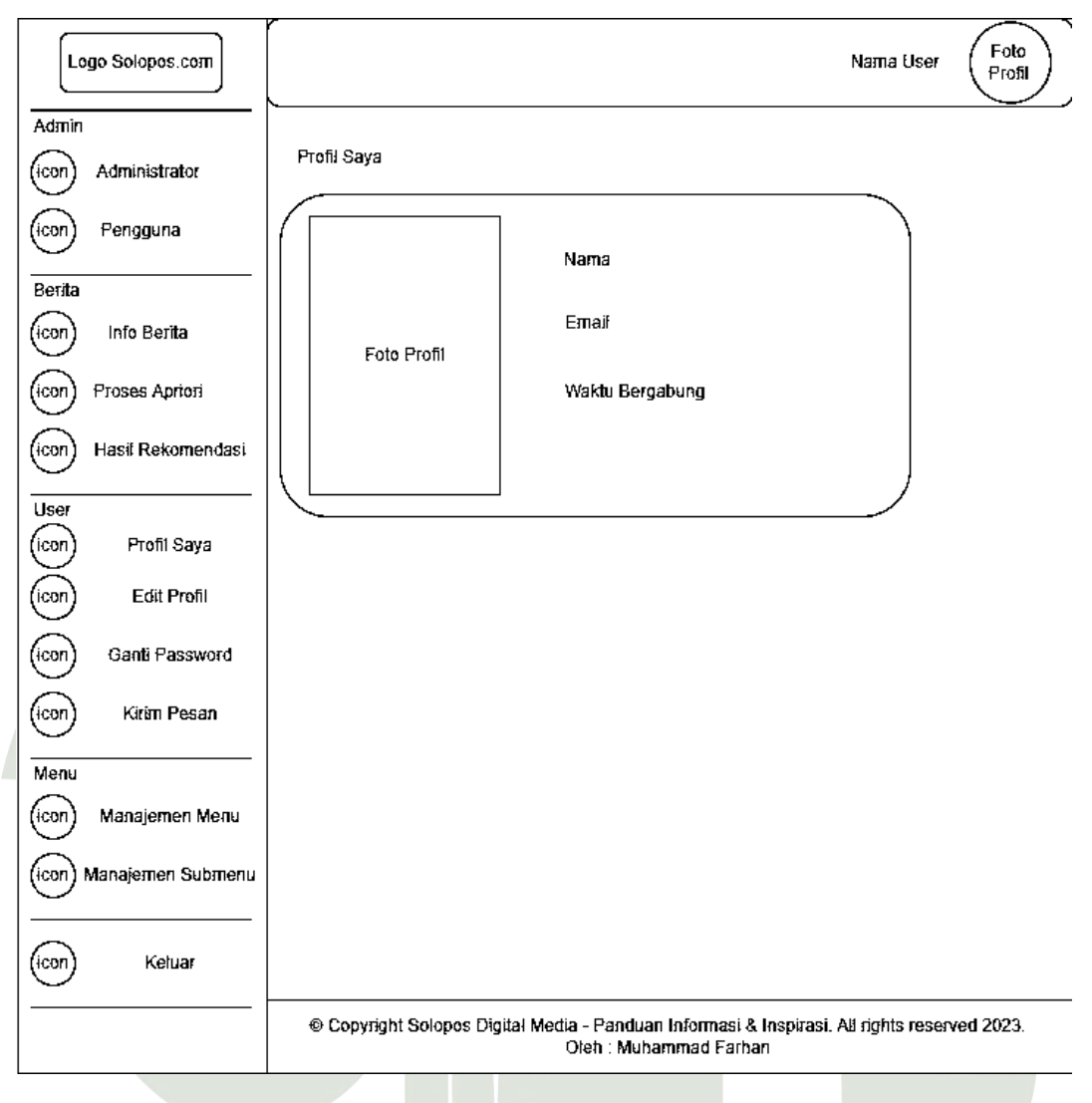

### 4.2.3.10 Rancangan Halaman Profil Saya

Gambar 4.47 Rancangan Halaman Profil Saya

Halaman profil saya menampilkan data profil *user* seperti foto, nama, *email*, dam waktu bergabung. SITAS ISLAM NEGERI

SUMATERA UTARA MEDAN

119

| Logo              | Solopos.com                   |             |                             |                                                 |             | Nama User      | Foto<br>Profil |
|-------------------|-------------------------------|-------------|-----------------------------|-------------------------------------------------|-------------|----------------|----------------|
| Admin<br>(icon) A | dministrator                  | Edit Profil |                             |                                                 |             |                |                |
| Rerita            | <sup>p</sup> engguna          | Email       | @gm                         | ail.com                                         |             | )              |                |
| icon              | Info Berita                   | Nama        | Masukkan Nama               |                                                 |             | ]              |                |
| icon P            | roses Apriori                 | Gambar      |                             | Pilih Gambar                                    | Browse      | ]              |                |
| Hicon) H.         | asil Rekomendasi              |             | Foto Profil                 |                                                 | ````        |                |                |
| licon             | Profil Saya                   |             |                             |                                                 |             |                |                |
|                   | Edit Profil                   |             |                             |                                                 |             |                |                |
| (icon)            | Ganti Password<br>Kirim Pesan |             | Edit                        |                                                 |             |                |                |
| Menu              |                               |             |                             |                                                 |             |                |                |
| icon N            | Manajemen Menu                |             |                             |                                                 |             |                |                |
| (icon) Ma         | inajemen Submenu              |             |                             |                                                 |             |                |                |
| icon              | Keluar                        |             |                             |                                                 |             |                |                |
|                   |                               | © Copyright | Solopos Digital Media<br>Ol | - Panduan Informasi & R<br>eh : Muhammad Farhan | nspirasi. A | ය rights resen | ved 2023.      |

4.2.3.11 Rancangan Halaman Edit Profil

Gambar 4.48 Rancangan Halaman Edit Profil

Pada halaman edit profil, *user* dapat mengubah data profilnya dengan ketentuan *email* tidak dapat diubah, dan gambar yang dipilih merupakan format *JPG,JPEG*, atau *PNG*.

| Logo Solopos.com         | Nama User (Foto<br>Profil)                                                                                             |
|--------------------------|----------------------------------------------------------------------------------------------------|
| Admin                    |                                                                                                    |
| (icon) Administrator     | Ganti Password                                                                                                    |
| (icon) Pengguna          | Password Sekarang                                                                                                    |
| Berita                   | Masukkan Password Sekarang                                                                                             |
| (icori) Info Berita      | Password Baru                                                                                                    |
| (icon) Proses Apriori    | Masukkan Password Baru                                                                                                 |
| (icon) Hasil Rekomendasi | Konfirmaci Paceword Page                                                                                               |
| User                     |                                                                                                    |
| icon Profil Saya         | Konfirmasi Password Baru                                                                                               |
| (icon) Edit Profil       | Tampilkan Password                                                                                                    |
| (icon) Ganti Password    | Ganti Password                                                                                                    |
| (icon) Kirim Pesan       |                                                                                                    |
| Menu                     |                                                                                                    |
| (icon) Manajemen Menu    |                                                                                                    |
| (icon) Manajemen Submenu |                                                                                                    |
| (icon) Keluar            |                                                                                                    |
| <u></u>                  | © Copyright Solopos Digital Media - Panduan Informasi & Inspirasi. All rights reserved 2023.<br>Oteh : Muhammad Farhan |
|                          |                                                                                                    |

4.2.3.12 Rancangan Halaman Ganti Password

Gambar 4.49 Rancangan Halaman Ganti Password

Halaman ganti *password* berupa *form* yang didalamnya dapat memasukkan *password* sekarang yang digunakan, *password* baru dengan ketentuan minimal 6 karakter dan tidak sama dengan *password* sekarang serta *password* baru dan konfirmasi *password* yang sesuai.

| Logo Solopos.com                                          | Nama User Foto<br>Profil                                                                                                    |
|-----------------------------------------------------------|----------------------------------------------------------------------------------------------------|
| Admin<br>(icon) Administrator<br>(icon) Pengguna          | Kirim Pesan<br>Silahkan masukkan pesan-pesan anda kepada karni, masukkan dan saran anda merupakan<br>motivasi bagi karni untuk memberikan yang terbaik. |
| Berita<br>(icon) Info Berita<br>(icon) Proses Apriori     | Pesan                                                                                                    |
| (icon) Hasil Rekomendasi                                  | Kinm                                                                                                    |
| User<br>(icon) Profil Saya<br>(icon) Edit Profil          |                                                                                                    |
| (icon) Kirim Pesan                                        |                                                                                                    |
| Menu<br>(icon) Manajemen Menu<br>(icon) Manajemen Submenu |                                                                                                    |
| (con) Keluar                                              |                                                                                                    |
|                                                           | © Copyright Solopos Digital Media - Panduan Informasi & Inspirasi. All rights reserved 2023.<br>Oteh : Muhammad Farhan                                  |

### 4.2.3.13 Rancangan Halaman Kirim Pesan

Gambar 4.50 Rancangan Halaman Kirim Pesan

Untuk *fitur* kirim pesan, *user* dapat memasukkan pesan berupa *text* dan menekan tombol kirim yang akan disimpan kedalam *database*.

SUMATERA UTARA MEDAN

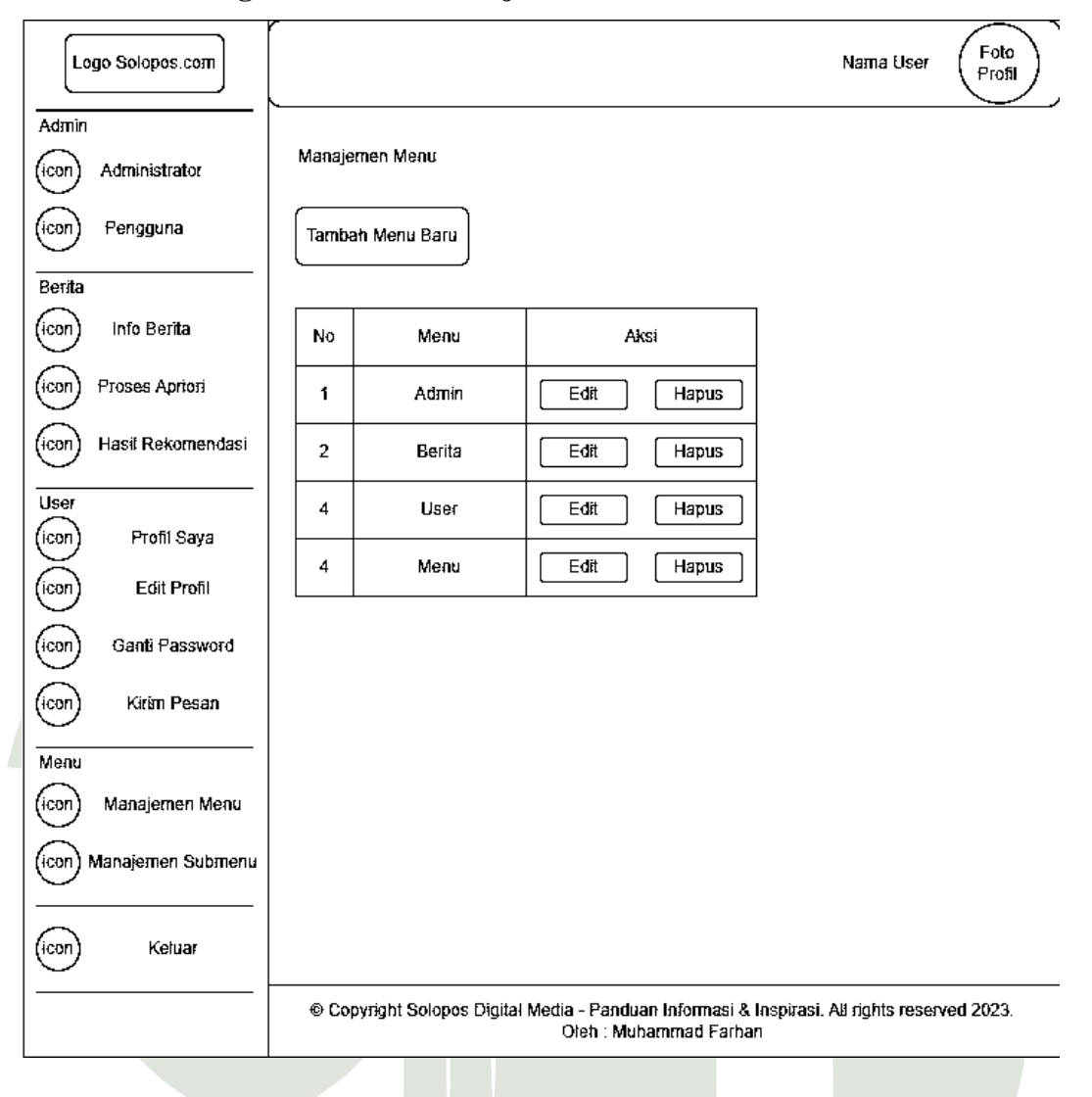

4.2.3.14 Rancangan Halaman Manajemen Menu

Gambar 4.51 Rancangan Halaman Manajemen Menu

Halaman yang menampilkan data menu yang ada pada sistem dan dapat dikelola oleh *Admin* Pengelola Berita seperti menambah menu baru, mengubah menu, dan serta dapat menghapus menu.

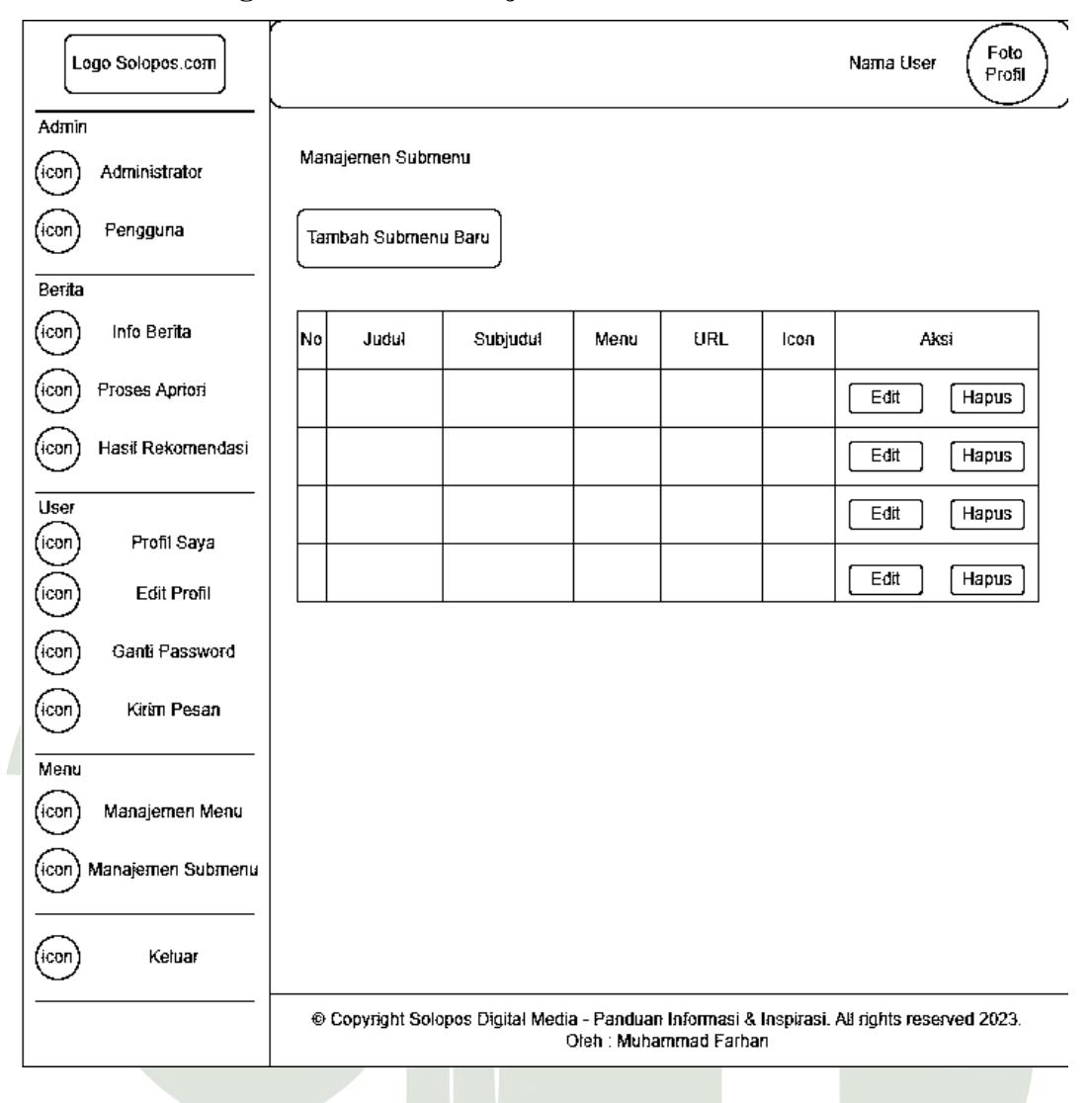

4.2.3.15 Rancangan Halaman Manajemen Submenu

Gambar 4.52 Rancangan Halaman Manajemen Submenu

Pada halaman manajemen submenu dapat menampilkan data submenu yang ada pada sistem dan dapat dikelola dengan menambah, mengubah, dan menghapus submenu.

#### 4.2.3.16 Rancangan Logout

| Kelu | uar                              | ×     |
|------|----------------------------------|-------|
| Apa  | akah Anda Ingin Keluar ?         |       |
|      | Batal<br>Gambar 4.53 Rancangan L | ogout |

Rancangan *logout* yang digunakan untuk keluar sistem dengan menekan tombol keluar.

#### 4.3 Implementasi dan Pengujian Sistem

Untuk melengkapi hasil penelitian ini, penulis melakukan implementasi sistem dengan rancangan *interface* dalam bentuk aplikasi *website*, penulisan kode program dengan memasukkan rumus algoritma apriori, serta melakukan pengujian fungsional sistem menggunakan formulir *black box*.

## 4.3.1 Implementasi Rancangan Interface

Berikut ini implementasi rancangan antarmuka yang diterapkan pada sistem informasi rekomendasi berita.

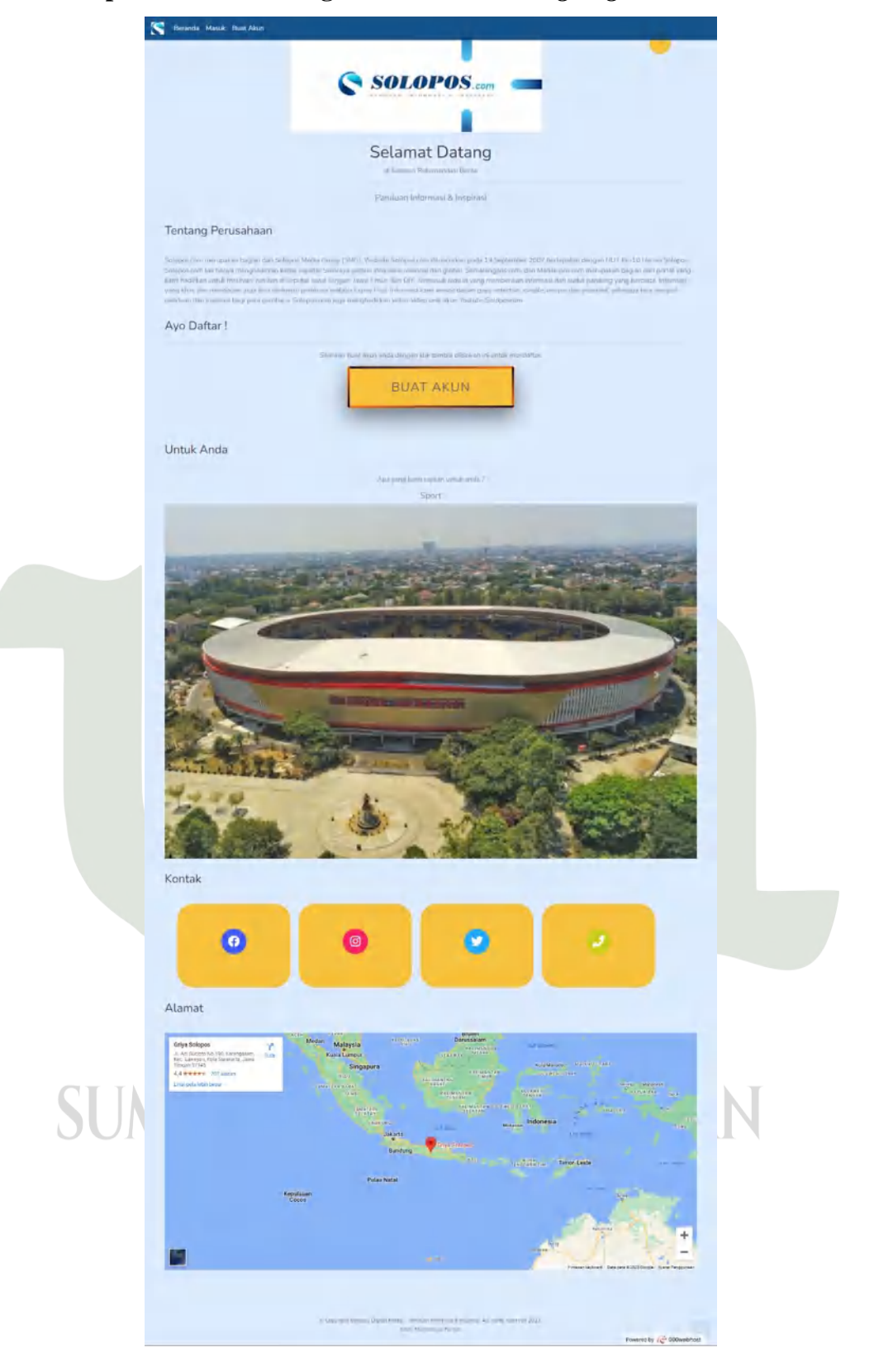

## 4.3.1.1 Implementasi Rancangan Halaman Landing Page

### Gambar 4. 54 Implementasi Halaman Landing Page

Dengan menampilkan halaman awal pada sistem ini, beberapa konten yang ditampilkan seperti informasi perusahaan, kategori berita, autentifikasi akun, media sosial perusahaan, dan alamat perusahaan.

| Silahka                                              | n Buat Akun                                                           |  |
|------------------------------------------------------|-----------------------------------------------------------------------|--|
| Hasswarvord langkap -                                |                                                                       |  |
| Hansavary Ernal ande                                 |                                                                       |  |
| Hannyvery parasterid                                 | Alampi patowork .                                                     |  |
| Targatan Pansare                                     |                                                                       |  |
|                                                      | -                                                                     |  |
| Luo<br>Siote pune<br>Temp                            | (Pacement)<br>and Salaman (ago)<br>a (ag Bernata                      |  |
|                                                      |                                                                       |  |
| D Copyright Solopos Digital Media - Parid<br>Oleh: M | aan Informasi & Inspirasi. All rights reserved 2023.<br>hammad Farhan |  |

#### 4.3.1.2 Implementasi Rancangan Halaman Registrasi

Gambar 4. 55 Implementasi Halaman Registrasi

Halaman registrasi ini digunakan untuk mendaftarnya pengguna yang akan terverifikasi dengan aktivasi akun dari *email* yang akan dikirimkan.

| Silahkan Login                                                                                                    |                          |
|----------------------------------------------------------------------------------------------------|--------------------------|
| Massisson Einsel andg                                                                                                 |                          |
| Massakian Possourd anda                                                                                               |                          |
| 📋 Tempikan Pateword                                                                                                   |                          |
| Lap                                                                                                    |                          |
| Lupa Pusword?<br>Boat Akun ?<br>Konibaa te Seamda                                                                     |                          |
| © Copyright Solopos Digital Media - Panduan Informasi & Inspirasi. All rights reserved 2023.<br>Oleh: Muhammad Farhan |                          |
|                                                                                                    | Powered by Re 000webhost |

### 4.3.1.3 Implementasi Rancangan Halaman Login

Gambar 4. 56 Implementasi Halaman Login

Halaman ini digunakan untuk masuk ke dalam lingkungan sistem, yang sebelumnya akun tersebut telah registrasi dan sudah aktif.

| Lupa Password                                                                                                    |
|----------------------------------------------------------------------------------------------------|
| Masukkon Emellande -                                                                                                    |
| Pentification                                                                                                    |
| Kentalijage                                                                                                    |
|                                                                                                    |
| 10 Copyright Solopos Digital Media - Panduan Informasi & Inspirasi, All rights reserved 2023.<br>Olah: Muhammaid Parhan |
| Powered by 12 000webbiost                                                                                               |

4.3.1.4 Implementasi Rancangan Halaman Reset Password

Gambar 4. 57 Implementasi Halaman Reset Password

Halaman ini merupakan fitur yang dapat digunakan ketika lupa *password* saat registrasi dengan *link* yang akan dikirimkan melalui *email* dan dapat mengatur ulang *password*.

| Administrator     Pengguna     Pengluna     Profil. Sirya                                                                         | Adr<br>Sela<br>Beriku<br>Daftz | ninistrator<br>amat Siang Muha<br>aini dattar member yang<br>ar Member: | ammad Farhan<br>g ada pada aplikasi ini.                                                           |                                                                   |                                        | Antonining and Reference |
|----------------------------------------------------------------------------------------------------|--------------------------------|-------------------------------------------------------------------------|----------------------------------------------------------------------------------------------------|-------------------------------------------------------------------|----------------------------------------|--------------------------|
| Edit Prefil Saya<br>Ganti Passward<br>Kinim Pasan<br>Manajamen Mereu<br>Manajamen Mereu<br>Manajamen Submanu<br>Manajamen Submanu | No<br>1<br>2<br>3              | Nama Member<br>Muhammad Farhan<br>Zashya Amelia<br>Han                  | Email<br>solopourekomendasiberita@gmail.com<br>muhammadfartunn721@gmail.com<br>mhdfrhn55@gmail.com | Member Sejak<br>31, May, 2023<br>01, June, 2023<br>09, June, 2023 | Status Akur<br>Aktif<br>Aktif<br>Aktif |                          |
| Cata Kategori Berita<br>Preses Apriori<br>Hasil Rekomendasi Berita                                                                |                                |                                                                         | - Conseq1 Sectory Digital Massa - Sector                                                           | es tellarmen (h. 1910)en ya Ak<br>merenal Faritzaz                | 15001 () - 15000 2009 J                | Powered by 70 000webh    |

### 4.3.1.5 Implementasi Rancangan Halaman Administrator

Gambar 4. 58 Implementasi Halaman Administrator

Halaman ini dapat diakses khusus oleh *admin* yang akan mengelola sistem dengan menampilkan akun-akun yang terdaftar baik sudah aktif maupun belum aktif.

| © 100 0000 - 100                                          |       |                 |                                         |                        |
|-----------------------------------------------------------|-------|-----------------|-----------------------------------------|------------------------|
| assen<br>Administrator                                    | Peng  | iguna           |                                         |                        |
| 2 Pengguna                                                | Tamba | h Pengguna Baru |                                         |                        |
| (Jacob                                                    | No    | Pengguna        | - Alisi                                 |                        |
| <ul> <li>Profil Saya</li> <li>Edit Profil Saya</li> </ul> | 1     | Administrator   |                                         |                        |
| J Gant Password                                           | 2     | Monarci         | Comme (Edd) (Mapon)                     |                        |
| 💷 Kirim Pesin                                             |       |                 |                                         |                        |
| MINU                                                      |       |                 |                                         |                        |
| 🦮 Manajemen Mehu                                          |       |                 |                                         |                        |
| Manajemen Submenu                                         |       |                 |                                         |                        |
| 🖂 Data Katason Barlia                                     |       |                 |                                         |                        |
| Frases Apriori                                            |       |                 |                                         |                        |
| 📕 Hasil Rekomendasi Berita                                |       |                 |                                         |                        |
|                                                           |       |                 |                                         |                        |
| te Keluar                                                 |       |                 | Manufacture the American American State |                        |
| Ø                                                         |       |                 | Per second Perce                        | Powered by 1000webhott |

4.3.1.6 Implementasi Rancangan Halaman Pengguna

Gambar 4. 59 Implementasi Halaman Pengguna

Halaman ini memungkinkan pihak administrator untuk mengelola akses sistem yang digunakan oleh pengguna.

| Control Control Contr | Tambah Pengguna<br>Pengguna<br>Barat Tambah Pengguna                                               |            |
|----------------------------------------------------------------------------------------------------|----------------------------------------------------------------------------------------------------|------------|
| Kasagemen wasau     Manajemen sobranu     Manajemen Sobranu     Data Kategori Barita     Protes Apriori     Hasil Rokomendasi Barita     Keluar-                                                                                                    |                                                                                                    |            |
|                                                                                                    | 2 Computed Lances 2 Computer States and Society Astrophysics and 2014<br>(Society Computer States) | Powered by |

Gambar 4. 60 Implementasi Halaman Tambah Pengguna
Halaman tambah pengguna memudahkan pihak pengelola dalam menambahkan jenis pengguna yang dapat mengakses sistem.

| Q 100 000 - 10           |             |              |                                                                                                    |                       |
|--------------------------|-------------|--------------|----------------------------------------------------------------------------------------------------|-----------------------|
| aceter                   | Akses Pe    | ngguna       |                                                                                                    |                       |
| Pengguna                 | Pengguna: A | dministrator |                                                                                                    |                       |
|                          | No          |              | Akres                                                                                                    |                       |
| 🛓 Profil Saya            | 1           | User         | 8                                                                                                    |                       |
| 🚉 Edit Profil Saya       | 2           | Minnu        | 8                                                                                                    |                       |
| 🔎 Ganti Paseword         | 3           | Benta        | 8                                                                                                    |                       |
| 🖻 Kinim Pesan            | - Kenhalt   |              |                                                                                                    |                       |
|                          | <- Kembau   |              |                                                                                                    |                       |
| 🖿 Manajemen Menu         |             |              |                                                                                                    |                       |
| Manajemen Submenu        |             |              |                                                                                                    |                       |
|                          |             |              |                                                                                                    |                       |
| 🖃 Data Kategori Barita   |             |              |                                                                                                    |                       |
| Prases Apriori           |             |              |                                                                                                    |                       |
| Hasil Rekomendasi Berita |             |              |                                                                                                    |                       |
| 19 Koluar                | _           |              |                                                                                                    |                       |
|                          |             |              | p Company Sector Difference Sector Sector Sector A province As participations of DEA.<br>Free Sector Conference Sector Sector Sect | Powered by 12 000webt |

Gambar 4. 61 Implementasi Halaman Akses Pengguna

Dengan mengelola akses pengguna yang dapat digunakan sesuai kebutuhan penggunaan, halaman akses pengguna dapat memudahkan pemberian hak akses sistem.

| C seators                  |                                                                                                 |            |
|----------------------------|-------------------------------------------------------------------------------------------------|------------|
| access                     | Edit Pengguna                                                                                   |            |
|                            | Pengguna                                                                                        |            |
| Pengguna                   | Administrator                                                                                   |            |
| Loss.                      |                                                                                                 |            |
| 🛓 Profil Saya              | Batal Edit Pengguna                                                                             |            |
| 🚉 - Edit Profil Saya       |                                                                                                 |            |
| 🔎 Ganti Pasaword           |                                                                                                 |            |
| 😑 Kinim Pesan              |                                                                                                 |            |
| MENU                       |                                                                                                 |            |
| 🖿 Manajemen Menu           |                                                                                                 |            |
| 📄 Manajemen Submenu        |                                                                                                 |            |
| PERTA.                     |                                                                                                 |            |
| 😑 Data Katagori Berita     |                                                                                                 |            |
| Proses Apriori             |                                                                                                 |            |
| 🕫 Hasil Rokomendasi Berita |                                                                                                 |            |
|                            |                                                                                                 |            |
| 14 Keluar                  |                                                                                                 |            |
| 6                          | 2 Computed Language Management (Second Astronomy, Management 1923)<br>(Dec. Support of Partice) | Powered by |

Gambar 4. 62 Implementasi Halaman Edit Pengguna

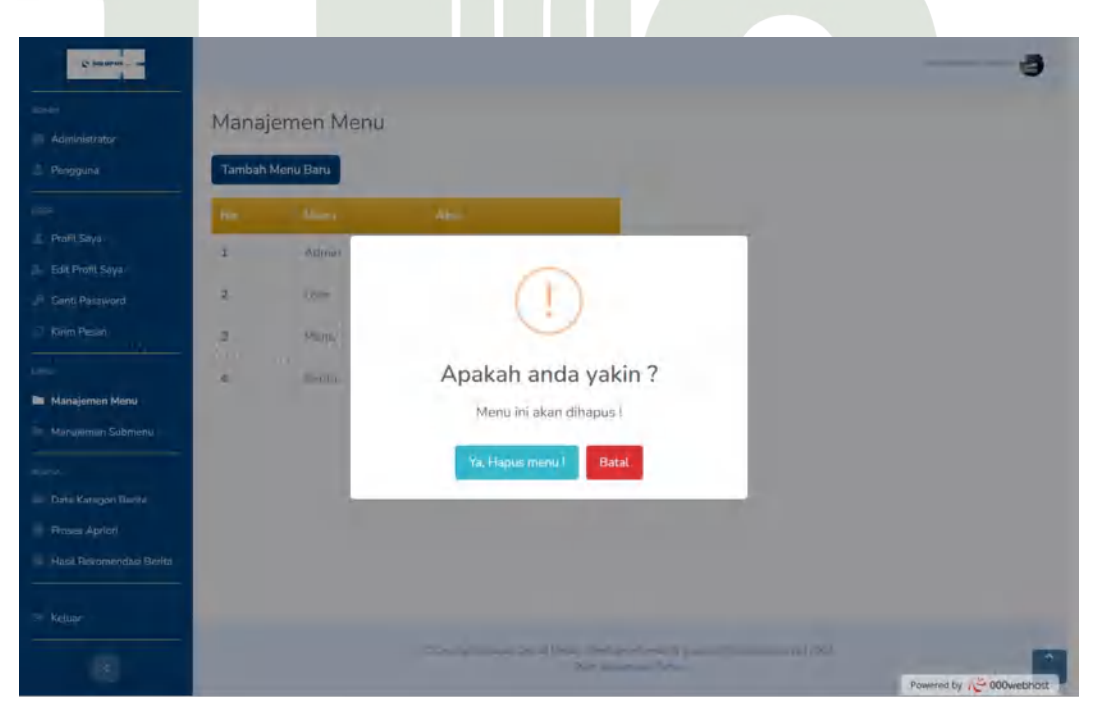

Halaman edit pengguna digunakan untuk mengubah nama dari suatu pengguna.

Gambar 4. 63 Implementasi Halaman Hapus Pengguna

Dengan mengklik tombol Hapus, maka jenis pengguna yang dipilih dapat dihapus dari sistem dan tidak dapat menggunakan sistem.

| 4.3.1.7 | Implementasi | Rancangan | Halaman | Data | Kategori | Berita |
|---------|--------------|-----------|---------|------|----------|--------|
|---------|--------------|-----------|---------|------|----------|--------|

| -                         | to Kat            | A Distant                       |                |                 |              |
|---------------------------|-------------------|---------------------------------|----------------|-----------------|--------------|
| Administrator             | ta Kateg          | ori Berita                      |                |                 |              |
| Pengguna Sel              | amat Sian         | g Muhammad Farhan               |                |                 |              |
| Barla                     | rut ini dallar Ka | tegori Berita bada Situs SOLOPC | DSLCDM4        |                 |              |
| Profil Says               | mbah Kategori i   | Berita Baru                     |                |                 |              |
| Edit Profil Saya          |                   |                                 |                |                 |              |
| Ganti Password Daff       | tar Kategori      | Berita:                         |                |                 |              |
| Kinim Pesian              |                   |                                 |                |                 |              |
| Hàs                       | il:84             |                                 |                |                 | _            |
| Manujemen Menu            |                   | Waktu(Bulan) 2022               | Ketogon Serice | Iumlah Pengakas | Aksi         |
| Manujemon Submenu         | 3.                | bareanar)                       | Pendidikan     | 500789          | Edit Hapus   |
| 80m                       | 2.                | Januari                         | Beinin         | 960173          | Fill Hapus   |
| Data Kategori Berita      | 3                 | Januari                         | Sport          | 490899          | Edit Hapat   |
| Proses Aprion             |                   |                                 |                | and a second    |              |
| Hasil Reformendasi Berita | 4                 | Januan                          | LibertyLe      | 190229          | Edit Hispan  |
| Poline                    | 5                 | Jaetrae                         | Qtomatit       | 789234          | Edit Hapus   |
|                           | 6                 | JanDari                         | Tekoologi      | 190590          | Edit Hapus   |
| (8)                       | 7                 | Januari                         | Enterteinmens  | 300789          | ESS (Happer) |
|                           |                   |                                 | 1 2 3 - Akbi   |                 |              |
|                           |                   |                                 |                |                 |              |
| Ballar                    | enti Benna [ 😧    |                                 |                |                 |              |

Gambar 4. 64 Implementasi Halaman Data Kategori Berita

Halaman ini menampilkan data kategori berita dan jumlah pengaksesnya yang disetiap bulannya terdapat tujuh kategori berita.

| Constantina - and                                                    |                                                                                                    | 400 mary 100 mar 3     |
|----------------------------------------------------------------------|----------------------------------------------------------------------------------------------------|------------------------|
| Administrator                                                        | Tambah Berita                                                                                                    |                        |
| Pengguna                                                             | Pilih Waktu (Bulan 2022) ~                                                                                                    |                        |
| <ul> <li>Profil Saya</li> <li>Edit Profil Saya</li> </ul>            | Masukkan Jumlah Pengokses                                                                                                    |                        |
| 🔎 Ganti Password                                                     | Batal Tambah Berita                                                                                                    |                        |
| HENU                                                                 |                                                                                                    |                        |
| 🦮 Manajemen Menu                                                     |                                                                                                    |                        |
| Data Katagon Berita                                                  |                                                                                                    |                        |
| <ul> <li>Prases Apriori</li> <li>Hasil Rekomendasi Berita</li> </ul> |                                                                                                    |                        |
| T+ Keluar                                                            |                                                                                                    |                        |
| 0                                                                    | in Computer Language Difference Section Advances of Advances of Ad | Powered by 🖉 000wethot |

Gambar 4. 65 Implementasi Halaman Tambah Berita

Halaman tambah berita yang dapat diakses khusus oleh *admin*, dapat menambah kategori berita berdasarkan bulan dan jumlah aksesnya.

| Actives  Actives Actives  Actives  Actives  Actives  Actives  Actives  Actives Actives Actives Actives Actives Actives Actives Actives Actives Actives Actives Actives Active | Edit Berita<br>Pilih Waku (Bulan 2022)<br>Amuan v<br>Katagori Benta<br>Pendalikan<br>Jumlah Pengakaas<br>500789                                                                                                    | Andrewyski a sawar 🥸     |
|----------------------------------------------------------------------------------------------------|----------------------------------------------------------------------------------------------------|--------------------------|
| Data Katagori Burita     Data Katagori Burita     Proses Apriori     Hasil Rokomendari Berita     Ketuar                                                                                                    | 2 Kang ang Lungang Lingung Strange Strange | Powered by (2 000webhost |

Gambar 4. 66 Implementasi Halaman Edit Berita

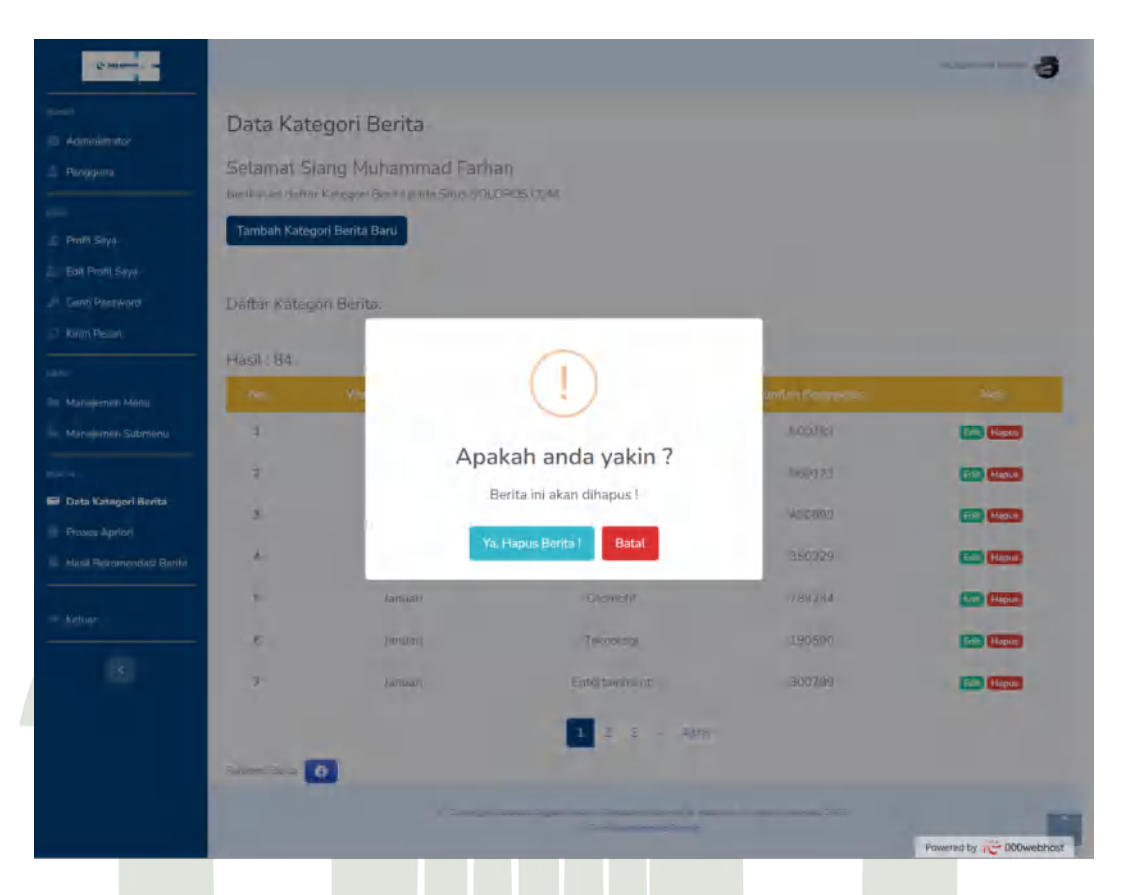

Halaman edit berita dapat dilakukan dengan mengubah nama kategori berita, waktu berita, maupun jumlah akasesnya.

Gambar 4. 67 Implementasi Halaman Hapus Berita

Halaman ini dapat diakses khusus oleh *admin* dengan cara menekan tombol Hapus pada salah satu berita yang akan dihapus, dan kategori berita tersebut akan terhapus.

| C materia                  |                        |                                                                                            |               | Mutammad Fainan |
|----------------------------|------------------------|--------------------------------------------------------------------------------------------|---------------|-----------------|
|                            | Proses Apri            | ori                                                                                        |               |                 |
| Administrator     Pengguna | Selamat Sian           | g Muhammad Farhan                                                                          |               |                 |
|                            | Berikut ini Proses Ap  | onon Berita pada Situs SOLOPOS COM                                                         |               |                 |
| Profil Saya                | Minimum Suppo          | rt: 30%                                                                                    |               |                 |
| Le Edit Profit Saya        | -                      | T                                                                                          |               |                 |
| 🤌 Ganti Password           | Preses meremulan bga d | Tertinggi / Butan : Januari 2022 -<br>feta kategori bevita tertinggi yang diakses perbalan | Desember 2022 |                 |
| 🗇 Kirim Pesan              | Ňo                     |                                                                                            |               |                 |
|                            | 1                      | Januari                                                                                    | Bisnis        | 960123          |
| 🖿 Manajemen Menu           | 2                      | Januari                                                                                    | Otomotii      | 789234          |
| Manajemen Submenu          | з                      | Januari                                                                                    | Pendidikan    | 500789          |
|                            | 4                      | Februari                                                                                   | Lifestyle     | 673311          |
| Data Kategori Berita       | 5                      | Februari                                                                                   | Bisnis        | 670989          |
| Proses Apriori             | 6                      | Februari                                                                                   | Otomotif      | 478900          |
| Pasit Recomendasi Benta    | 7                      | Maret                                                                                      | Sport         | 979088          |
| + Keluar                   | 8                      | Maret                                                                                      | Pentidikan    | 008900          |
|                            | 0                      | Marth                                                                                      | Director      | 50/753          |
|                            | 3                      | Marec                                                                                      | Disnis        | 390253          |
|                            | 10                     | April                                                                                      | Teknologi     | 789001          |
|                            | 11                     | April                                                                                      | Pendidikan    | 690666          |
|                            | 12                     | April                                                                                      | Blisnis       | 541200          |
|                            | 13                     | Moi                                                                                        | Teknologi     | 669777          |
|                            | 14                     | Mei                                                                                        | Sport         | 666121          |
|                            | 15                     | Mei                                                                                        | Bisnis        | 532255          |
|                            | 16                     | Juni                                                                                       | Pendidikan    | 892123          |
|                            | 17                     | Jum.                                                                                       | Sport         | 600900          |
|                            | 18                     | luni                                                                                       | Otomotil      | 501999          |
|                            | 19                     | Hall                                                                                       | Pendidikan    | 900701          |
|                            | 20                     | Juli                                                                                       | Teknologi     | 645911          |
|                            | -21                    | I.U.                                                                                       | Sport         | 509077          |
|                            | 22                     | Agustus                                                                                    | Teknologi     | 732220          |
|                            | 23                     | Aquatus                                                                                    | Sport         | 579976          |
|                            | 74                     | Amurtus                                                                                    | Bicnie        | 512308          |
|                            | 25                     | Protontos                                                                                  | Otempti       | 799033          |
|                            | 40                     | September                                                                                  | Lotomoti      | 7834.99         |
|                            | 26                     | September                                                                                  | Elisnis       | /2/188          |
|                            | 27                     | September                                                                                  | Telinologi    | 500219          |
|                            | 28                     | Oktober                                                                                    | Teknologi     | 789443          |
|                            | 29                     | Oktober                                                                                    | Pendidikan    | 789011          |
|                            | 30                     | Oktober                                                                                    | Bisnis        | 612178          |
|                            | -31                    | November                                                                                   | Sport         | 900014          |
|                            | 32                     | November                                                                                   | Pendidikan    | 810338          |
|                            | 33                     | November                                                                                   | Teknologi     | 569718          |
|                            | 34.                    | Desember                                                                                   | Sport         | 997792          |
|                            | 35                     | Desember                                                                                   | Pendidikan    | 891143          |
|                            | 36                     | Desember                                                                                   | Otomotif      | 432257          |
|                            |                        |                                                                                            |               |                 |

### 4.3.1.8 Implementasi Rancangan Halaman Proses Apriori

### Gambar 4. 68 Implementasi Halaman Proses Apriori

Pada halaman proses apriori, ditampilkan proses pembentukkan beberapa data kategori berita seperti menemukan tiga kategori berita tertinggi dengan jumlah akses terbanyak tiap bulannya, menentukan frekuensi kategori berita yang lolos dengan *minimum support* 30 %, melakukan iterasi tahap 1, iterasi tahap 2, hingga iterasi tahap 3 yang dapat digunakan untuk menemukan hasil rekomendasi kategori berita.

Berikut ini gambar lanjutan dari halaman proses apriori.

| 1                                                                                     | Januari                                                                                                    |                                     | Bisnis, Otomotif, Pendidikan                                                                                                    |
|---------------------------------------------------------------------------------------|----------------------------------------------------------------------------------------------------|-------------------------------------|----------------------------------------------------------------------------------------------------|
| 2                                                                                     | Februari                                                                                                    |                                     | Lifestyle, Bisnis, Otomotif                                                                                                    |
| 3                                                                                     | Maret                                                                                                    |                                     | Sport, Pendidikan, Bisnis                                                                                                    |
| 4                                                                                     | April                                                                                                    |                                     | Teknologi, Pendidikan, Bisnis                                                                                                    |
| 5                                                                                     | Mei                                                                                                    |                                     | Teknologi, Sport, Bisnis                                                                                                    |
| 6                                                                                     | Juni                                                                                                    |                                     | Predidikan, Sport, Ottimotif                                                                                                    |
| 7                                                                                     | luli                                                                                                    |                                     | Pendidikan, Teknologi, Sport                                                                                                    |
| 8                                                                                     | Agustus                                                                                                    |                                     | Teimologi, Sport, Bisnis                                                                                                    |
| 9                                                                                     | Septembor                                                                                                    |                                     | Otomotol, Bisnik, Teknologi                                                                                                    |
|                                                                                       |                                                                                                    |                                     |                                                                                                    |
| 10                                                                                    | Oktober                                                                                                    |                                     | Teknologi, Pendidikan, Bisnis                                                                                                    |
| 10                                                                                    | Oktober<br>November                                                                                                    |                                     | Teknologi, Pendidikan, Bisnis<br>Sport, Pendidikan, Teknologi                                                                                                    |
| 10<br>11<br>12<br>Data Frekuensi<br>Promi menghiling test                             | Oktober<br>Novumber<br>Desember<br>Berita<br>anni kangen tenta yang munuk persukia<br>Kategon Benta                                                           | ∑ Frekuensi                         | Teknologi, Pendidikan, Bisnis<br>Sport, Pendidikan, Teknologi<br>Sport, Pendidikan, Otomotif<br>Perventase Support                                                                                 |
| 10<br>11<br>12<br>Data Frekuensi<br>Pose menghulag ins<br>No<br>1                     | Oktober<br>Novumber<br>Desember<br>Berita<br>and Langet terks yang menuli persukit<br>Kategony Benta<br>Binnis                                                | <u>F</u> . Frekunnsi<br>B           | Teknologi, Pendidikan, Bisnis<br>Sport, Pendidikan, Teknologi<br>Sport, Pendidikan, Otomotif<br>Persentate Support, I<br>66.66666666666                                                            |
| 10<br>11<br>12<br>Data Frekuensi<br>Post mendelug int<br>No<br>1<br>2                 | Oktober<br>November<br>Desember<br>Berita<br>Kötegon Benta<br>Bisnis<br>Ditomotif                                                                             | Σ Frekuansi<br>8<br>5               | Teknologi, Pendidikan, Bisnis<br>Sport, Pendidikan, Teknologi<br>Sport, Pendidikan, Otomotif<br>Persentata Support<br>66.66666666666<br>41.66666666666                                             |
| 10<br>11<br>12<br>Data Frekuensi<br>Prose mergehilag insi<br>No<br>1<br>2<br>3        | Oktober<br>November<br>Desember<br>Berita<br>ernik kangen tenin yeng menual, gersiken<br>Kötergon Bentz<br>Bisnis<br>Ditomoti?<br>Pendidikar                  | Σfrekuansi<br>8<br>5<br>8           | Teknologi, Pendidikan, Bismis<br>Sport, Pendidikan, Teknologi<br>Sport, Pendidikan, Otomobif<br>Persontata Support<br>66.66666666666<br>41.666666666666<br>65.66666666666                          |
| 10<br>11<br>12<br>Data Frekuensi<br>Toon menjaling tuk<br>No<br>1<br>2<br>3<br>4      | Oktober<br>November<br>Desember<br>Berita<br>mel kangen tenta yang menuli persukte<br>Kategory Benta<br>Binnis<br>Diomoti?<br>Pendidikan<br>Lifestyke         | E Frekunnsi<br>B<br>S<br>H<br>1     | Teknologi, Pendidikan, Bisnis<br>Sport, Pendidikan, Teknologi<br>Sport, Pendidikan, Otomotif<br>Persentate Support<br>66.66666666667<br>d1.666666666667<br>83333333333333333                       |
| 10<br>11<br>12<br>Data Frekuensi<br>From mendeling for<br>No<br>1<br>2<br>3<br>4<br>5 | Oktober<br>November<br>Desember<br>Berita<br>ansi Langen tenks sing monek errokke.<br>Kategorj Berita<br>Benis<br>Dtomotif<br>Hendidkan<br>Lifestyle<br>Sport | Efrekuensi<br>8<br>5<br>1<br>1<br>7 | Teknologi, Pendidikan, Bisnis<br>Sport, Pandidikan, Teknologi<br>Sport, Pandidikan, Otomotif<br>Persontase Support<br>66.666666666667<br>d1.666666666667<br>8.333333333333333333333333333333333333 |

Gambar 4. 69 Lanjutan Halaman Proses Apriori Tahap I

| 1   | Bisnis-Otomotif      | 3  | 25                  |
|-----|----------------------|----|---------------------|
| 2   | Otomotif-Bisnis      | 3  | 25                  |
| 3   | BisnIs-Pendidikan    | 4  | 33.3333333333333    |
| 4   | Pendidikan-Bisnis    | 4. | 33 333333333333     |
| 5   | Otomotif-Pendidikan  | з  | 25                  |
| 6   | Pendidikan-Otomotif  | 3  | 25                  |
| 7   | Lifestyle-Bisnis     | 1  | 8.3333333333333333  |
| 8   | Bisnis-Lifestyle     | 1  | 8.333333333333333   |
| 9   | Lifestyle-Otomotif   | 1  | 8,333333333333333   |
| 10  | Otomotif-Lifestyle   | 1  | 8,3333333333333333  |
| 11  | Sport-Pendidikan     | 5  | 41,6666666666666    |
| -12 | Pendidikan-Sport     | 5  | 41.66666666666666   |
| 13  | Sport-Bisnis         | 3  | 25                  |
| 14  | Bisnis-Sport         | 3  | 25                  |
| 15  | Teknologi-Pendidikan | 4  | 33.3333333333333333 |
| 16  | Pendidikan-Teknologi | -4 | 33.33333333333333   |
| 17  | Teknologi-Bisnis     | 5  | 41.6666666666666    |
| 18  | Bisnis-Teknologi     | 5  | 41.6666666666666    |
| 19  | Teknologi-Sport      | 4  | 33.3333333333333    |
| 20  | Sport-Teknologi      | 4  | 33,393333333333333  |
| 21  | Sport-Otomotif       | 2  | 16.666666666666666  |
| 22  | Otomotif-Sport       | 2  | 16,66666666666666   |
| 23  | Otomotif-Teknologi   | 1  | 8.3333333333333333  |
| 24  | Teknologi-Otomoti/   | i  | 8.3333333333333333  |

### Gambar 4. 70 Proses Apriori Iterasi Tahap II

| 1  | Bisnis-Pendidikan    | .4  | 33.3333333333333  |
|----|----------------------|-----|-------------------|
| 2  | Pendidikan-Bisnis    | -4- | 33.33333333333333 |
| з  | Sport-Pendidikan     | 5   | 41.6666666666666  |
| 4  | Pendidikan-Sport     | 5   | 41.66666666666666 |
| 5  | Teknologi-Pendidikan | 4   | 33.33333333333333 |
| 6  | Pendidikan-Teknologi | 4   | 38 3333333333333  |
| 7  | Teknologi-Bisnis     | 5   | 41.686666666666   |
| 8  | Bisnis-Teknologi     | 5   | 41.6666666666666  |
| 9  | Teknologi-Sport      | -4  | 33.3333333333333  |
| 10 | Sport-Teknologi      | 4   | 33.33333333333333 |

Gambar 4. 71 Hasil Proses Apriori Iterasi Tahap II

| No            |                                                    |                                                                       |                    |
|---------------|----------------------------------------------------|-----------------------------------------------------------------------|--------------------|
| 1             | Bisnis-Otomotif-Pendidikan                         | 1                                                                     | 8,33333333333333   |
| 2             | Lifestyle-Blanis-Otomottf                          | Ĩ.                                                                    | 8.3333333333333333 |
| 3             | Sport-Pendidikan-Bisnis                            | i                                                                     | 8.33333333333333   |
| 4             | Teknologi-Pendidikan-Bisnis                        | 2                                                                     | 16.666666666666666 |
| 5             | Teknologi-Sport-Bisnis                             | 2                                                                     | 16.666666666666666 |
| 6             | Pendidikan-Sport-Otomotif                          | 1                                                                     | 8,3333333333333333 |
| 7             | Pendidikan-Teknologi-Sport                         | 1                                                                     | 8.3333333333333333 |
| в             | Otomotif-Bisnis-Teknologi                          | 1                                                                     | 8.333333333333333  |
| 9             | Sport-Flendidikan-Teknologi                        | i.                                                                    | 8.333333333333333  |
| 10            | Sport-Pendidikan-Otomotif                          | i.                                                                    | 8.333333333333333  |
| Proses iteras | i Selesai                                          | - Parchan Informati & Interacti & Automoti                            | nurved 2038 i      |
| Proses iteras | i Selesai<br># Copyropil Soleoni Digital Atom<br>O | - Panglum Informasi Å (manerasi duli rojman<br>antri Maranomet Parimo | nuoryvai 2023 i    |

| Q sataras                  |                          |                                                              |                                      |                                                 |                                               | -Malhammad Fartham       |
|----------------------------|--------------------------|--------------------------------------------------------------|--------------------------------------|-------------------------------------------------|-----------------------------------------------|--------------------------|
| ADAMI                      | Hasil R                  | ekomendasi Berit                                             | а                                    |                                                 |                                               |                          |
| Pengguna                   | Selamat<br>Berikut Hasil | Siang Muhammad F<br>Proses Apriori Rokomendasi E             | arhan<br>Serita pada Situs SQLOF     | OSICOM                                          |                                               |                          |
| Edit Profil Saya           | Hasil Reko               | imendasi Berita : Januari<br>Ing Kologi Booti dingin Minimum | 2022 - Desember<br>Confidencia FIDMe | 2022                                            |                                               | - B 1994                 |
| 🔎 Ganti Passward           | No                       | Vatagori Berita                                              |                                      |                                                 |                                               | Persentase (%)           |
| 의 Kirim Pesan              | 1                        | Teknalogi-Bisnis                                             | 5                                    | 7                                               | 0.714                                         | 714%                     |
|                            | 2                        | Sport-Pendidikan                                             | 5                                    | .7                                              | 0.714                                         | 71.4 %                   |
| 🐂 Manajemen Menu           | 3                        | Pendidikan-Sport                                             | 5                                    | 8                                               | 0.625                                         | 52.5 %                   |
| Manajemen Submenu          | -4                       | Bisnie-Teknologi                                             | 5                                    | Ð                                               | 0.625                                         | 62.5.%                   |
| 🚍 Data Katagori Berita     | Hasil Atur               | an Asosiasi Rekomendas                                       | i Berita : Januari 20                | 22 - Desembe                                    | er 2022                                       |                          |
| 📕 Hasil Rekomendasi Berita | No                       |                                                              |                                      |                                                 |                                               |                          |
|                            | ĩ                        | Jika n                                                       | nengakses kategori beri              | ta Teknologi, malk                              | a akan mengakses kategori benta Bi            | 151115.                  |
| 5+ Keluar                  | z                        | Jiks m                                                       | engakses kitegori bent               | a Sport, maka aka                               | in mengakses kategori berita Pendie           | likan.                   |
|                            | 3                        | Fika m                                                       | iengakses katogori berit             | a Pendidikan, mai                               | ka akan mengakses kategori berita S           | iport.                   |
|                            | 4                        | Jikan                                                        | nungaktisit kategori béri            | ta Bisnis, maka ak                              | an mengakosi kategori berita Tekno            | ilogi.                   |
|                            |                          |                                                              | nywydd Salaner (Dignal Ange<br>C     | + Sumulaan Inflamen vi<br>Sahi Madaan medi Patr | la freniti na Aldagerra removali 2013.<br>ner | Powered by 12 000webhost |

### 4.3.1.9 Implementasi Rancangan Halaman Hasil Rekomendasi Berita

Gambar 4. 73 Implementasi Halaman Hasil Rekomendasi Berita

Pada Halaman ini menampilkan hasil dari proses apriori yang telah dilalui dan hasilnya dapat diunduh berupa format Pdf.

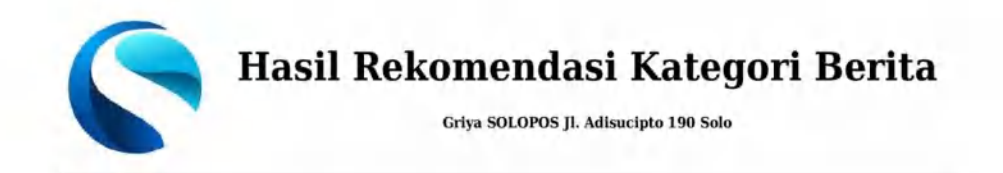

Info Waktu : Senin 12 Juni 2023

#### Hasil Rekomendasi Berita : Januari 2022 - Desember 2022

| No | Kategori Berita  | Σ (A) &<br>(B) | Σ (A) | Confidence (P(B A)) | Persentase (%) |
|----|------------------|----------------|-------|---------------------|----------------|
| 1  | Teknologi-Bisnis | 5              | 7     | 0.714               | 71.4 %         |
| 2  | Sport-Pendidikan | 5              | 7     | 0.714               | 71.4 %         |
| 3  | Pendidikan-Sport | 5              | 8     | 0.625               | 62.5 %         |
| 4  | Bisnis-Teknologi | 5              | 8     | 0.625               | 62.5 %         |

#### Hasil Aturan Asosiasi Rekomendasi Berita : Januari 2022 - Desember 2022

| No                                                                         | Aturan Asosiasi Kategori Berita                                                       |  |  |  |  |
|----------------------------------------------------------------------------|---------------------------------------------------------------------------------------|--|--|--|--|
| 1 Jika mengakses kategori berita Teknologi, maka akan mengakses kategori b |                                                                                       |  |  |  |  |
| 2                                                                          | Jika mengakses kategori berita Sport, maka akan mengakses kategori berita Pendidikan. |  |  |  |  |
| 3                                                                          | Jika mengakses kategori berita Pendidikan, maka akan mengakses kategori berita Sport. |  |  |  |  |
| 4                                                                          | Jika mengakses kategori berita Bisnis, maka akan mengakses kategori berita Teknologi. |  |  |  |  |

©Copyright Solopos Digital Media - Panduan Informasi & Inspirasi. All rights reserved 2023. Oleh : <u>Muhammad Farhan</u> <u>Solopos.com</u>

### Gambar 4. 74 Cetak Hasil Rekomendasi Kategori Berita

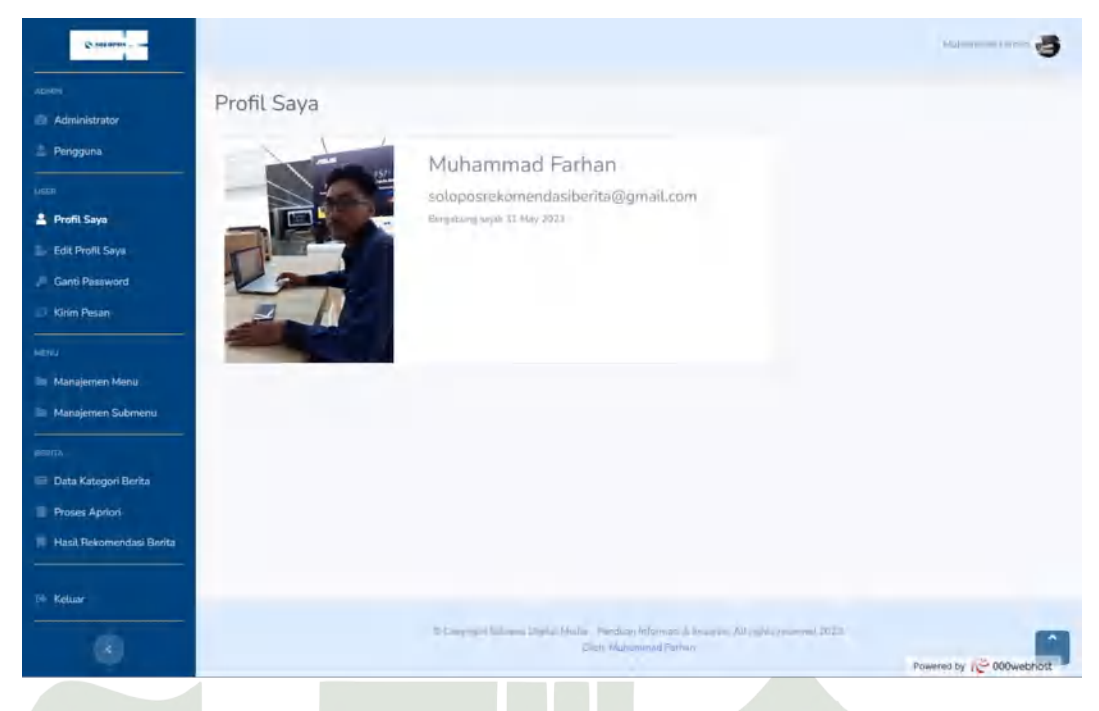

### 4.3.1.10 Implementasi Rancangan Halaman Profil Saya

Gambar 4. 75 Implementasi Halaman Profil Saya

Halaman ini berisi informasi akun pengguna seperti foto, nama, email dan waktu aktif.

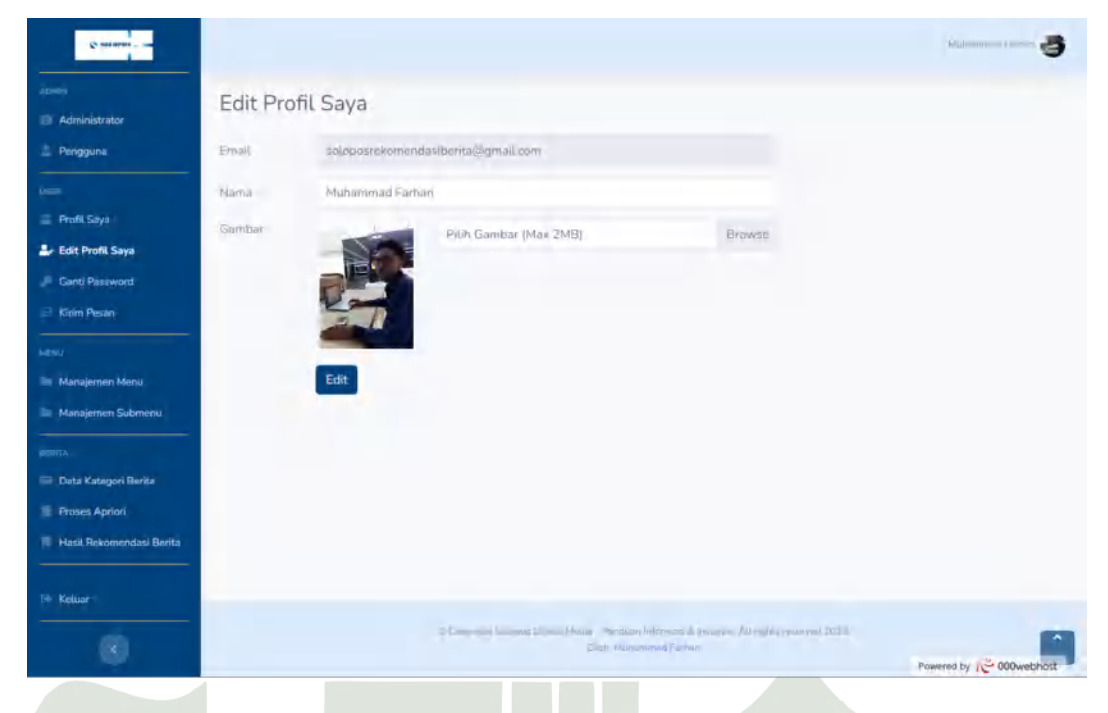

### 4.3.1.11 Implementasi Rancangan Halaman Edit Profil

Gambar 4. 76 Implementasi Halaman Edit Profil

Halaman ini memudahkan pengguna dalam mengubah datanya kecuali *email* yang sudah didaftarkan saat registrasi. Ukuran maksimal dalam unggahan foto profil adalah 2 MB.

| 6 minutes                                   |                                                                                                    | 40 danaa 10000 👸 |
|---------------------------------------------|----------------------------------------------------------------------------------------------------|------------------|
| Administrator                               | Ganti Password                                                                                                    |                  |
| usan<br>Profil Saya<br>Ser Edit Profil Saya | Password Baru                                                                                                    |                  |
| Ganti Password     Kirim Pesin              | Konfirmasi Password Banu -                                                                                                    |                  |
| Manajemen Menu                              | Ganti Password                                                                                                    |                  |
| Deta Katagori Berita                        |                                                                                                    |                  |
| Hasil Rekomendasi Berita                    |                                                                                                    |                  |
| 0                                           | p Company Income Diversity of the analysis of the second dependence of the second second product of the second second product of the second second product of the second second s | Powered by       |

4.3.1.12 Implementasi Rancangan Halaman Ganti Password

Gambar 4. 77 Implementasi Halaman Ganti Password

Fitur ini dapat digunakan untuk meningkatkan keaman akun dengan rutin meubah *password login* akun.

| 2 mar -                                                                                               |                                           |                                           | Halamood Totar 🧕                                                                                                   |
|----------------------------------------------------------------------------------------------------|-------------------------------------------|-------------------------------------------|----------------------------------------------------------------------------------------------------|
| Administrator Pengguna Pengguna Pendi Seya Frofit Seya Estit Pentit Seya Pendi Pensened Di Mole Pense | Kirim P<br>Silabkan mar<br>Patan<br>Patan | esan<br>wakan pelan-pelan anda<br>Mamber: | kepada jumi. Makulihan dan sanan unda merupahan motivaer bagi kami antuk membrukan yang terbaik.<br>Kelen          |
|                                                                                                    | Ho.                                       | Huma Harmier                              | Pu Fasan                                                                                                    |
| Manajemen Menu                                                                                        | 4                                         | Zaskyj Ameria                             | Siemongko ya Bro                                                                                                   |
| Manbjernen Submenu<br>Merra<br>Data Kategori Berta<br>Protos Aptiet<br>Hald Rekonentas Perla          | 2                                         | tian.                                     | Good tob - )                                                                                                    |
| ··· Kelow                                                                                             |                                           |                                           | n Generative Dam Model Theban reterms & region interaction reterms for "<br>Generative Generation Statement Latter |

4.3.1.13 Implementasi Rancangan Halaman Kirim Pesan

Gambar 4. 78 Implementasi Halaman Kirim Pesan

Fitur tambahan pada sistem ini dapat digunakan untuk menyampaikan krtik, saran, dan masukan yang positif agar sistem ini dapat dievaluasi lebih baik.

| C salation - and                    |                        |                                          |                                                                                                    | - 3                     |
|-------------------------------------|------------------------|------------------------------------------|----------------------------------------------------------------------------------------------------|-------------------------|
| izenen<br>Administrator<br>Pengguna | Manaj<br>Tambah        | emen Menu<br><sup>Menu Baru</sup>        |                                                                                                    |                         |
|                                     | На<br>1<br>2<br>3<br>4 | Menu<br>Adrian<br>User<br>Menu<br>Berita |                                                                                                    |                         |
| Tér Keluar                          |                        |                                          | 2 Company Security Distances for some de processes de sousies of the source of the source of the sou | Powers by (© 000webhoat |

4.3.1.14 Implementasi Rancangan Halaman Manajemen Menu

Gambar 4. 79 Implementasi Halaman Manajemen Menu

Dapat diakses khusus oleh *admin* dalam mengelola tampilan menu yang ada pada sistem ini.

| Control Desearced Control Desearced Control Des | Tambah Menu<br>Mmu<br>Batal Tambah Menu                         |                          |
|----------------------------------------------------------------------------------------------------|-----------------------------------------------------------------|--------------------------|
| Canti Pasawand  Katu Katu Manujemen Menu Manujemen Menu Manujemen Submonu                                                                                                    |                                                                 |                          |
| Deta Kategon Barita     Froses Apriori     Hasil Rokomendasi Barita                                                                                                    | 2 Concept Lange 2 State Name View of the party of Arrows (1978) |                          |
| 8                                                                                                    | Distribution of Parket                                          | Powered by 10 000webhost |

Gambar 4. 80 Implementasi Halaman Tambah Menu

Halaman tambah menu dapat digunakana *admin* untuk menambahkan menu baru yang dapat diakses sistem.

| ©                          |                 |                                                                                                    |                          |
|----------------------------|-----------------|----------------------------------------------------------------------------------------------------|--------------------------|
|                            | Edit Menu       |                                                                                                    |                          |
| Administrator              |                 |                                                                                                    |                          |
| 🛓 Pengguna                 | Merru           |                                                                                                    |                          |
|                            | Admin           |                                                                                                    |                          |
| 🚔 Profil Saya              | Batal Edit Menu |                                                                                                    |                          |
| 🔐 Edit Profil Saya         |                 |                                                                                                    |                          |
| 🔎 Ganti Paseword           |                 |                                                                                                    |                          |
| E Kinim Pesan              |                 |                                                                                                    |                          |
|                            |                 |                                                                                                    |                          |
| 🖿 Manajemen Menu           |                 |                                                                                                    |                          |
| 🐚 Manajemen Submenu        |                 |                                                                                                    |                          |
|                            |                 |                                                                                                    |                          |
| 🔲 Data Kategori Berita     |                 |                                                                                                    |                          |
| Frases Apriori             |                 |                                                                                                    |                          |
| 🕫 Hasil Rekomendasi Berita |                 |                                                                                                    |                          |
| 04 Keluar                  |                 |                                                                                                    |                          |
|                            |                 | 2 Company Samon Lines Many - Secure Microsoft & property Arright process 2023.<br>Film Microsoft Party | Powered by 10 000webhost |

Gambar 4. 81 Implementasi Halaman Edit Menu

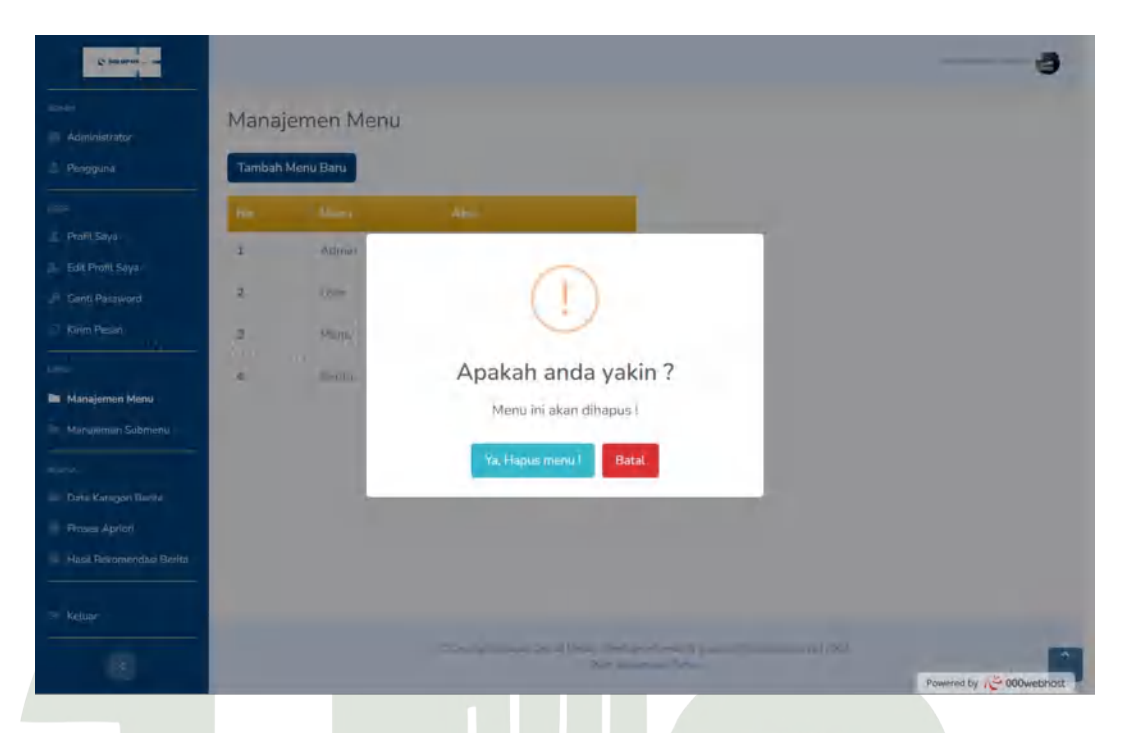

Halaman edit menu dapat digunakan *admin* untuk mengubah nama menu sesuai dengan ketentuan.

Gambar 4. 82 Implementasi Halaman Hapus Menu

*Admin* dapat menghapus menu sesuai dengan ketentuannya dan jika menu tersebut dihapus, maka menu yang dihapus tersebut tidak dapat diakses.

| 2 MURIN                  | Mar    | naiemen Suhmenu         |                      |                       |                                                               |                             | Hubanmad tamon 🤤 |
|--------------------------|--------|-------------------------|----------------------|-----------------------|---------------------------------------------------------------|-----------------------------|------------------|
| Administrator            | Ivitar | ajemen Suomenu          |                      |                       |                                                               |                             |                  |
| Pengguna                 | Tam    | bah Submenu Baru        |                      |                       |                                                               |                             |                  |
| QULUE .                  | No     | Judul                   | Subjudul             |                       | URL                                                           |                             | Aksi             |
| Profil Saya              | 1      | Administrator           | admin                | Admin                 | admin                                                         | fas.fa-fw fa-tachometer-alt | Edt Hapun        |
| Edit Profil Saya         |        |                         |                      |                       |                                                               |                             |                  |
| Ganti Password           | 2      | Profil Saya             | user                 | User                  | user                                                          | fas la-fw la-user           | Edit Hapus       |
| 3 Kirim Pasen            | 3      | Edit Profil Savo        | user                 | User                  | user/edd                                                      | las la-fw ta-user-edit.     | Edit Hamas       |
| New Joseph Marco         | 4      | Manajemen Menu          | menu                 | Menu                  | menu                                                          | fas la-tw ta-folder         | East Hanks       |
| Manajemen Submenu        |        | - Condense in the       |                      |                       |                                                               |                             |                  |
|                          | 5      | Manajemen Submonu       | menu.                | Monu                  | menu/submenu                                                  | tas fa-tw fa-folder-open    | Entr Hapars      |
| Data Katagori Barita     | 6      | Pengguna                | admin                | Admin                 | admin/role                                                    | fas fa-fw fa-user-tie       | Edit Hapus       |
| Proses Apriori           | 7      | Oata Kategori Berita    | berita               | Barita                | berita                                                        | fas la-fw ta-newspaper      | Eost Haples      |
| Hasil Rekomendasi Berita |        |                         |                      |                       |                                                               |                             |                  |
|                          | B      | Proses Aprion           | Derita               | Henta                 | berita/proses                                                 | tas fa-fw fa-microchip      | Edit Hapun       |
| Keluar                   | 9      | Has/URekomendas/ Berita | berita               | Berita                | bents/hasilbenta                                              | fas fa-fw fa-bookmark       | Edit Hapus       |
| 0                        | 10     | Gant/ Password          | USIC                 | User                  | user/changepassword                                           | tas fa-fw ta-key            | Edit Hapus       |
|                          | 11     | Kirin: Pesan            | user                 | User                  | pser/chat                                                     | far fa-fw fa-comment-dots   | Edit Haplas      |
|                          |        |                         | in the second second | . Logical (Miasa<br>D | - Spearson (noteman & Incolors, All<br>Sal-Madronovice Frence | ryings received MICS.       | ultri Ch Manaka  |

4.3.1.15 Implementasi Rancangan Halaman Manajemen Submenu

Gambar 4. 83 Implementasi Halaman Manajemen Submenu

Halaman submenu dapat sinkron dengan tabel menu yang ada pada suatu *database* yang sama sehingga dapat mempengaruhi akses pada submenu yang ditampilkan didalam *sidebar*.

| ©                                                         |                                                                                 | 400 mm mm mm - 3       |
|-----------------------------------------------------------|---------------------------------------------------------------------------------|------------------------|
| Acorem<br>(2) Administrator                               | Tambah Submenu                                                                  |                        |
| 🛓 Pengguna                                                | Judul, Submenu                                                                  |                        |
| Leas                                                      | Subjudut Submenu                                                                |                        |
| <ul> <li>Frafil Saya</li> <li>Edit Profil Saya</li> </ul> | Pilih Menu 👻                                                                    |                        |
| 🔎 Ganti Pasaword                                          | URI, Submenu                                                                    |                        |
| 🖃 Kirim Pesan                                             | Teph Subménu                                                                    |                        |
| HENU                                                      | Batai Tambah Submenu                                                            |                        |
| 🐚 Manajemen Menu                                          |                                                                                 |                        |
| 📄 Manajemen Submenu                                       |                                                                                 |                        |
| PERITA                                                    |                                                                                 |                        |
| 🚍 Data Kategori Berita                                    |                                                                                 |                        |
| Frases Apriori                                            |                                                                                 |                        |
| Nasil Rokomendasi Berita                                  |                                                                                 |                        |
|                                                           |                                                                                 |                        |
| th Kelliar                                                |                                                                                 |                        |
| 0                                                         | 2-Company Manager Distant Manager Distant And Parker<br>(Data Alasement Parker) | Powered by 1000webhost |

Gambar 4. 84 Implementasi Halaman Tambah Submenu

Halaman tambah submenu dapat digunakan *admin* dalam menambah submenu baru yang sinkron dalam data menu dengan menambahkan *skrip icon* sesuai kebutuhan.

| ©                        |                              |                         |                                                                                                    |            |
|--------------------------|------------------------------|-------------------------|----------------------------------------------------------------------------------------------------|------------|
| Actives                  | Edit Submenu                 |                         |                                                                                                    |            |
| 🛓 Pengguna               | Judul Submenu                |                         |                                                                                                    |            |
|                          | Administrator                |                         |                                                                                                    |            |
| 🛓 Profil Saya            | Subjudul Submenu             |                         |                                                                                                    |            |
| a Edit Profil Saya       | admin                        |                         |                                                                                                    |            |
| 🔎 Ganti Pasaword         | Pláh Menu                    |                         |                                                                                                    |            |
| 🖃 Kinimi Pesan           | Admin                        |                         | *                                                                                                    |            |
|                          | URL.                         |                         |                                                                                                    |            |
| 🖿 Manajemen Menu         | admin                        |                         |                                                                                                    |            |
| 📄 Marajemen Submenu      | kon Submenu                  |                         |                                                                                                    |            |
|                          | fas fa-fw fa-tachometer-all: |                         |                                                                                                    |            |
| 💷 Data Kategori Berita   | Betal Edit Submenu           |                         |                                                                                                    |            |
| Prases Apriori           |                              |                         |                                                                                                    |            |
| Nasil Rekomendasi Berita |                              |                         |                                                                                                    |            |
| The Keluar               |                              |                         |                                                                                                    |            |
|                          |                              | Course based to such as | rennen herren de proven Allender proven 2024.<br>Alender fan de fan de fan de fan de fan de fan de fan de fan de fan de fan de fan de fan de fan de fan de fan de | Powered by |

Gambar 4. 85 Implementasi Halaman Edit Submenu

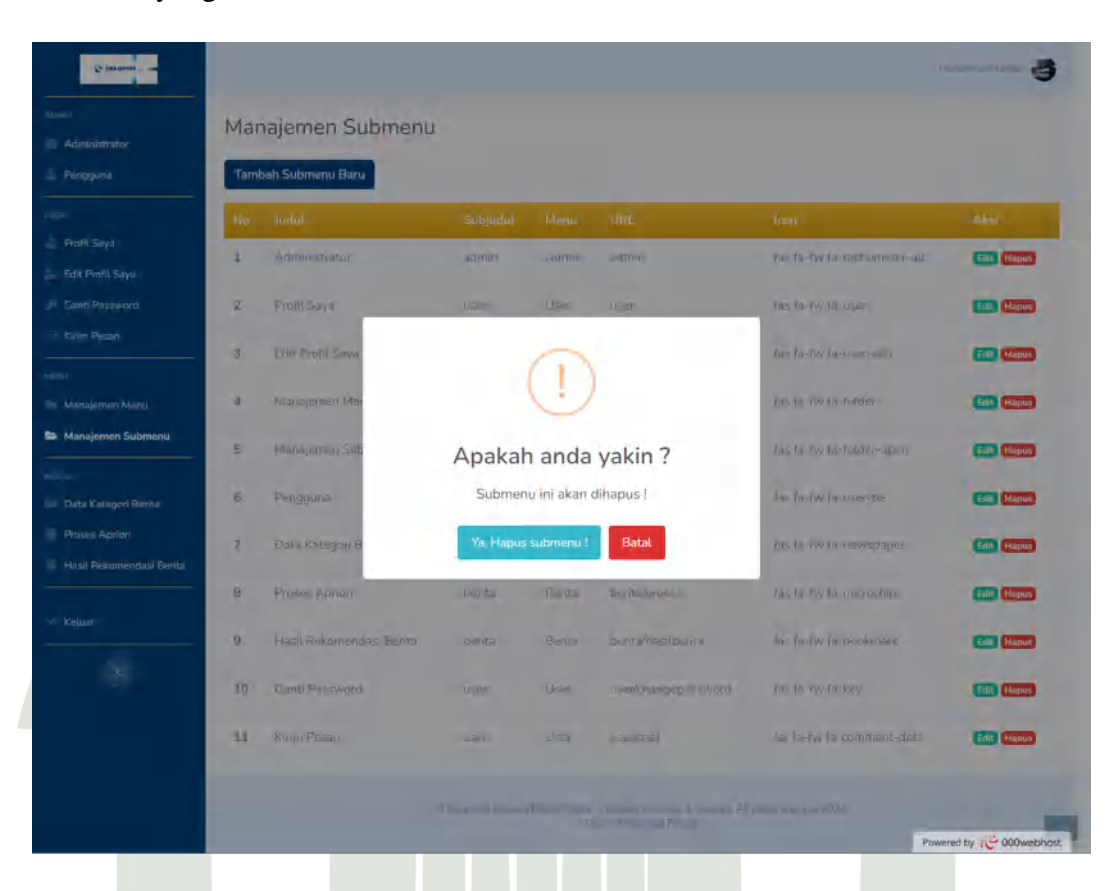

Halaman edit submenu dapat digunakan *admin* untuk mengubah data submenu yang ada.

### Gambar 4. 86 Implementasi Halaman Hapus Submenu

Halaman hapus submenu hanya dapat diakses oleh *admin* dan jika tombol hapus ditekan, maka submenu yang dipilih akan terhapus.

### 4.3.2 Implementasi Algoritma Apriori

Pada pembahasan sebelumnya, telah dirancang suatu desain tabel dalam *database* yang akan digunakan dalam sistem rekomendasi kategori berita dengan membuat tabel data\_berita dan tabel waktu\_berita. Tabel data\_berita yang berisi informasi waktu berita yang diisi berdasarkan nama bulan setiap tahunnya diambil melalui tabel waktu\_berita, kategori berita yang ada, serta jumlah pengakses kategori berita. Dengan dua tabel tersebut, implementasi algoritma apriori yang penulis lakukan yaitu dengan berdasarkan data inti dari tabel data\_berita yang

akan diolah menggunakan kueri *Sql* menggunakan bahasa pemrograman *PHP* yang memakai *framework CodeIgniter* versi 3.

Berdasarkan rumus algoritma apriori dengan rumus :

$$Support(A) = \frac{\sum Frekuensi mengandung(A)}{Total Bulan} \times 100\%$$

Maka dapat dibuat suatu pernyataan dengan kategori berita yang akan diimplementasikan. Pada *minimum support* yang bernilai 30%, maka data terserbut dapat diimplementasikan menggunakan skrip dengan konsep *Modelling*, *Views*, *Controller (MVC)*. Berikut ini penjabaran implementasi algoritma apriori:

#### 4.3.2.1 Modelling

Langkah awal dalam pembuatan sistem dengan membuat *file model* pada *folder application*.

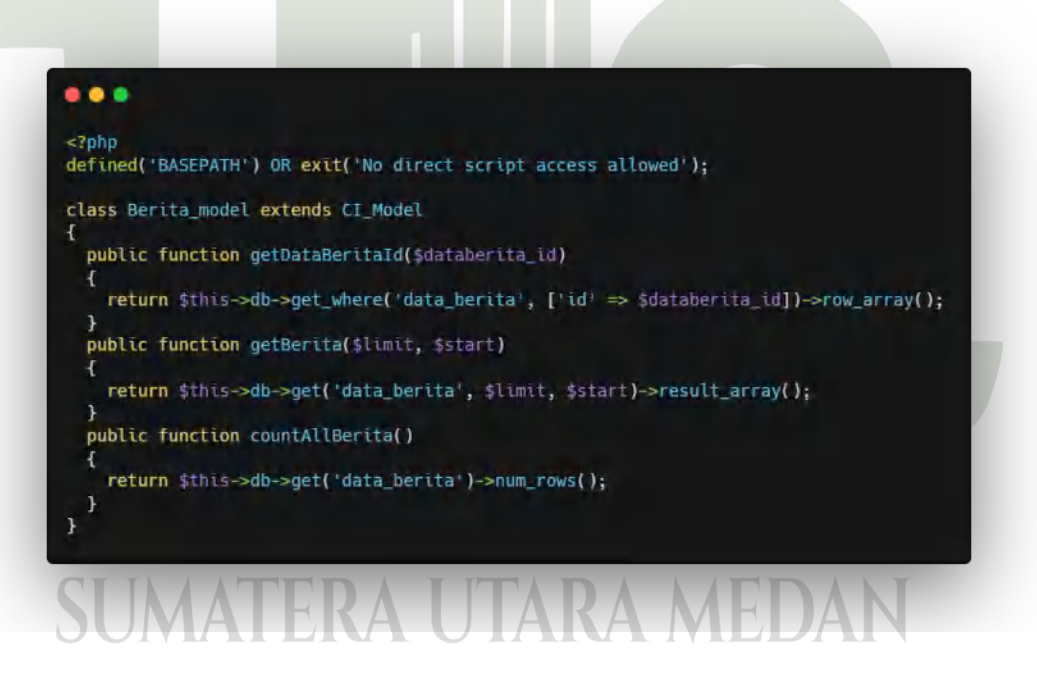

Gambar 4. 87 Skrip dalam pembuatan Class Model

Dengan mebuat beberapa *method* yang akan diakses didalam *controller* seperti *method getDataBeritaId* yang berfungsi untuk menampilkan data berita yang ada pada tabel data\_berita. Untuk menemukan tiga data kategori berita

tertinggi yang diakses perbulan, maka dilakukan kueri dalam *model* dengan *menthod tampildataBeritaTertinggiBulan* seperti gambar berikut ini.

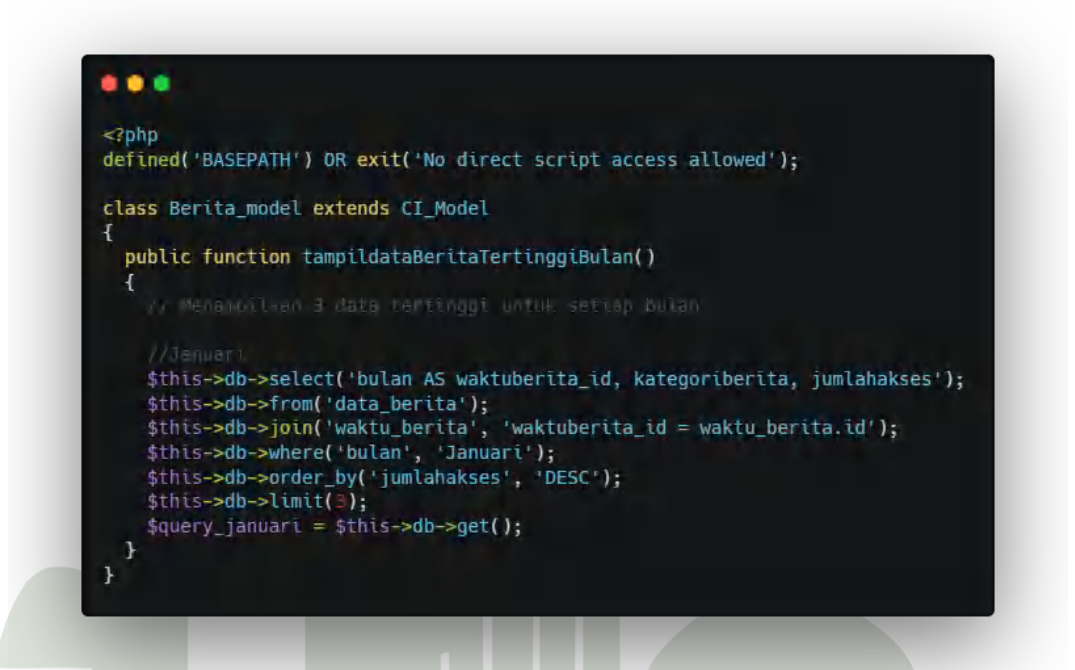

Gambar 4. 88 Skrip Model Tiga Kategori Berita Tertinggi Januari

Untuk kueri dilakukan setiap bulannya sehingga dalam kueri lanjutan Februari hingga Desember sebagai berikut.

```
. . .
     $this->db->select('bulan AS waktuberita_id, kategoriberita, jumlahakses');
     $this->db->from('data_berita');
     $this->db->join('waktu_berita', 'waktuberita_id = waktu_berita.id');
$this->db->where('bulan', 'Februari');
     $this->db->order_by('jumlahakses', 'DESC');
    $this->db->limit(3);
     $query_februari = $this->db->get();
     $this->db->select('bulan AS waktuberita_id, kategoriberita, jumlahakses');
    $this->db->from('data_berita');
     $this->db->join('waktu_berita', 'waktuberita_id = waktu_berita.id');
    $this->db->where('bulan', 'Maret');
$this->db->order_by('jumlahakses', 'DESC');
    $this->db->limit(3);
     $query_maret = $this->db->get();
     $this->db->select('bulan AS waktuberita_id, kategoriberita, jumlahakses');
    $this->db->from('data_berita');
    $this->db->join('waktu_berita', 'waktuberita_id = waktu_berita.id');
$this->db->where('bulan', 'April');
$this->db->order_by('jumlahakses', 'DESC');
$this->db->limit(3);
     $query_april = $this->db->get();
     $this->db->select('bulan AS waktuberita_id, kategoriberita, jumlahakses');
     $this->db->from('data_berita');
    $this->db->join('waktu_berita', 'waktuberita_id = waktu_berita.id');
$this->db->where('bulan', 'Mei');
$this->db->order_by('jumlahakses', 'DESC');
    $this->db->limit(3);
     $query_mei = $this->db->get();
```

Gambar 4. 89 Skrip Model Kateori Berita Februari - Mei

```
. . .
    $this->db->select('bulan AS waktuberita_id, kategoriberita, jumlahakses');
    $this->db->from('data_berita');
    $this->db->join('waktu_berita', 'waktuberita_id = waktu_berita.id');
$this->db->where('bulan', 'Juni');
    $this->db->order_by('jumlahakses', 'DESC');
    $this->db->limit(3);
    $query_juni = $this->db->get();
    $this->db->select('bulan AS waktuberita_id, kategoriberita, jumlahakses');
    $this->db->from('data_berita');
$this->db->join('waktu_berita', 'waktuberita_id = waktu_berita.id');
$this->db->where('bulan', 'Juli');
    $this->db->order_by('jumlahakses', 'DESC');
    $this->db->limit(3);
    $query_juli = $this->db->get();
    $this->db->select('bulan AS waktuberita_id, kategoriberita, jumlahakses');
    $this->db->from('data_berita');
$this->db->join('waktu_berita', 'waktuberita_id = waktu_berita.id');
    $this->db->where('bulan', 'Agustus');
    $this->db->order_by('jumlahakses', 'DESC');
    $this->db->limit(3);
    $query_agustus = $this->db->get();
    $this->db->select('bulan AS waktuberita_id, kategoriberita, jumlahakses');
    $this->db->from('data_berita');
    $this->db->join('waktu_berita', 'waktuberita_id = waktu_berita.id');
    $this->db->where('bulan', 'September');
$this->db->order_by('jumlahakses', 'DESC');
    $this->db->limit(3);
    $query_september = $this->db->get();
```

Gambar 4. 90 Skrip Model Kateori Berita Juni - September

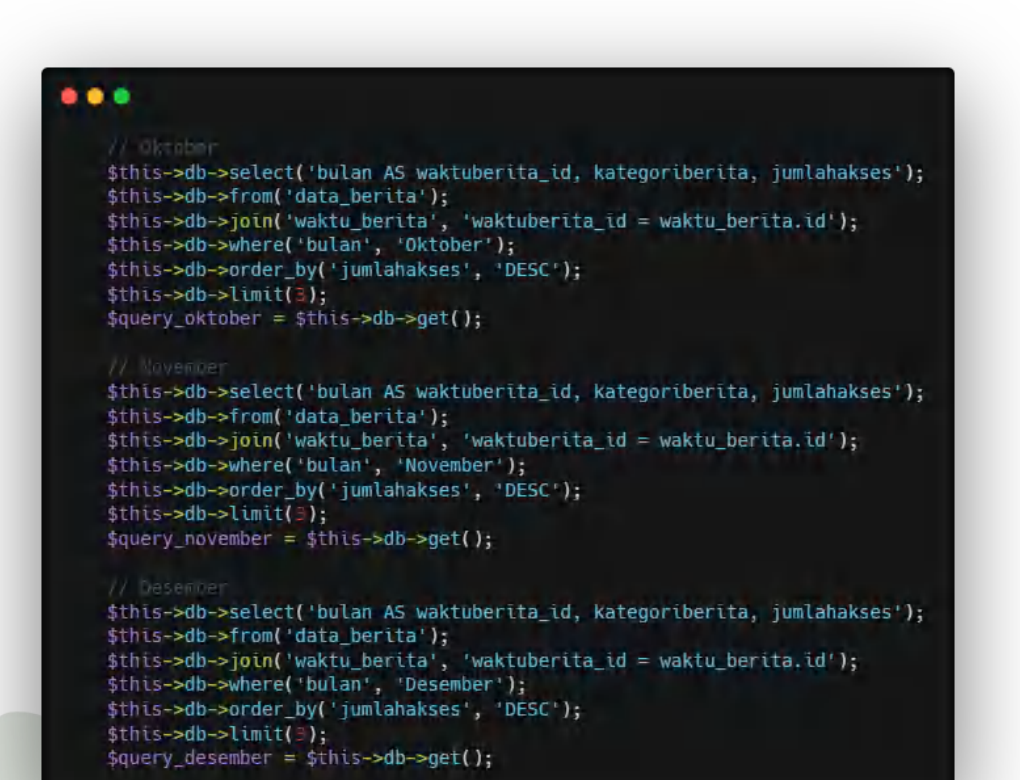

Gambar 4. 91 Skrip Model Kategori Berita Oktober - Desember

Setelah melakukan kueri kategori berita Januari hingga Desember, maka langkah selanjutnya adalah menggabungkan seluruh kueri dari masing-masing bulan seperti berikut gambar ini.

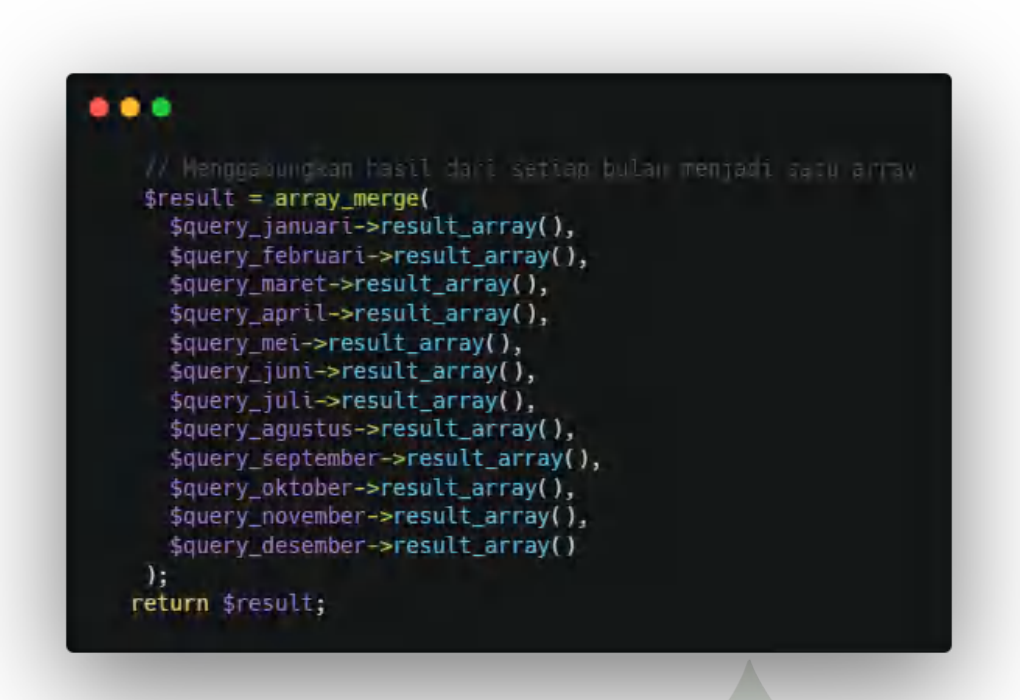

Gambar 4. 92 Skrip Model Gabungan Bulan Kategori Berita Tertinggi

Setelah mendapatkan tiga data kategori berita tertinggi dalam kueri *model*, selanjutnya membuat *method tampilDataTabularBerita* yang menerima parameter perulangan dari *array* bulan. Adapun skrip yang digunakan sebagai gambar berikut.

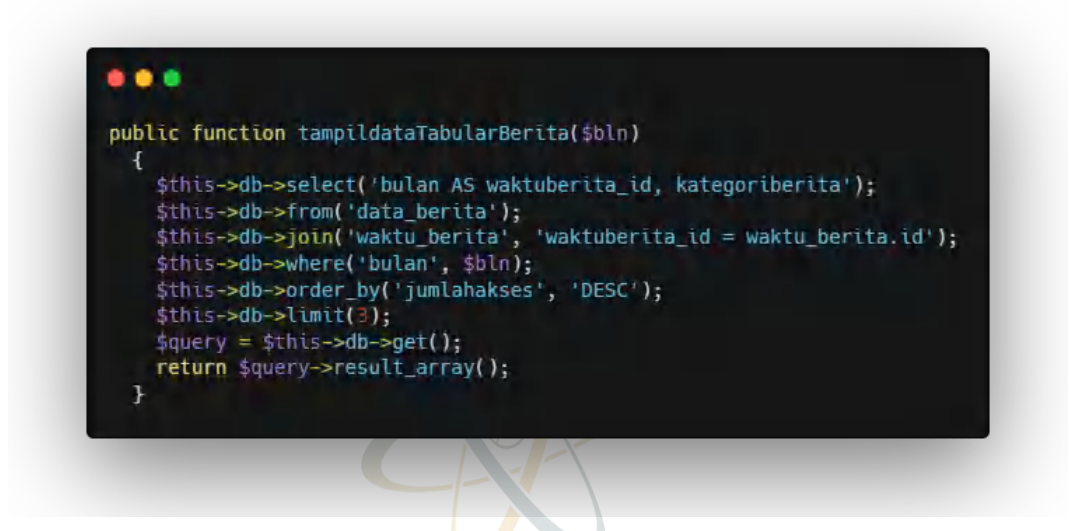

Gambar 4. 93 Skrip Model Data Tabular Kategori Berita

Setelah membuat skrip dalam *model*, maka langkah selanjutnya yaitu membuat skrip *controller* untuk memanggil *method-method* yang ada dalam *model* tersebut.

#### 4.3.2.2 Controller

*Controller* merupakan suatu *Class* yang penting dalam sistem ini yang dapat mengelola logika implementasi algoritma apriori. Berikut ini gambar skrip *controller* yang digunakan.

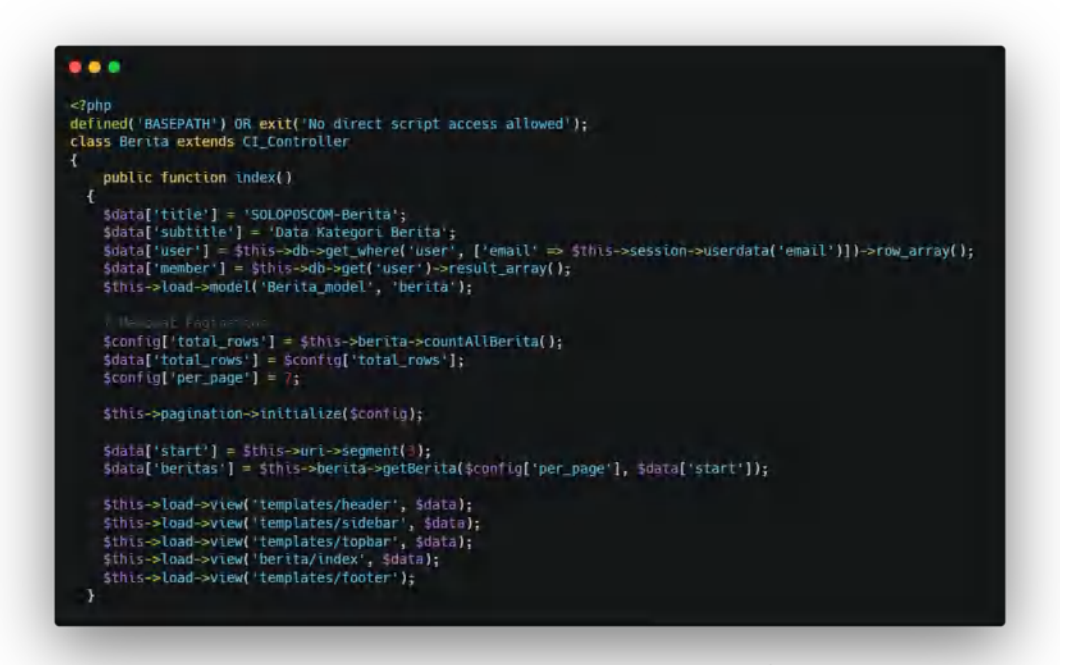

### Gambar 4. 94 Skrip Controller Berita

Pada gambar *Controller* Berita dalam *method index* merupakan pengelolaan tampilan halaman data kategori berita yang telah dibuat sebelumnya dalam desain *interface* sistem. Untuk mengelola proses apriori, dikelola dengan *method proses* dengan gambar skrip sebagai berikut.

```
<?php
defined('BASEPATH') OR exit('No direct script access allowed');
class Berita extends CI_Controller
£
  public function proses()
    $data['title'] = 'SOLOPOSCOM-Proses Apriori';
    $data['subtitle'] = 'Proses Apriori';
    $data['user'] = $this->db->get_where('user', ['email' => $this->session-
>userdata('email')])->row_array();
$data['member'] = $this->db->get('user')->result_array();
    $user = $data['user'];
    $this->load->model('Berita_model', 'berita');
$data['dataBeritaTertinggiBulan'] = $this->berita-
>tampildataBeritaTertinggiBulan();
$bulan = ['Januari', 'Februari', 'Maret', 'April', 'Mei', 'Juni', 'Juli',
'Agustus', 'September', 'Oktober', 'November', 'Desember'];
     $mergedResult = [];
    foreach ($bulan as $bln) {
      $result = $this->berita->tampildataTabularBerita($bln);
      $mergedRow = [
            'waktuberita_id' ⇒ $bln,
            'kategoriberita' ⇒ []
      foreach ($result as $row) {
         $mergedRow['kategoriberita'][] = $row['kategoriberita'];
      $mergedResult[] = $mergedRow;
    $data['dataTabularBerita'] = $mergedResult;
```

Gambar 4. 95 Skrip Controller Method Proses

Dalam *method proses*, dilakukan beberapa inisialisasi yang diambil dari *database*. Dengan lebih khusus, data yang ada pada tabel data\_berita akan dikelola dalam *method proses* ini dengan memanggil *method tampilDataTabularBerita* dan *method tampilDataBeritaTertinggiBulan* yang ada pada *model*. Dengan mendapatkan data yang ada dan dimasukkan kedalam *array dataTabularBerita* yang akan diakses pada *view proses*. Selanjutnya setelah mendapatkan data tabular kategori berita adalah melakukan iterasi sesuai dengan prinsip algoritma apriori.

### Gambar 4. 96 Skrip Controller Method Proses Iterasi I

Pada tahap iterasi I, dilakukan dengan melakukan kueri terhadap data tabular kategori berita yang didapat sebelumnya lalu melakukan pemecahan kategori berita menjadi *array* yang akan ditampung pada *array frekuensiBerita* untuk ditampikan pada *view proses*. Setelah melakukan kueri logika iterasi tahap I, selanjutnya melakukan iterasi tahap II.

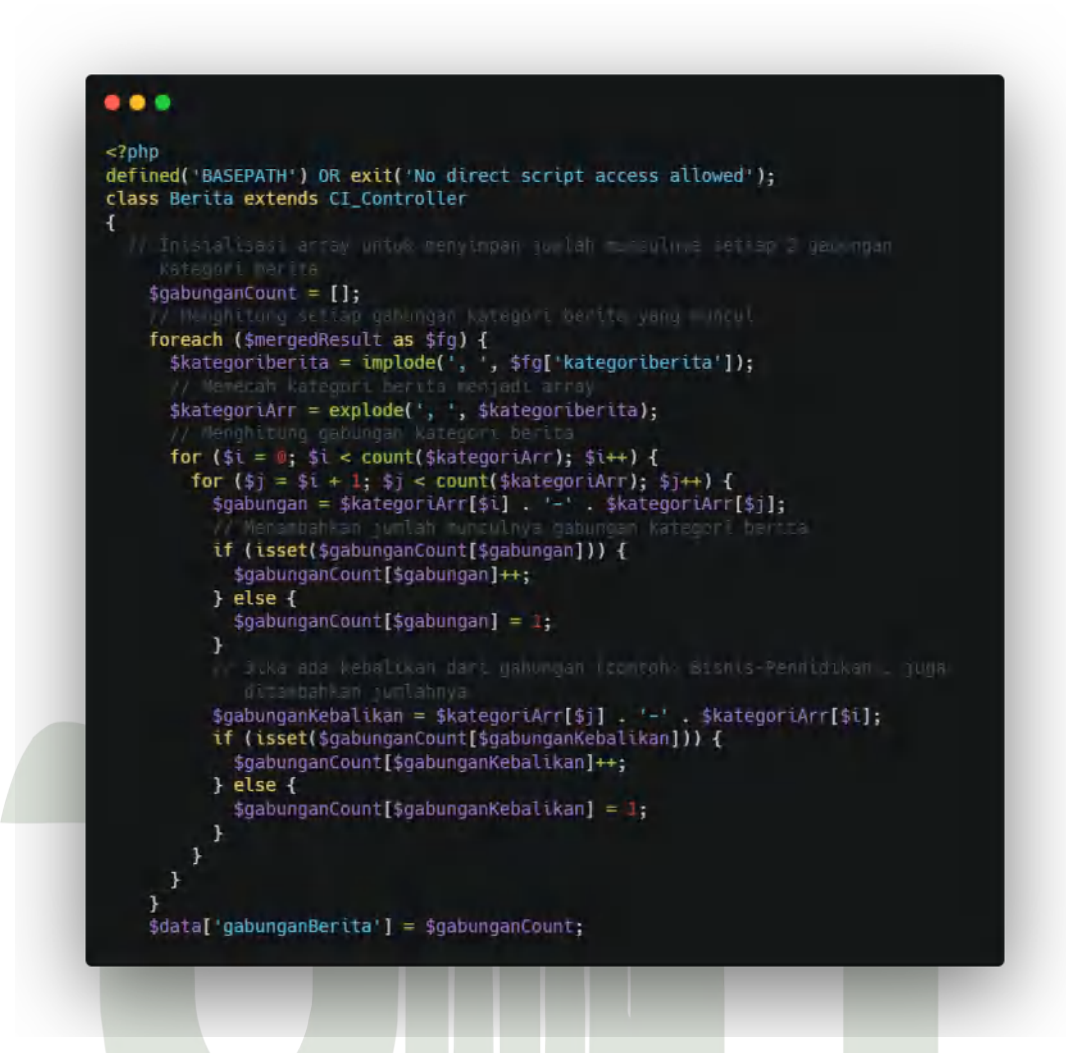

Gambar 4. 97 Skrip Controller Method Proses Iterasi II

Setelah melakukan iterasi I, maka dilanjutkan pada iterasi II dengan cara memecah kategori berita yang muncul setiap bulannya berdasarkan data tabular kategori berita lalu menghitung gabungan 2 kategori berita serta menambahkan jumlah munculnya gabungan 2 kategori berita hingga kemudian dimasukkan kedalam *array gabunganBerita* yang diakses pada *view proses*. Setelah melakukan kueri logika iterasi tahap II, selanjutnya melakukan iterasi tahap III.

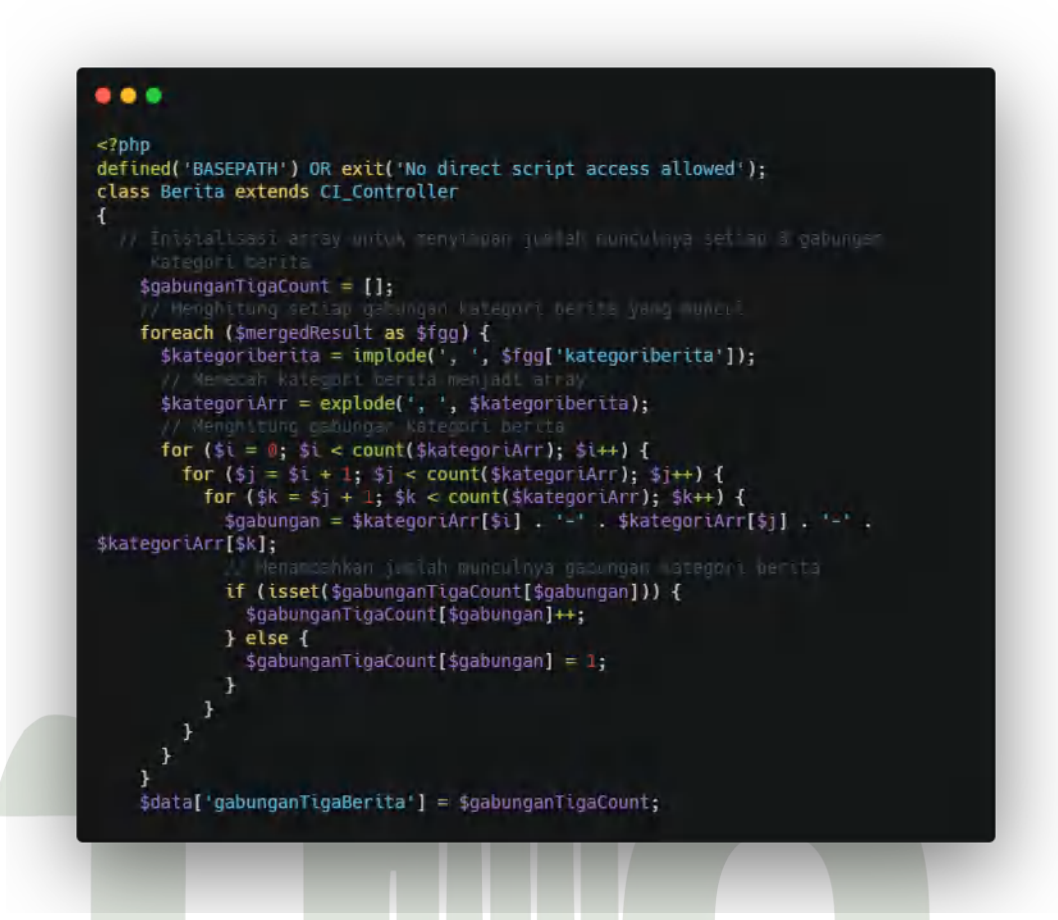

Gambar 4. 98 Skrip Controller Method Proses Iterasi III

Pada logika iterasi III dilakukan kueri yang sama dengan kueri iterasi II dengan memecah kategori berita menjadi *array* lalu menghitung 3 gabungan kategori berita yang muncul setiap bulannya serta memasukkannya ke dalam *array gabunganTigaBerita* yang akan diakses pada *view proses*. Setelah melakukan iterasi III, dilakukan pemasukkan data sesuai nama *array* yang akan diakses oleh *view proses*.

162

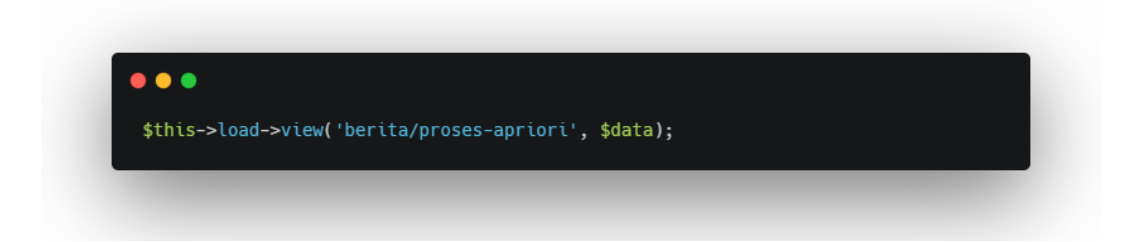

### Gambar 4. 99 Skrip Controller Method Proses Load View

Dengan logika proses yang dilakukan pada *method proses*, maka dalam mengelola tampilan hasil rekomendasi kategori berita dapat digunakan *method hasilberita*.

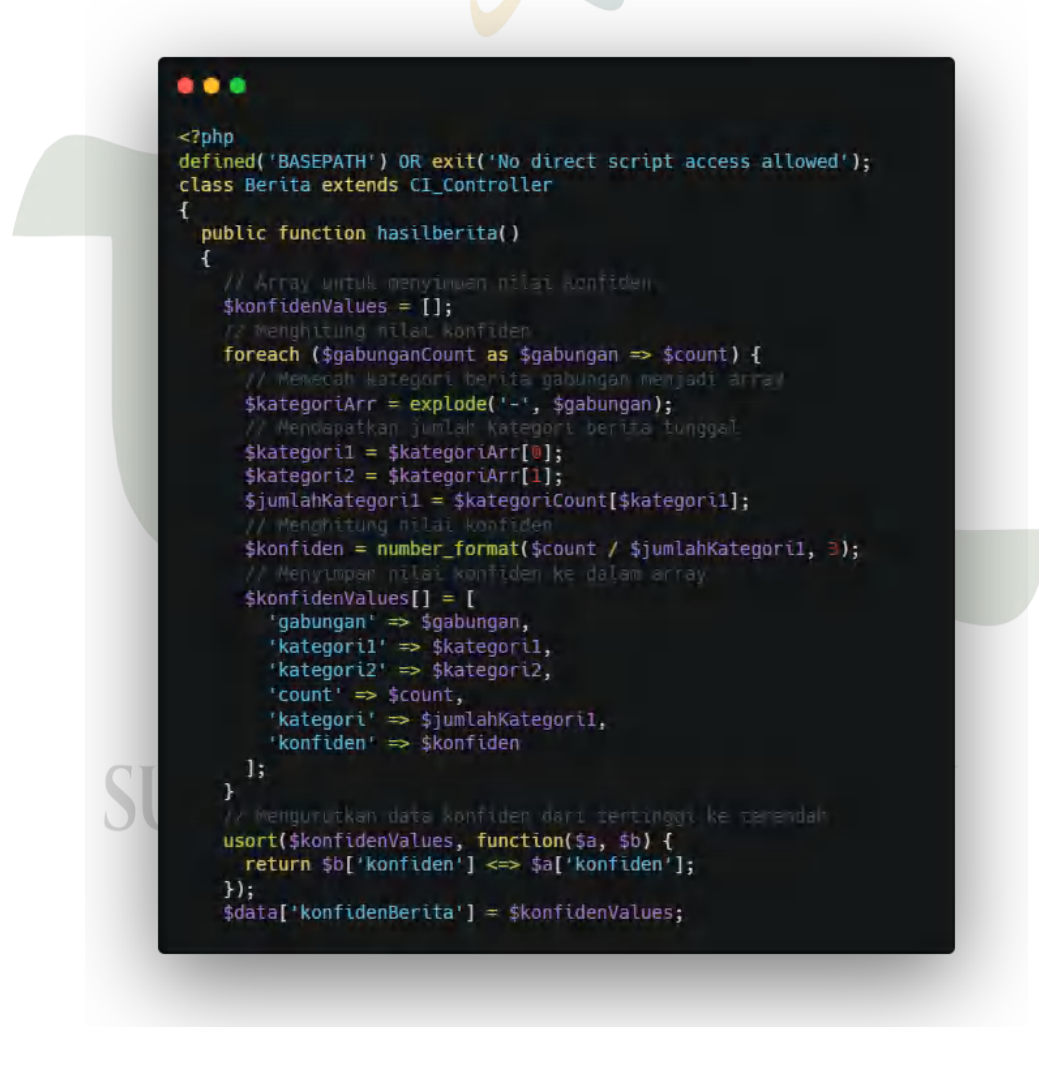

Gambar 4. 100 Skrip Controller Method hasilberita

Dengan mengambil hasil kueri yang didapat melalui *method proses*, kemudian dilakukan penemuan nilai *confidence* dengan cara memecah jumlah kategori berita tunggal dan jumlah kategori berita gabungan menjadi *array* yang dapat diinisiasikan kedalam *variable konfiden* yang dengan rumus jumlah gabungan kategori berita dibagi dengan jumlah kategori berita tunggal. Lalu setelah mendapatkan nilai *confidence*, nilai tersebut dimasukkan kedalam *array konfidenBerita* yang akan diaksek pada *view hasil*.

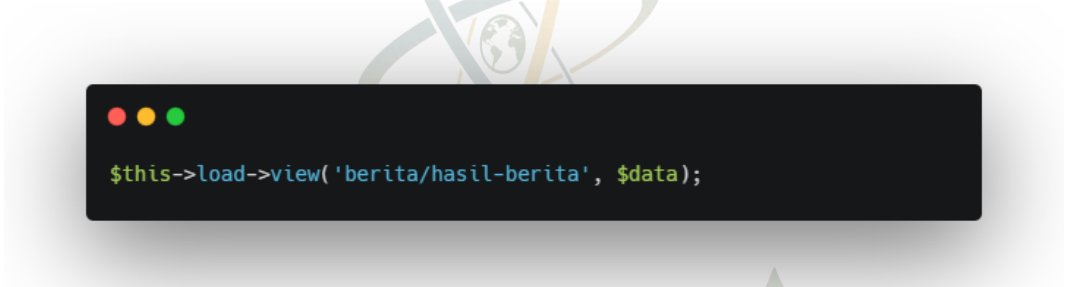

### Gambar 4. 101 Skrip Controller Load View Hasil

Setelah menemukan nilai *confidence*, maka *array konfidenBerita* dimasukkan kedalam data yang akan diakses pada *view hasil-berita*.

### 4.3.2.3 Views

Setelah melakukan kueri pada *model dan controller*, maka hasil yang akan ditampilkan pada halaman website ditampung pada *folder views*. Untuk tampilan proses algoritma apriori disajiakan dalam bentuk tabel sehingga mudah untuk dipahami. Berikut ini skrip view dalam menampilkan 3 data kategori berita tertinggi perbulannya.

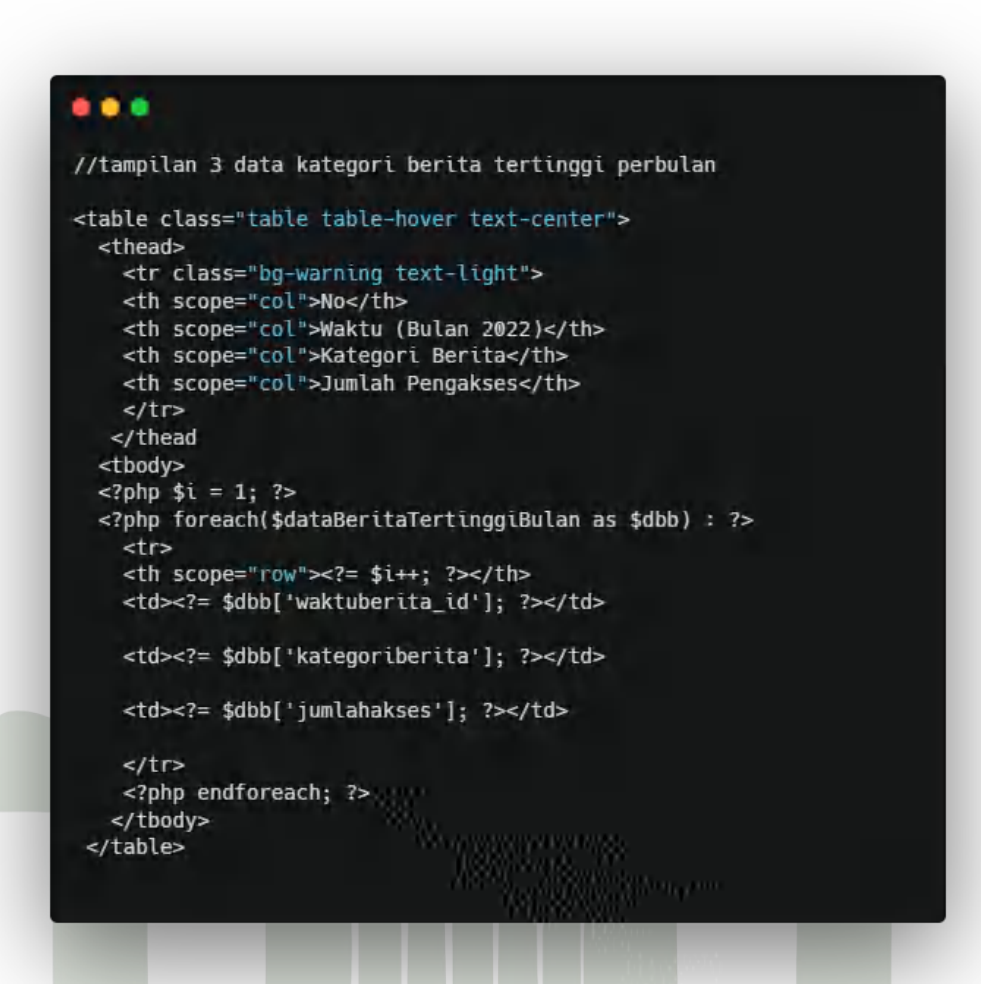

Gambar 4. 102 Skrip View 3 Data Kategori Berita Tertinggi

Pada gambar diatas, dalam skrip tabelnya dilakukan pengulangan *foreach* pada *array dataBeritaTertinggiBulan* yang diambil dari controller.

### ... //tampilan data tabular kategori berita <thead> No Waktu (Bulan 2022) Kategori Berita </thead <?php \$i = 1; ?> <?php foreach(\$dataTabularBerita as \$dtb) : ?> <?= \$i++; ?> <?= \$dbb['waktuberita\_id']; ?> >: implode(', ', \$dtb['kategoriberita']); ?> <?php endforeach; ?>

Gambar 4. 103 Skrip View Data Tabular Kategori Berita

Pada gambar diatas menampilkan data tabular kategori berita berdasarkan data yang dikueri pada 3 data kategori berita tertinggi perbulan lalu digunakan pengulangan *foreach* pada *array dataTabularBerita*.
#### //tampilan data iterasi tahap 1 kategori berita <thead> No Kategori Berita > Frekuensi Persentase Support (%) </thead <?php \$i = 1; ?> <?php foreach (\$frekuensiBerita as \$kategori => \$count) : ?> <?php if(\$count > 3) : ?> <?= \$i++; ?> <?= \$kategori; ?> <: td><?= \$count; ?> <?= \$count/12 \* 100 ?> <?php endif; ?> <?php endforeach; ?>

## Gambar 4. 104 Skrip View Iterasi I

Setelah menampilkan data tabular kategori berita, maka selanjutnya *view* untuk menampilkan setiap iterasi. Pada gambar diatas ditampilkan iterasi I dengan sajian tabel yang digunakan pengulangan *foreach* pada *array frekuensiBerita*. UNVERSITAS ISLAM NEGERI SUMATERA UTARA MEDAN

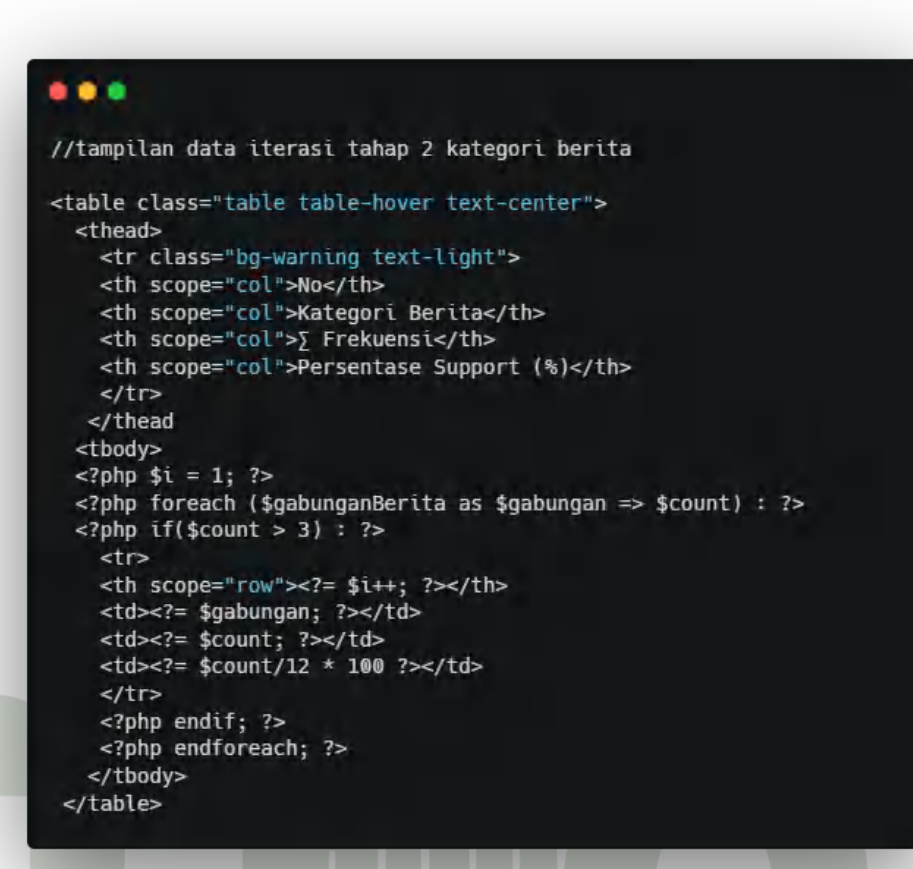

### Gambar 4. 105 Skrip View Iterasi II

Pada iterasi II, dilakukan pengulangan *foreach* pada *array gabunganBerita* lalu untuk mendapatkan nilai persentase, dilakukan pembagian terhadap jumlah bulan dalam satu tahun.

UNIVERSITAS ISLAM NEGERI SUMATERA UTARA MEDAN

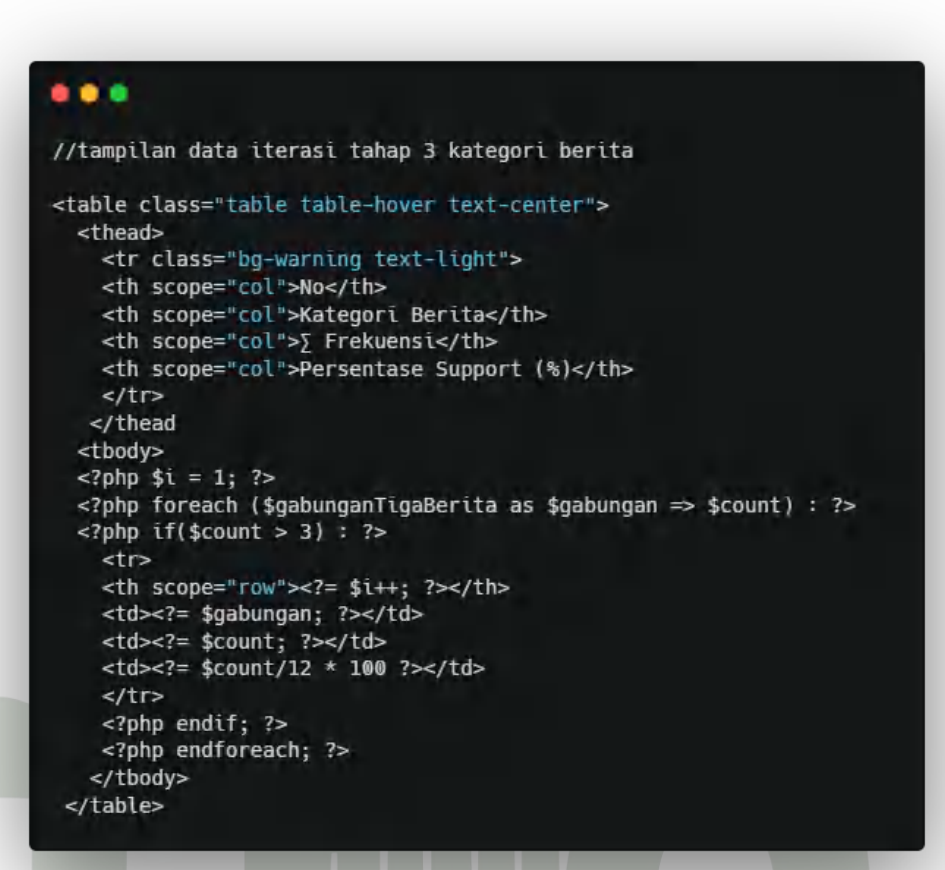

#### Gambar 4. 106 Skrip View Iterasi III

Pada iterasi III, dilakukan pengulangan *foreach* pada *array gabunganTigaBerita* lalu untuk mendapatkan nilai persentase, dilakukan pembagian terhadap jumlah bulan dalam satu tahun.

Setelah menampilkan tabel hasil iterasi I hingga iterasi III, maka selanjutnya *view hasil-berita* seperti gambar dibawah ini.

169

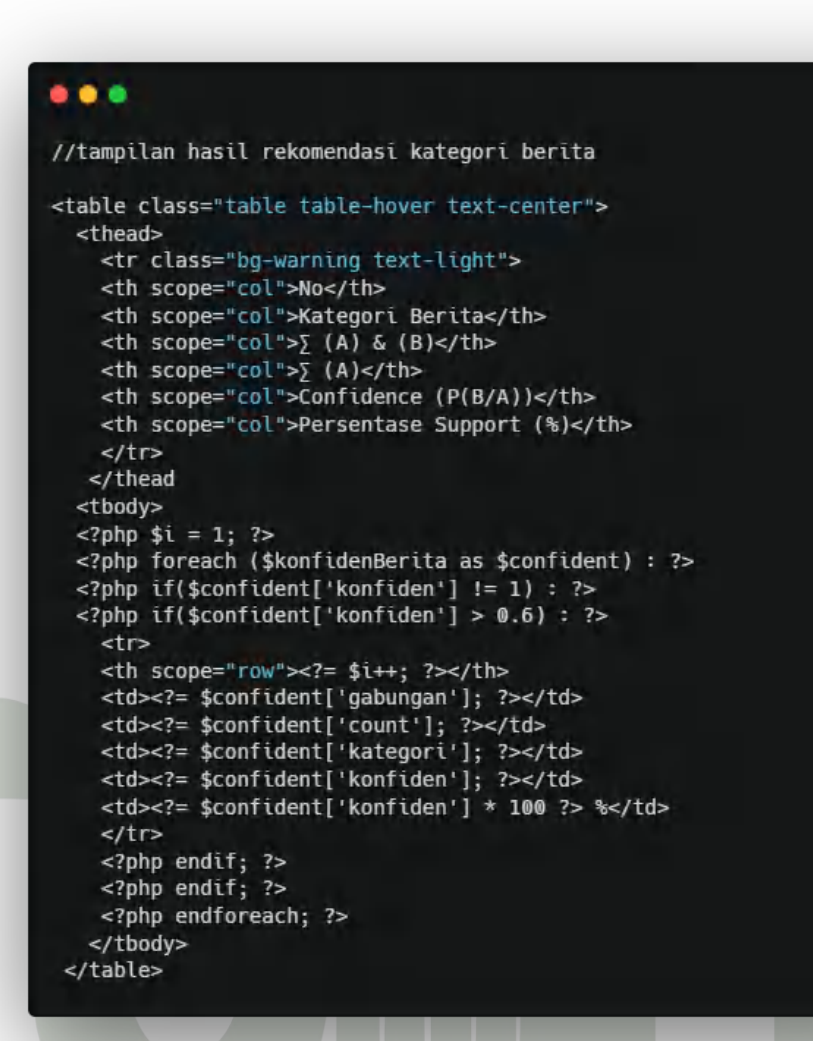

Gambar 4. 107 Skrip View Confidence

Pada gambar skrip *confidence*, dilakukan pengulangan *foreach* pada *array konfidenBerita*.

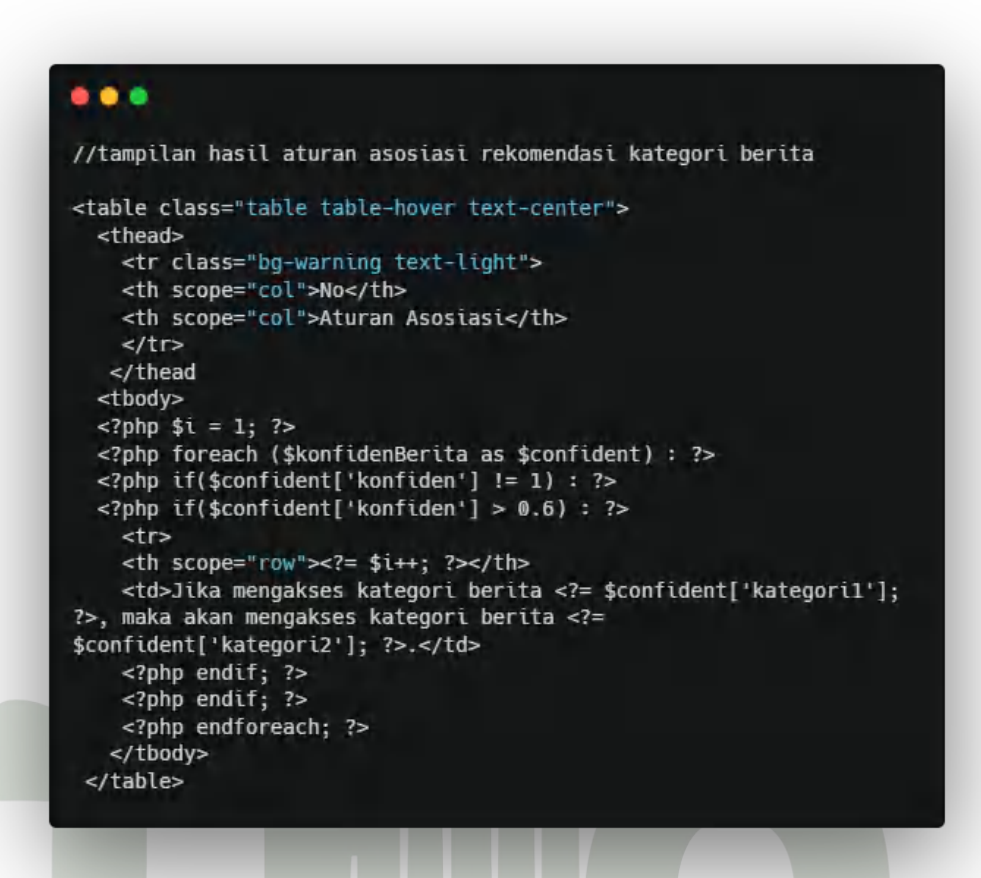

Gambar 4. 108 Skrip View Hasil Aturan Asosiasi Rekomendasi Kategori Berita

Pada view hasil yang menampilkan tabel aturan asosiasi rekomendasi kategori berita, digunakan aturan yang didapat dari pengulangan *foreach* pada *array konfidenBerita*.

#### 4.3.3 Pengujian Fungsional Sistem

Pengujian fungsional sistem informasi rekomendasi berita dilakukan untuk menguji dan mengetahui kesalahan maupun berhasilnya sistem tersebut digunakan oleh pengguna. Metode yang dipakai dalam pengujian sistem menggunakan metode *black box testing*. Hasil pengujian sistem dapat disajikan dalam bentuk tabel berikut.

| No | Deskripsi     | Hasil Yang Diharapkan                | Hasil     | Catatan              |
|----|---------------|--------------------------------------|-----------|----------------------|
|    | Pengujian     |                                      | Pengujian |                      |
|    | Sistem        |                                      |           |                      |
| 1  | Mengakses     | Tampil halaman Beranda               | Berhasil  |                      |
|    | halaman       | pada sistem                          |           |                      |
|    | Landing Page  |                                      |           |                      |
| 2  | Melakukan     | Tampil halaman registrasi            | Berhasil  |                      |
|    | registrasi    | dan mengisi formulir data            |           |                      |
|    |               | akun seperti nama, <i>email</i> ,    |           |                      |
|    |               | dan password                         |           |                      |
| 3  | Melakukan     | Mengirim <i>link</i> aktivasi        | Berhasil  | <i>Link</i> aktivasi |
|    | aktivasi akun | akun melalui <i>email</i> saat       |           | dikirim dan          |
|    |               | registrasi dan dapat diklik          |           | masuk ke             |
|    |               | serta menampilkan                    |           | halaman spam         |
|    |               | notifikasi akun berhasil             |           | email                |
|    |               | aktif                                |           |                      |
| 4  | Melakukan     | Tampil halaman <i>Login</i> dan      | Berhasil  |                      |
|    | login         | jika <i>login</i> berhasil           |           |                      |
|    |               | menampilkan halaman                  |           |                      |
|    |               | profil, dan jika <i>login</i> gagal, |           |                      |
|    |               | maka akan muncul                     |           |                      |
|    | LIN           | notifikasi gagal <i>login</i>        |           |                      |
| 5  | Menjalankan   | Tampil halaman Lupa                  | Berhasil  | Email yang           |
|    | fitur lupa    | Password. Jika berhasil              | MED       | dimasukkan           |
|    | password      | akan mengirim <i>link</i> reset      |           | telah                |
|    |               | password via email. Ketika           |           | menjalankan          |
|    |               | <i>link</i> tersebut diklik, maka    |           | aktivasi akun.       |
|    |               | tampil halaman reset                 |           |                      |
|    |               | password                             |           |                      |

Tabel 4. 34 Pengujian Sistem

| 6  | Membuka       | Tampil halaman                          | Berhasil | Khusus |
|----|---------------|-----------------------------------------|----------|--------|
|    | submenu       | Administrator yang berisi               |          | Admin  |
|    | Administrator | data akun yang aktif dan                |          |        |
|    |               | belum aktif disajikan                   |          |        |
|    |               | dalam bentuk tabel                      |          |        |
| 7  | Membuka       | Tampil halaman Pengguna                 | Berhasil | Khusus |
|    | submenu       | yang berisi data nama jenis             |          | Admin  |
|    | Pengguna      | pengguna                                |          |        |
| 8  | Menekan       | Tampil halaman Tambah                   | Berhasil | Khusus |
|    | tombol        | Pengguna. Jika menambah                 |          | Admin  |
|    | Tambah        | nama jenis pe <mark>n</mark> gguna akan |          |        |
|    | Pengguna      | disimpan ke <i>database</i> .           |          |        |
| 9  | Menekan       | Tampil halaman Akses                    | Berhasil | Khusus |
|    | tombol akses  | Pengguna dengan tampilan                |          | Admin  |
|    |               | tabel <i>check box</i> . Jika           |          |        |
|    |               | diceklis akan membuka                   |          |        |
|    |               | menu yang dapat diakses.                |          |        |
|    |               | Jika menghilangkan ceklis               |          |        |
|    |               | akan menutup akses menu.                |          |        |
| 10 | Menekan       | Tampil halaman Edit                     | Berhasil | Khusus |
|    | tombol Edit   | Pengguna. Jika nama dari                |          | Admin  |
|    | Pengguna      | jenis pengguna diubah,                  |          |        |
|    |               | akan tersimpan di                       |          |        |
|    | UN            | IVERS database. AM N                    | EGERI    |        |
| 11 | Menekan       | Tampil notifikasi                       | Berhasil | Khusus |
|    | tombol Hapus  | peringatan hapus data                   | NED      | Admin  |
|    | Pengguna      | pengguna.jika menekan                   |          |        |
|    |               | hapus, akan menghapus                   |          |        |
|    |               | jenis pengguna.                         |          |        |
| 12 | Membuka       | Tampil halaman Profil                   | Berhasil |        |

|    | submenu Profil         | Saya yang berisi informasi             |          |                    |
|----|------------------------|----------------------------------------|----------|--------------------|
|    | Saya                   | akun seperti nama, <i>email</i> ,      |          |                    |
|    |                        | dan waktu bergabung.                   |          |                    |
| 13 | Membuka                | Tampil halaman Edit Profil             | Berhasil | <i>Email</i> tidak |
|    | submenu Edit           | Saya. Jika terdapat nama               |          | dapat diedit       |
|    | Profil Saya            | ataupun foto prof <mark>il</mark> yang |          | dan ketentuan      |
|    |                        | diubah, akan disimpan di               |          | foto               |
|    |                        | database.                              |          | berukuran          |
|    |                        | 69                                     |          | maksimal 2         |
|    |                        |                                        |          | MB.                |
| 14 | Membuka                | Tampil halaman Ganti                   | Berhasil |                    |
|    | submenu Ganti          | Password                               |          |                    |
|    | Password               |                                        |          |                    |
| 15 | Menjalankan            | Memasukkan password                    | Berhasil | Password           |
|    | fitur Ganti            | lama, <i>password</i> baru, dan        |          | baru harus         |
|    | Password               | konfirmasi <i>password</i> . Jika      |          | tidak sama         |
|    |                        | berhasil akan tampil                   |          | dengan             |
|    |                        | notifikasi <i>password</i>             |          | password           |
|    |                        | berhasil diubah dan                    |          | lama dan           |
|    |                        | password terganti, serta               |          | kriteria           |
|    |                        | jika gagal akan tampil                 |          | password 6         |
|    |                        | notifikasi gagal ganti                 |          | digit.             |
|    |                        | password.                              |          |                    |
| 16 | Membuka                | Tampil halaman Kirim                   | Berhasil |                    |
|    | submenu Kirim<br>Pesan | FRA Pesan ARA                          | MED      | AN                 |
| 17 | Menjalankan            | Memasukkan pesan dalam                 | Berhasil |                    |
|    | fitur Kirim            | text area yang disediakan.             |          |                    |
|    | Pesan                  | Jika menekan tombol                    |          |                    |
|    |                        | Kirim Pesan akan disimpan              |          |                    |

|    |             | di <i>database</i> dan dapat     |          |        |
|----|-------------|----------------------------------|----------|--------|
|    |             | dilihat oleh Admin sebagai       |          |        |
|    |             | kritik,saran & masukkan          |          |        |
|    |             | untuk pengembangan               |          |        |
|    |             | sistem kedepannya.               |          |        |
| 18 | Membuka     | Tampil halaman                   | Berhasil | Khusus |
|    | submenu     | Manajemen Menu yang              |          | Admin  |
|    | Manajemen   | berisi data menu disajikan       |          |        |
|    | Menu        | dalam bentuk tabel               |          |        |
| 19 | Menekan     | Tampil halaman Tambah            | Berhasil | Khusus |
|    | tombol      | Menu yang berisi formulir        |          | Admin  |
|    | Tambah Menu | nama menu.                       |          |        |
| 20 | Menjalankan | Mengisi nama menu yang           | Berhasil | Khusus |
|    | Tambah Menu | akan ditambahkan. Jika           |          | Admin  |
|    |             | berhasil akan disimpan di        |          |        |
|    |             | database dan tampil              |          |        |
|    |             | notifikasi berhasil tambah       |          |        |
|    |             | menu. Jika gagal akan            |          |        |
|    |             | tampil notifikasi gagal          |          |        |
|    |             | tambah menu                      |          |        |
| 21 | Menekan     | Tampil halaman Edit Menu         | Berhasil | Khusus |
|    | tombol Edit | yang berisi formulir nama        |          | Admin  |
|    | Menu        | menu.                            |          |        |
| 22 | Menjalankan | Mengisi nama menu yang           | Berhasil | Khusus |
|    | Edit Menu   | akan diubah. Jika berhasil       |          | Admin  |
|    | JUMAI       | akan disimpan di <i>database</i> | MEL      | AN     |
|    |             | dan tampil notifikasi            |          |        |
|    |             | berhasil ubah menu. Jika         |          |        |
|    |             | gagal akan tampil                |          |        |
|    |             | notifikasi gagal ubah menu       |          |        |

| 23 | Menekan      | Tampil notifikasi                       | Berhasil | Khusus |
|----|--------------|-----------------------------------------|----------|--------|
|    | tombol Hapus | konfirmasi penghapusan                  |          | Admin  |
|    | Menu         | menu. Jika menekan                      |          |        |
|    |              | tombol Hapus, akan                      |          |        |
|    |              | menghapus menu yang                     |          |        |
|    |              | dipilih dan tampil                      |          |        |
|    |              | notifikasi menu b <mark>e</mark> rhasil |          |        |
|    |              | dihapus. Jika menekan                   |          |        |
|    |              | tombol Batal akan kembali               |          |        |
|    |              | ke <mark>halaman sebe</mark> lumnya.    |          |        |
| 24 | Membuka      | Tam <mark>p</mark> il halaman           | Berhasil | Khusus |
|    | submenu      | Manajemen Submenu yang                  |          | Admin  |
|    | Manajemen    | berisi data submenu                     |          |        |
|    | Submenu      | disajikan dalam bentuk                  |          |        |
|    |              | tabel                                   |          |        |
| 25 | Menekan      | Tampil halaman Tambah                   | Berhasil | Khusus |
|    | tombol       | Submenu yang berisi                     |          | Admin  |
|    | Tambah       | formulir nama judul                     |          |        |
|    | Submenu      | submenu, subjudul, pilihan              |          |        |
|    |              | menu, URL submenu, dan                  |          |        |
|    |              | skrip <i>icon</i> submenu.              |          |        |
| 26 | Menjalankan  | Mengisi nama judul                      | Berhasil | Khusus |
|    | Tambah       | submenu, subjudul, pilihan              |          | Admin  |
|    | Submenu      | menu, URL submenu, dan                  | EGERI    |        |
|    |              | skrip <i>icon</i> submenu yang          |          | AN     |
|    | SUMAI        | akan ditambahkan. Jika                  | NLL      | AIN    |
|    |              | berhasil akan disimpan di               |          |        |
|    |              | database dan tampil                     |          |        |
|    |              | notifikasi berhasil tambah              |          |        |
|    |              | submenu. Jika gagal akan                |          |        |

|    |              | tampil notifikasi gagal                      |          |        |
|----|--------------|----------------------------------------------|----------|--------|
|    |              | tambah submenu                               |          |        |
| 27 | Menekan      | Tampil halaman Edit                          | Berhasil | Khusus |
|    | tombol Edit  | Submenu yang berisi                          |          | Admin  |
|    | Submenu      | formulir nama judul                          |          |        |
|    |              | submenu, subjudul, pilihan                   |          |        |
|    |              | menu, <i>URL</i> subme <mark>n</mark> u, dan |          |        |
|    |              | skrip <i>icon</i> submenu.                   |          |        |
| 28 | Menjalankan  | Mengisi nama judul                           | Berhasil | Khusus |
|    | Edit Submenu | submenu, subjudul, pilihan                   |          | Admin  |
|    |              | menu, URL submenu, dan                       |          |        |
|    |              | skrip <i>icon</i> submenu. yang              |          |        |
|    |              | akan diubah. Jika berhasil                   |          |        |
|    |              | akan disimpan di <i>database</i>             |          |        |
|    |              | dan tampil notifikasi                        |          |        |
|    |              | berhasil ubah submenu.                       |          |        |
|    |              | Jika gagal akan tampil                       |          |        |
|    |              | notifikasi gagal ubah                        |          |        |
|    |              | submenu                                      |          |        |
| 29 | Menekan      | Tampil notifikasi                            | Berhasil | Khusus |
|    | tombol Hapus | konfirmasi penghapusan                       |          | Admin  |
|    | Submenu      | submenu. Jika menekan                        |          |        |
|    |              | tombol Hapus, akan                           |          |        |
|    | UN           | menghapus submenu yang                       | EGERI    |        |
|    | CI INA AT    | dipilih dan tampil                           |          | AN     |
|    | JUMAI        | notifikasi submenu berhasil                  | NED      | AIN    |
|    |              | dihapus. Jika menekan                        |          |        |
|    |              | tombol Batal akan kembali                    |          |        |
|    |              | ke halaman sebelumnya.                       |          |        |
| 30 | Membuka      | Tampil halaman Data                          | Berhasil |        |

|    | submenu Data                                            | Kategori Berita yang berisi                                                                                                    |                                      |                                          |
|----|---------------------------------------------------------|----------------------------------------------------------------------------------------------------|--------------------------------------|------------------------------------------|
|    | Kategori Berita                                         | waktu (Bulan), kategori                                                                                                    |                                      |                                          |
|    |                                                         | berita, dan jumlah                                                                                                    |                                      |                                          |
|    |                                                         | pengakses disajikan dalam                                                                                                    |                                      |                                          |
|    |                                                         | bentuk tabel                                                                                                    |                                      |                                          |
| 31 | Menjalankan                                             | Tampil data dengan jumlah                                                                                                    | Berhasil                             |                                          |
|    | pagination                                              | yang efisien seperti                                                                                                    |                                      |                                          |
|    | pada data                                               | pembagian halam <mark>a</mark> n awal                                                                                                    |                                      |                                          |
|    | kategori berita                                         | dan akhir yang setiap                                                                                                    |                                      |                                          |
|    |                                                         | halamannya menampilkan                                                                                                    |                                      |                                          |
|    |                                                         | 7 baris data terurut.                                                                                                    |                                      |                                          |
| 32 | Menekan                                                 | Tampil halaman Tambah                                                                                                    | Berhasil                             | Khusus                                   |
|    | tombol                                                  | Kategori Berita yang berisi                                                                                                    |                                      | Admin                                    |
|    | Tambah                                                  | formulir waktu (Bulan),                                                                                                    |                                      |                                          |
|    | Kategori Berita                                         | kategori berita, dan jumlah                                                                                                    |                                      |                                          |
|    | Baru                                                    | pengakses.                                                                                                    |                                      |                                          |
|    |                                                         |                                                                                                    |                                      |                                          |
| 33 | Menjalankan                                             | Mengisi formulir waktu                                                                                                    | Berhasil                             | Khusus                                   |
| 33 | Menjalankan<br>Tambah                                   | Mengisi formulir waktu<br>(Bulan), kategori berita,                                                                                                    | Berhasil                             | Khusus<br>Admin                          |
| 33 | Menjalankan<br>Tambah<br>Kategori Berita                | Mengisi formulir waktu<br>(Bulan), kategori berita,<br>dan jumlah pengakses yang                                                                                                    | Berhasil                             | Khusus<br>Admin                          |
| 33 | Menjalankan<br>Tambah<br>Kategori Berita                | Mengisi formulir waktu<br>(Bulan), kategori berita,<br>dan jumlah pengakses yang<br>akan ditambahkan. Jika                                                                                                    | Berhasil                             | Khusus<br>Admin                          |
| 33 | Menjalankan<br>Tambah<br>Kategori Berita                | Mengisi formulir waktu<br>(Bulan), kategori berita,<br>dan jumlah pengakses yang<br>akan ditambahkan. Jika<br>berhasil akan disimpan di                                                                                                    | Berhasil                             | Khusus<br>Admin                          |
| 33 | Menjalankan<br>Tambah<br>Kategori Berita                | Mengisi formulir waktu<br>(Bulan), kategori berita,<br>dan jumlah pengakses yang<br>akan ditambahkan. Jika<br>berhasil akan disimpan di<br><i>database</i> dan tampil                                                                                                    | Berhasil                             | Khusus<br>Admin                          |
| 33 | Menjalankan<br>Tambah<br>Kategori Berita                | Mengisi formulir waktu<br>(Bulan), kategori berita,<br>dan jumlah pengakses yang<br>akan ditambahkan. Jika<br>berhasil akan disimpan di<br><i>database</i> dan tampil<br>notifikasi berhasil tambah                                                                                                    | Berhasil                             | Khusus<br>Admin                          |
| 33 | Menjalankan<br>Tambah<br>Kategori Berita<br>UN          | Mengisi formulir waktu<br>(Bulan), kategori berita,<br>dan jumlah pengakses yang<br>akan ditambahkan. Jika<br>berhasil akan disimpan di<br><i>database</i> dan tampil<br>notifikasi berhasil tambah<br>kategori berita. Jika gagal                                                                                                    | Berhasil                             | Khusus<br>Admin                          |
| 33 | Menjalankan<br>Tambah<br>Kategori Berita<br>UN          | Mengisi formulir waktu<br>(Bulan), kategori berita,<br>dan jumlah pengakses yang<br>akan ditambahkan. Jika<br>berhasil akan disimpan di<br><i>database</i> dan tampil<br>notifikasi berhasil tambah<br>kategori berita. Jika gagal<br>akan tampil notifikasi                                                                                          | Berhasil<br>EGERI                    | Khusus<br>Admin                          |
| 33 | Menjalankan<br>Tambah<br>Kategori Berita<br>UN          | Mengisi formulir waktu<br>(Bulan), kategori berita,<br>dan jumlah pengakses yang<br>akan ditambahkan. Jika<br>berhasil akan disimpan di<br><i>database</i> dan tampil<br>notifikasi berhasil tambah<br>kategori berita. Jika gagal<br>akan tampil notifikasi<br>gagal tambah kategori                                                                 | Berhasil<br>EGERI<br>MED             | Khusus<br>Admin                          |
| 33 | Menjalankan<br>Tambah<br>Kategori Berita<br>UN          | Mengisi formulir waktu<br>(Bulan), kategori berita,<br>dan jumlah pengakses yang<br>akan ditambahkan. Jika<br>berhasil akan disimpan di<br><i>database</i> dan tampil<br>notifikasi berhasil tambah<br>kategori berita. Jika gagal<br>akan tampil notifikasi<br>gagal tambah kategori<br>berita                                                       | Berhasil<br>EGERI<br>MED             | Khusus<br>Admin                          |
| 33 | Menjalankan<br>Tambah<br>Kategori Berita<br>UN<br>SUMAT | Mengisi formulir waktu<br>(Bulan), kategori berita,<br>dan jumlah pengakses yang<br>akan ditambahkan. Jika<br>berhasil akan disimpan di<br><i>database</i> dan tampil<br>notifikasi berhasil tambah<br>kategori berita. Jika gagal<br>akan tampil notifikasi<br>gagal tambah kategori<br>berita<br>Tampil halaman Edit                                | Berhasil<br>EGERI<br>MED<br>Berhasil | Khusus<br>Admin<br>AN<br>Khusus          |
| 33 | Menjalankan<br>Tambah<br>Kategori Berita<br>UN<br>SUMAI | Mengisi formulir waktu<br>(Bulan), kategori berita,<br>dan jumlah pengakses yang<br>akan ditambahkan. Jika<br>berhasil akan disimpan di<br><i>database</i> dan tampil<br>notifikasi berhasil tambah<br>kategori berita. Jika gagal<br>akan tampil notifikasi<br>gagal tambah kategori<br>berita<br>Tampil halaman Edit<br>Kategori Berita yang berisi | Berhasil<br>EGERI<br>MED<br>Berhasil | Khusus<br>Admin<br>AN<br>Khusus<br>Admin |

|    |                 | kategori berita, dan jumlah          |          |        |
|----|-----------------|--------------------------------------|----------|--------|
|    |                 | pengakses.                           |          |        |
| 35 | Menjalankan     | Mengisi formulir waktu               | Berhasil | Khusus |
|    | Edit Kategori   | (Bulan), kategori berita,            |          | Admin  |
|    | Berita          | dan jumlah pengakses yang            |          |        |
|    |                 | akan diubah. Jika berhasil           |          |        |
|    |                 | akan disimpan di <i>database</i>     |          |        |
|    |                 | dan tampil noti <mark>f</mark> ikasi |          |        |
|    |                 | berhasil diubah kategori             |          |        |
|    |                 | berita. Jika gagal akan              |          |        |
|    |                 | tampil notifikasi gagal              |          |        |
|    |                 | ubah kategori berita                 |          |        |
| 36 | Menekan         | Tampil notifikasi                    | Berhasil | Khusus |
|    | tombol Hapus    | konfirmasi penghapusan               |          | Admin  |
|    | Kategori Berita | kategori berita. Jika                |          |        |
|    |                 | menekan tombol Hapus,                |          |        |
|    |                 | akan menghapus kategori              |          |        |
|    |                 | berita yang dipilih dan              |          |        |
|    |                 | tampil notifikasi kategori           |          |        |
|    |                 | berita berhasil dihapus.             |          |        |
|    |                 | Jika menekan tombol Batal            |          |        |
|    |                 | akan kembali ke halaman              |          |        |
|    |                 | sebelumnya.                          |          |        |
| 37 | Membuka         | Tampil halaman Proses                | Berhasil |        |
|    | submenu         | Apriori Kategori Berita              |          | AN     |
|    | Proses Apriori  | yang berisi tiga data                | NEL      | AN     |
|    |                 | tertinggi kategori berita            |          |        |
|    |                 | perbulannya, data tabular            |          |        |
|    |                 | kategori berita, data                |          |        |
|    |                 | frekuensi kategori berita            |          |        |

|    |                 | tunggal (iterasi I), data                 |          |     |
|----|-----------------|-------------------------------------------|----------|-----|
|    |                 | hasil eliminasi iterasi I,                |          |     |
|    |                 | data frekuensi kategori                   |          |     |
|    |                 | berita iterasi II, data hasil             |          |     |
|    |                 | eliminasi iterasi II, data                |          |     |
|    |                 | frekuensi kategori berita                 |          |     |
|    |                 | iterasi III, dan dat <mark>a</mark> hasil |          |     |
|    |                 | eliminasi iterasi III yang                |          |     |
|    |                 | semua data tersebut                       |          |     |
|    |                 | disajikan dalam bentuk                    |          |     |
|    |                 | tabel                                     |          |     |
| 38 | Membuka         | Tampil halaman Hasil                      | Berhasil |     |
|    | submenu Hasil   | Rekomendasi Kategori                      |          |     |
|    | Rekomendasi     | Berita yang berisi data                   |          |     |
|    | Kategori Berita | hasil nilai <i>confidence</i> dan         |          |     |
|    |                 | data hasil aturan asosiasi                |          |     |
|    |                 | rekomendasi kategori                      |          |     |
|    |                 | berita yang semua data                    |          |     |
|    |                 | tersebut disajikan dalam                  |          |     |
|    |                 | bentuk tabel.                             |          |     |
| 39 | Mencentak       | Tampil notifikasi                         | Berhasil |     |
|    | hasil           | konfirmasi pengunduhan                    |          |     |
|    | rekomendasi     | hasil rekomendasi kategori                |          |     |
|    | kategori berita | berita yang disajikan dalam               | EGERI    |     |
|    |                 | format Pdf.                               |          | ANT |
| 40 | Keluar dari     | Tampil notifikasi                         | Berhasil | AN  |
|    | sistem          | konfirmasi <i>logout</i> . Jika           |          |     |
|    | (Logout)        | berhasil tampil notifikasi                |          |     |
|    |                 | berhasil <i>logout</i> dan jika           |          |     |
|    |                 | ingin masuk kembali                       |          |     |

| kedalam sistem harus login |  |
|----------------------------|--|
| terlebih dahulu.           |  |

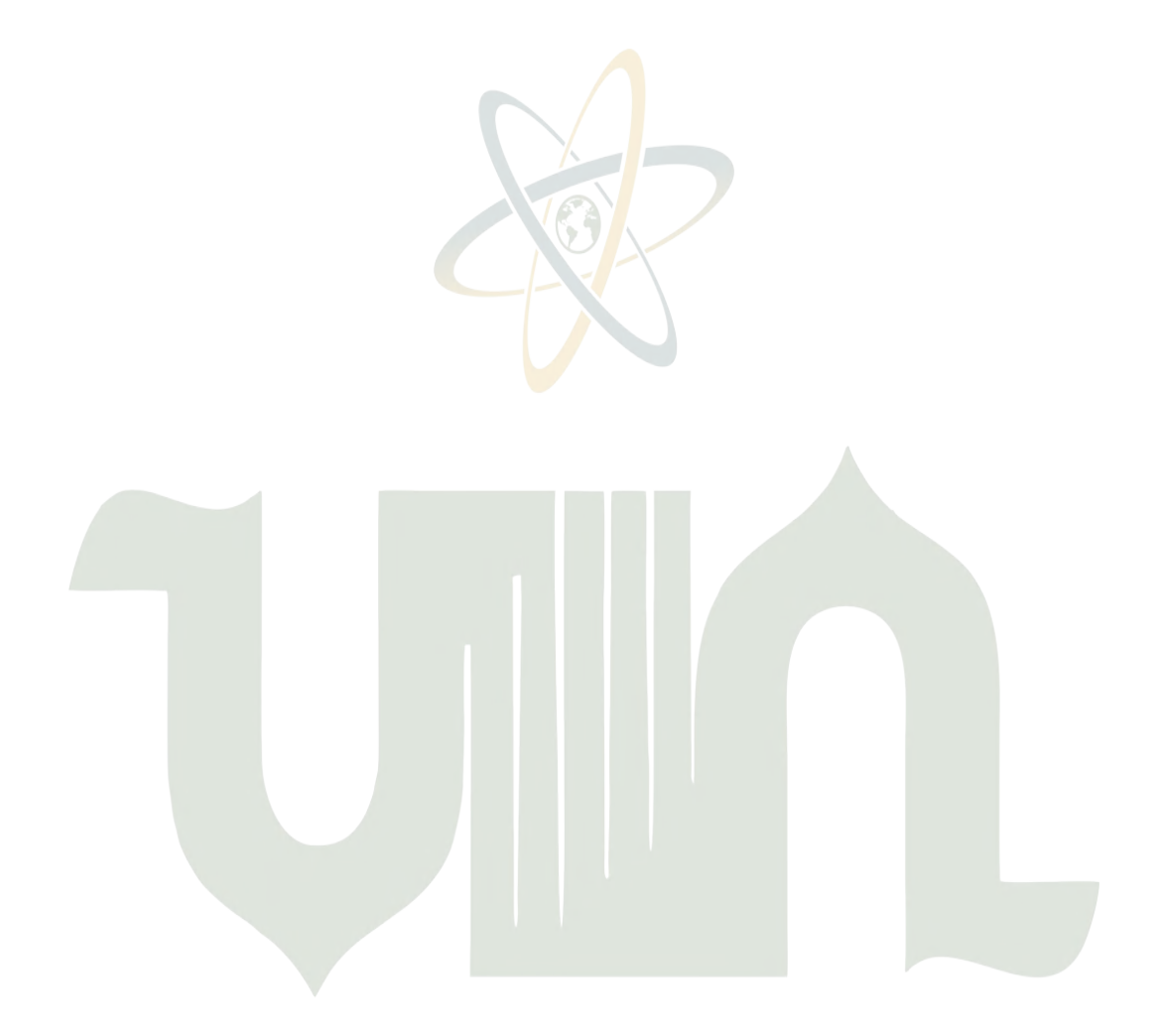

# UNIVERSITAS ISLAM NEGERI SUMATERA UTARA MEDAN